# Dell OptiPlex 9010/7010 Mini-Tower

Manual untuk Pemilik

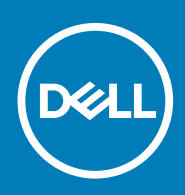

## Catatan, Perhatian, dan Peringatan

(i) CATATAN: CATATAN menunjukkan informasi penting yang akan membantu Anda menggunakan komputer lebih baik lagi.

PERHATIAN: PERHATIAN menunjukkan kemungkinan terjadinya kerusakan pada perangkat keras atau hilangnya data, dan memberitahu Anda mengenai cara menghindari masalah tersebut.

(i) CATATAN: PERINGATAN menunjukkan potensi kerusakan harta benda, cedera pribadi, atau kematian

© 2012 2020 Dell Inc. atau anak-anak perusahaannya. Seluruh hak cipta dilindungi oleh undang-undang. Dell, EMC, dan merek dagang lainnya adalah merek dagang dari Dell Inc. atau anak-anak perusahaannya. Merek dagang lain dapat merupakan merek dagang dari pemiliknya masing-masing.

May 2020

# Daftar Isi

| 1 Mengerjakan Komputer Anda                         | 5  |
|-----------------------------------------------------|----|
| Sebelum Mengerjakan Bagian Dalam Komputer           | 5  |
| Mematikan Komputer                                  | 6  |
| Sebelum Mengerjakan Bagian Dalam Komputer           | 6  |
| 2 Melepaskan dan Memasang Komponen                  | 7  |
| Alat Bantu yang Disarankan                          | 7  |
| Melepaskan Penutup                                  | 7  |
| Memasang Penutup                                    | 7  |
| Melepaskan Sakelar Intrusi                          | 7  |
| Memasang Sakelar Intrusi                            | 8  |
| Melepaskan Kartu Wireless Local Area Network (WLAN) | 9  |
| Memasang Kartu WLAN                                 | 10 |
| Melepaskan Bezel Depan                              | 10 |
| Memasang Bezel Depan                                | 11 |
| Melepaskan Kartu Ekspansi                           | 11 |
| Memasang Kartu Ekspansi                             |    |
| Panduan Modul Memori                                |    |
| Melepaskan Memori                                   |    |
| Memasang Memori                                     |    |
| Melepaskan Baterai Sel Berbentuk Koin               |    |
| Memasang Baterai Sel Berbentuk Koin                 | 14 |
| Melepaskan Hard Drive                               | 14 |
| Memasang Hard Drive                                 |    |
| Melepaskan Drive Optik                              | 15 |
| Memasang Drive Optik                                |    |
| Melepaskan Speaker                                  |    |
| Memasang Speaker                                    | 17 |
| Melepaskan Catu Daya                                |    |
| Memasang Catu Daya                                  | 20 |
| Melepaskan Heat Sink                                |    |
| Memasang Unit Heat Sink                             |    |
| Melepaskan Prosesor                                 | 21 |
| Memasang Prosesor                                   |    |
| Melepaskan Kipas Sistem                             |    |
| Memasang Kipas Sistem                               | 23 |
| Melepaskan Sensor Termal                            |    |
| Memasang Sensor Termal Depan                        | 24 |
| Melepaskan Sakelar Daya                             | 25 |
| Memasang Tombol Daya                                |    |
| Melepaskan Panel Input/Output (I/O)                 | 27 |
| Memasang Panel Input/Output                         |    |
| Melepaskan Board Sistem                             |    |
| Komponen Board Sistem                               |    |

| Memasang Board Sistem                                                    |    |
|--------------------------------------------------------------------------|----|
| 3 Pengaturan Sistem                                                      |    |
| Urutan Booting                                                           |    |
| Tombol Navigasi                                                          |    |
| Opsi System Setup (Pengaturan Sistem)                                    |    |
| Memperbarui BIOS                                                         |    |
| Penaaturan Jumper                                                        |    |
| Kata Sandi Sistem dan Pengaturan                                         | 40 |
| Menetapkan Kata Sandi Sistem dan Kata Sandi Pengaturan                   | 41 |
| Menghapus atau Mengganti Sandi Sistem dan/atau Sandi Pengaturan Saat Ini | 41 |
| Menonaktifkan Sandi Sistem                                               | 41 |
|                                                                          |    |
| 4 Teknologi dan Komponen                                                 | 43 |
| Teknologi RAID                                                           | 43 |
| Konfigurasi RAID                                                         |    |
| Apakah itu RAID 0 / RAID 1?                                              | 43 |
| Mengonfigurasi RAID                                                      |    |
| Pesan BIOS RAID                                                          | 45 |
| Pesan Kesalahan BIOS RAID                                                |    |
| Utilitas ROM Opsi Intel                                                  | 48 |
| Intel Rapid Storage Technology                                           | 51 |
| 5 Diagnostik                                                             |    |
| Diagnostik Enhanced Pre-Boot System Assessment (ePSA)                    | 55 |
|                                                                          |    |
| 6 Menyelesaikan Masalah Komputer Anda                                    |    |
| LED Diagnostik Daya                                                      |    |
| Kode Bip                                                                 |    |
| Pesan Galat                                                              |    |
| 7 Spesifikasi                                                            | 63 |
| 8 Menghubungi Dell                                                       | 69 |

# Mengerjakan Komputer Anda

## Topik:

- Sebelum Mengerjakan Bagian Dalam Komputer
- Mematikan Komputer
- Sebelum Mengerjakan Bagian Dalam Komputer

## Sebelum Mengerjakan Bagian Dalam Komputer

Gunakan panduan keselamatan berikut untuk membantu Anda melindungi komputer dari kemungkinan kerusakan dan membantu Anda memastikan keselamatan diri Anda. Kecuali dinyatakan sebaliknya, setiap prosedur yang disertakan dalam dokumen ini mengasumsikan adanya kondisi berikut :

- · Anda telah membaca informasi keselamatan yang dikirimkan bersama komputer Anda.
- · Komponen dapat diganti atau--jika dibeli secara terpisah--dipasang dengan menjalankan prosedur pelepasan dalam urutan terbalik.
- i CATATAN: Lepaskan sambungan semua sumber daya sebelum membuka penutup komputer atau panel. Setelah Anda selesai mengerjakan bagian dalam komputer, pasang kembali semua penutup, panel, dan sekrup sebelum menyambungkannya ke sumber daya.
- CATATAN: Sebelum mengerjakan bagian dalam komputer, baca informasi keselamatan yang dikirim bersama komputer Anda. Untuk informasi praktik terbaik keselamatan, lihat halaman depan Kepatuhan Peraturan di www.dell.com/ regulatory\_compliance
- PERHATIAN: Banyak perbaikan yang hanya dapat dilakukan oleh teknisi servis bersertifikat. Anda harus menjalankan penelusuran kesalahan saja dan perbaikan sederhana seperti yang dibolehkan di dalam dokumentasi produk Anda, atau yang disarankan secara online atau layanan telepon dan oleh tim dukungan. Kerusakan yang terjadi akibat pekerjaan servis yang tidak diotorisasi oleh Dell tidak akan ditanggung oleh garansi Anda. Bacalah dan ikuti petunjuk keselamatan yang disertakan bersama produk.
- PERHATIAN: Untuk menghindari sengatan listrik, gunakan gelang antistatis atau pegang permukaan logam yang tidak dicat, seperti konektor pada bagian belakang komputer secara berkala.
- PERHATIAN: Tangani komponen dan kartu secara hati-hati. Jangan sentuh komponen atau permukaan kontak pada kartu. Pegang kartu pada tepinya atau pada braket logam yang terpasang. Pegang komponen seperti prosesor pada tepinya, serta bukan pada pin.
- PERHATIAN: Saat Anda melepaskan kabel, tarik pada konektornya atau tab tarik, bukan pada kabelnya. Beberapa kabel memiliki konektor dengan tab pengunci; jika Anda melepaskan jenis kabel ini, tekan pada tab pengunci sebelum Anda melepaskan kabel. Saat Anda menarik konektor, jaga agar tetap sejajar agar pin konektor tidak bengkok. Selain itu, sebelum Anda menyambungkan kabel, pastikan bahwa kedua konektor memiliki orientasi yang benar dan sejajar.

### i CATATAN: Warna komputer dan komponen tertentu mungkin terlihat berbeda dari yang ditampilkan pada dokumen ini.

Untuk mencegah kerusakan pada komputer, lakukan langkah-langkah berikut sebelum Anda mulai mengerjakan bagian dalam komputer.

- 1. Pastikan permukaan tempat Anda bekerja telah bersih dan rata agar penutup komputer tidak tergores.
- 2. Matikan komputer Anda (lihat Mematikan Komputer).

# PERHATIAN: Untuk melepas kabel jaringan, lepaskan kabel dari komputer terlebih dahulu, lalu lepaskan kabel dari perangkat jaringan.

- 3. Lepaskan semua kabel jaringan dari komputer.
- 4. Lepaskan komputer dan semua perangkat yang terpasang dari stopkontak.
- 5. Tekan dan tahan tombol daya saat koneksi komputer dicabut untuk menghubungkan board sistem ke ground.

#### 6. Lepaskan penutup.

PERHATIAN: Sebelum menyentuh apa pun di bagian dalam komputer, sentuh permukaan logam yang tidak dicat, seperti logam pada bagian belakang komputer. Saat bekerja, sentuh secara berkala permukaan logam yang tidak bercat untuk menghilangkan listrik statis, yang dapat mengganggu komponen internal.

# Mematikan Komputer

```
PERHATIAN: Agar data tidak hilang, simpan dan tutup semua file yang terbuka, lalu keluar dari semua program yang terbuka sebelum Anda mematikan komputer.
```

- 1. Matikan sistem operasi:
  - Dalam Windows 8:
    - · Menggunakan perangkat yang mengaktifkan sentuh:
      - a. Gesek dari tepi kanan layar, buka menu Charms dan pilih Settings (Setelan).
      - b. Pilih 🖰 lalu pilih Shut down (Matikan)
    - Menggunakan mouse:
      - a. Tunjuk sudut kanan atas layar dan klik Settings (Setelan).
    - b. Klik pada 💛 lalu pilih Shut down (Matikan).
  - Dalam Windows 7:
    - a. Klik Start
    - b. Klik Shut Down (Matikan)

atau

- a. Klik Start 🗐
- b. Klik panah di sudut kanan bawah menu Start (Mulai) seperti yang ditampilkan di bawah, lalu klik Shut Down (Matikan).

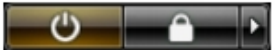

2. Pastikan bahwa komputer dan semua perangkat yang terpasang dimatikan. Jika komputer Anda dan perangkat yang terpasang tidak mati secara otomatis saat Anda menutup sistem operasi, tekan dan tahan tombol daya selama 6 detik untuk mematikannya.

# Sebelum Mengerjakan Bagian Dalam Komputer

Setelah Anda menyelesaikan setiap prosedur penggantian, pastikan Anda telah menyambungkan semua peralatan eksternal, kartu, dan kabel sebelum menyalakan komputer.

1. Pasang kembali penutup.

## PERHATIAN: Untuk menyambungkan kabel jaringan, terlebih dahulu pasang kabel ke dalam perangkat jaringan dan pasang ke dalam komputer.

- 2. Sambungkan setiap kabel telepon atau jaringan ke komputer.
- 3. Sambungkan komputer dan semua perangkat yang terpasang ke stopkontak.
- 4. Nyalakan Komputer.
- 5. Jika diperlukan, periksa kembali bahwa komputer telah bekerja dengan benar dengan menjalankan Dell Diagnostics.

# Melepaskan dan Memasang Komponen

2

# Alat Bantu yang Disarankan

Prosedur dalam dokumen ini memerlukan alat bantu sebagai berikut:

- · Obeng minus kecil
- Obeng Phillips
- Pencungkil plastik kecil

## Melepaskan Penutup

- 1. Ikuti prosedur dalam Sebelum Mengerjakan Bagian Dalam Komputer Anda.
- 2. Tarik kancing pelepas penutup, dan angkat penutup tersebut dari komputer.

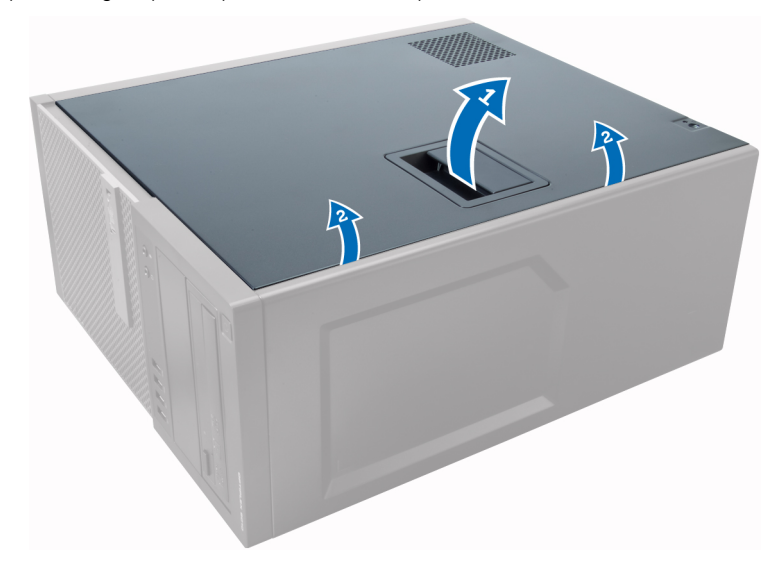

## **Memasang Penutup**

- 1. Sejajarkan penutup bersama tab-nya pada chasis komputer.
- 2. Tekan penutup hingga terdengar suara klik tanda telah terpasang pada tempatnya.
- 3. Ikuti prosedur dalam Setelah Mengerjakan Bagian Dalam Komputer Anda.

## Melepaskan Sakelar Intrusi

- 1. Ikuti prosedur dalam Sebelum Mengerjakan Bagian Dalam Komputer Anda.
- 2. Lepaskan penutup.

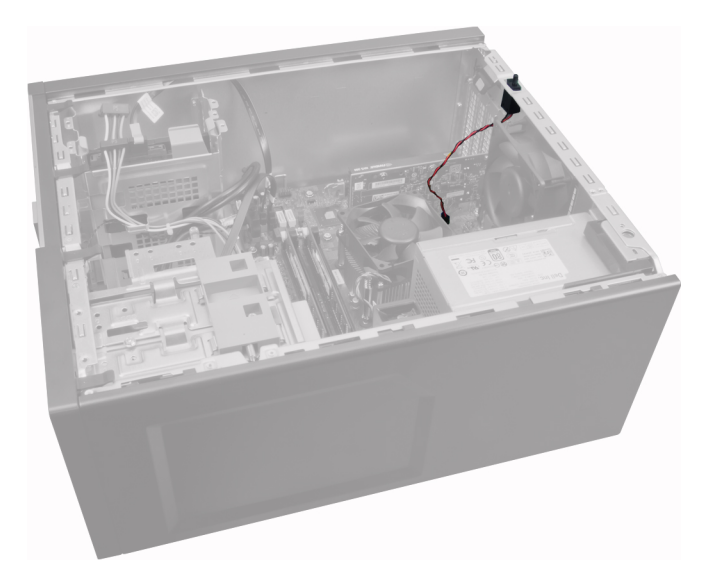

3. Tekan klip ke dalam untuk melepaskan dan dengan perlahan angkat kabel intrusi dari board sistem.

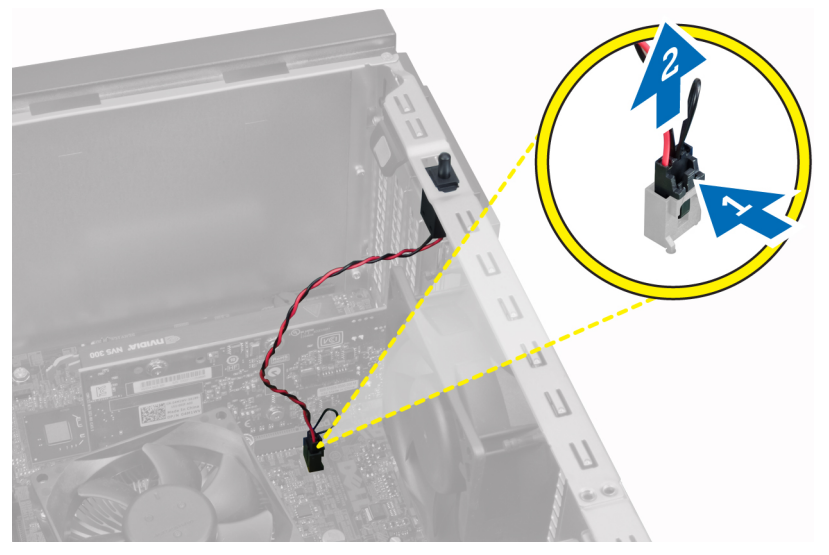

4. Geser sakelar intrusi ke arah bawah chasis dan lepaskan sakelar dari komputer.

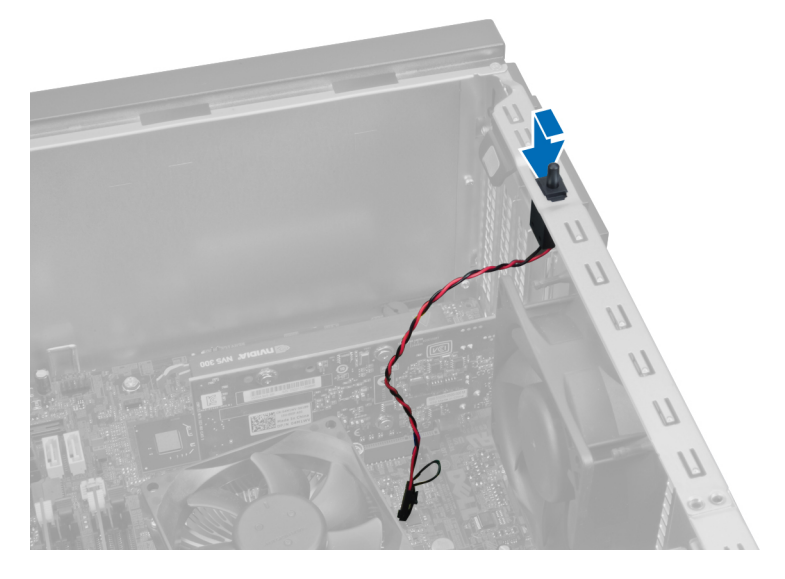

# Memasang Sakelar Intrusi

1. Sisipkan sakelar intrusi ke tempatnya dalam belakang chasis dan geser ke arah depan untuk mengencangkannya.

- 2. Sambungkan kabel intrusi pada board sistem.
- 3. Pasang penutup.
- 4. Ikuti prosedur dalam Setelah Mengerjakan Bagian Dalam Komputer Anda.

# Melepaskan Kartu Wireless Local Area Network (WLAN)

- 1. Ikuti prosedur dalam Sebelum Mengerjakan Bagian Dalam Komputer Anda.
- 2. Lepaskan penutup.
- 3. Lepaskan sekrup yang mengencangkan puck antena ke komputer. Tarik puck antena dari komputer.

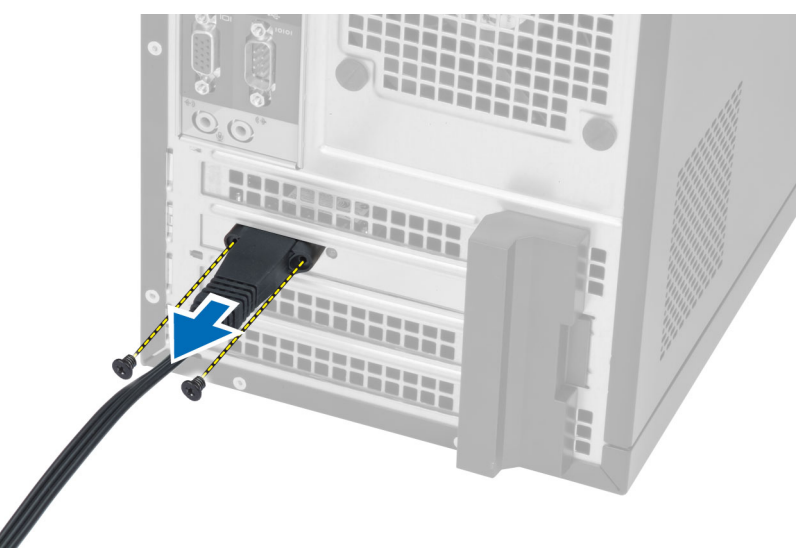

4. Tekan tab berwarna biru dan angkat kancing ke luar.

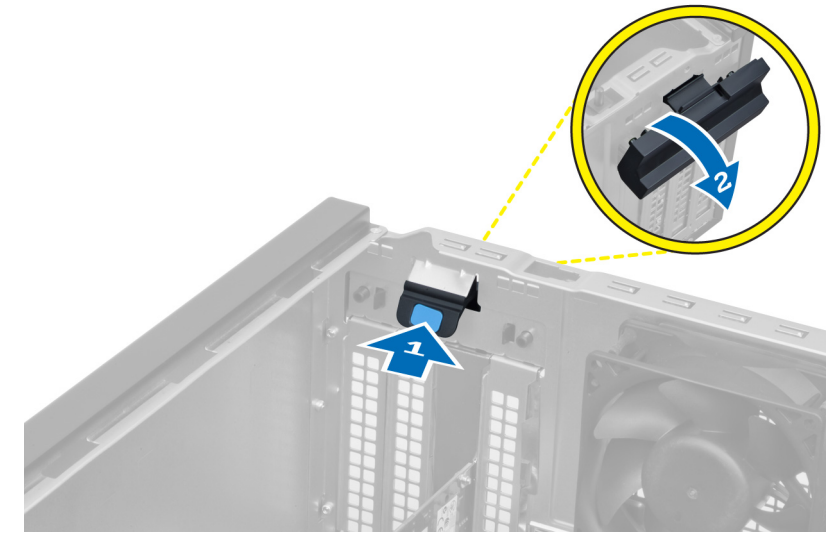

5. Angkat dan lepaskan kartu WLAN dari konektor pada board sistem.

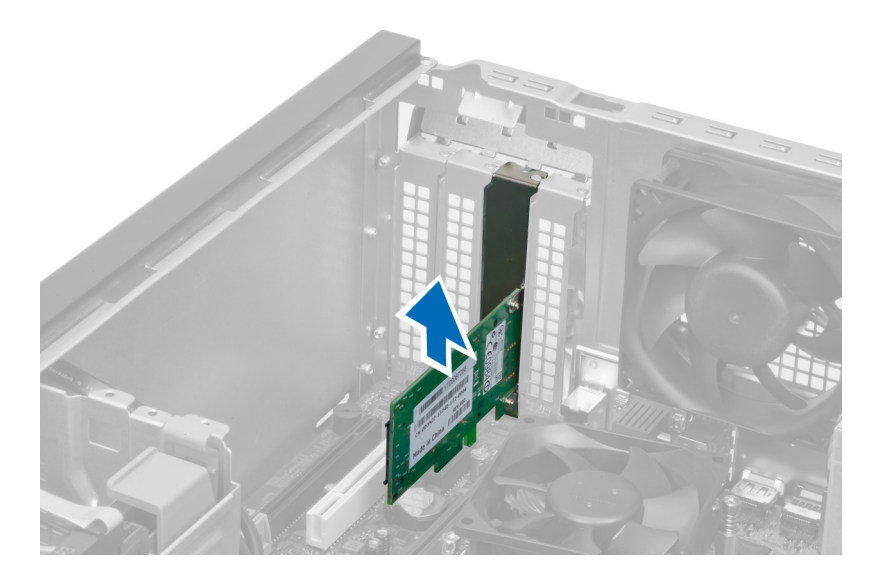

# Memasang Kartu WLAN

- 1. Masukkan kartu WLAN ke dalam konektor pada board sistem dan tekan ke bawah hingga terpasang dengan mantap pada tempatnya.
- 2. Pasangkan kancing.
- 3. Tempatkan puck antena pada konektor dan kencangkan sekrup yang mengencangkannya ke komputer.
- 4. Pasang penutup.
- 5. Ikuti prosedur dalam Setelah Mengerjakan Bagian Dalam Komputer Anda.

# Melepaskan Bezel Depan

- 1. Ikuti prosedur dalam Sebelum Mengerjakan Bagian Dalam Komputer Anda.
- 2. Lepaskan penutup.

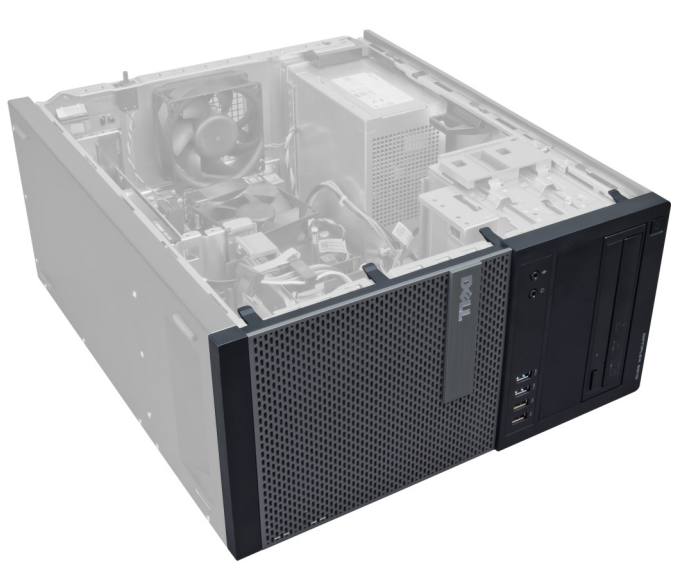

3. Cungkil secara perlahan klip penahan panel depan dari chasis yang terletak pada tepi panel depan.

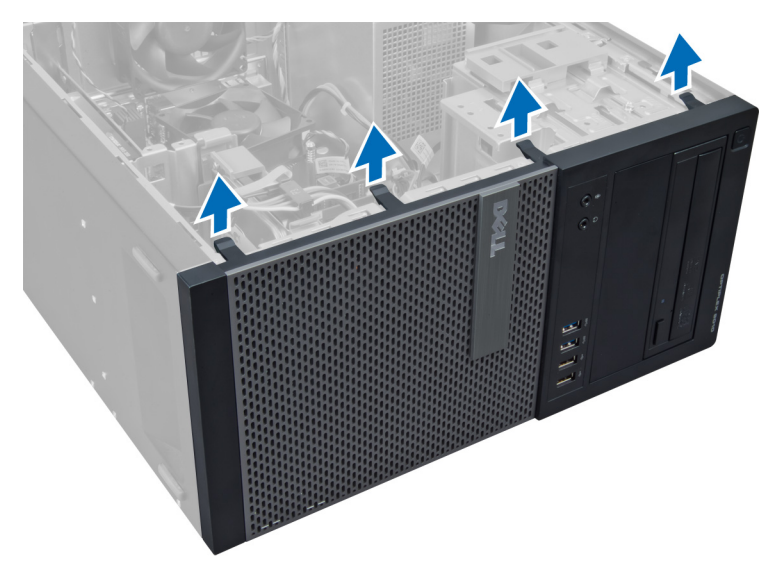

4. Putar panel depan dari komputer untuk melepas kait pada seberang tepi panel dari chasis.

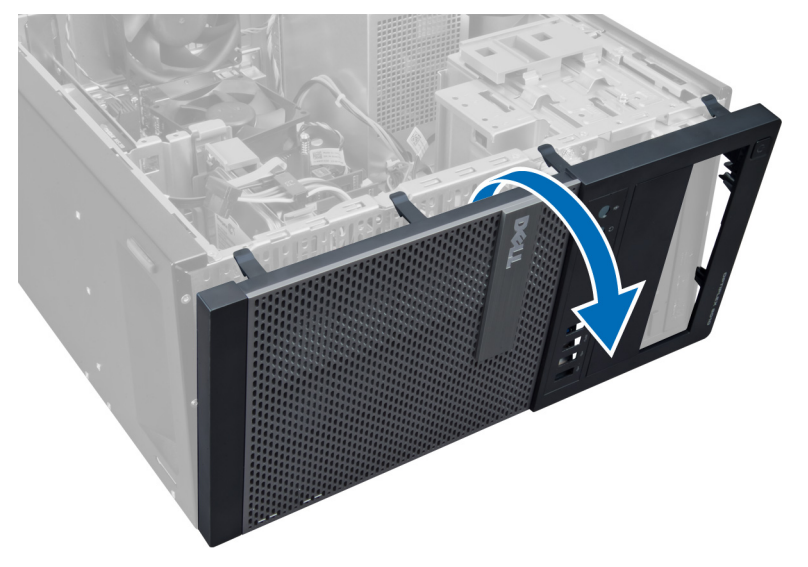

# **Memasang Bezel Depan**

- 1. Masukkan kait di sepanjang tepi bawah bezel depan ke dalam slot di depan chasis.
- 2. Putar bezel ke arah komputer untuk merapatkan klip penahan bezel depan hingga terdengar suara klik yang menyatakan bahwa bezel telah terpasang dengan benar.
- 3. Pasang penutup.
- 4. Ikuti prosedur dalam Setelah Mengerjakan Bagian Dalam Komputer Anda.

# Melepaskan Kartu Ekspansi

- 1. Ikuti prosedur dalam Sebelum Mengerjakan Bagian Dalam Komputer Anda.
- 2. Lepaskan penutup.

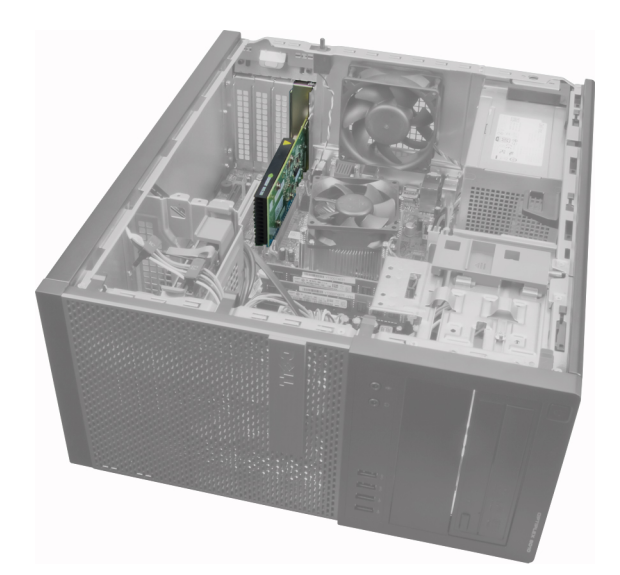

3. Tekan kancing penahan kartu di bagian dalam dan tarik kancing keluar pada sisi yang lainnya.

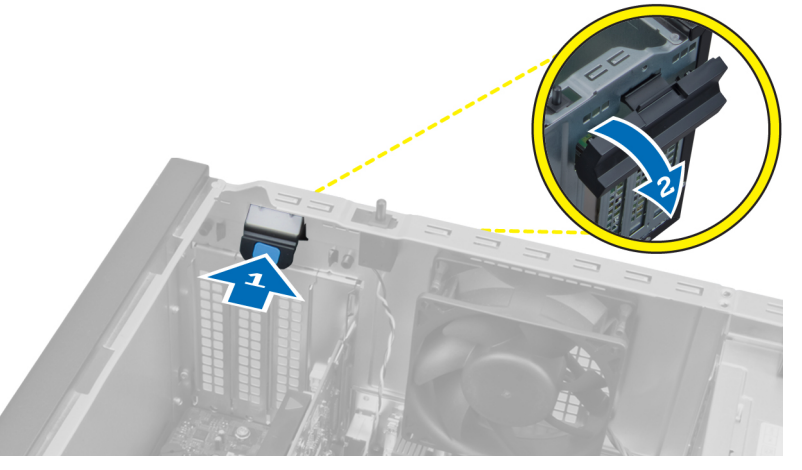

4. Tarik secara perlahan tuas pelepas dari kartu PCle x16 hingga Anda melepaskan tab penahan dari lekukan pada kartu. Lalu, longgarkan kartu dan tarik keluar konektornya serta lepaskan dari sistem.

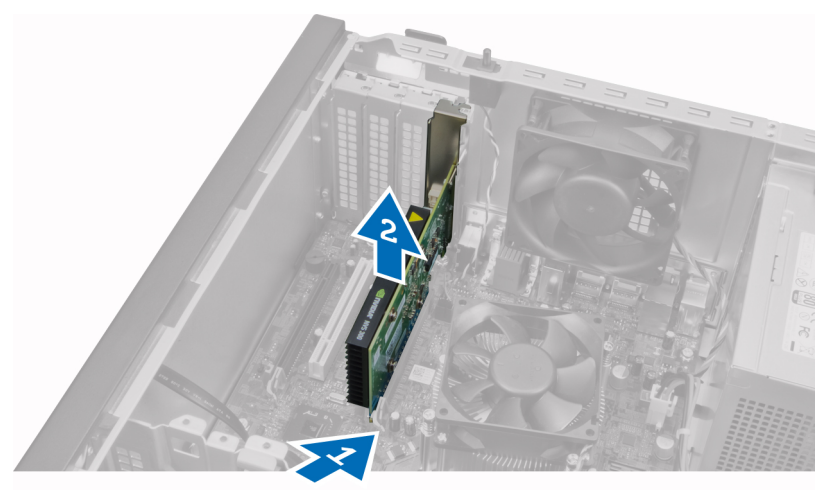

5. Ulangi langkah 4 untuk melepaskan kartu ekspansi lainnya jika tersedia.

# Memasang Kartu Ekspansi

- 1. Sisipkan kartu ekspansi ke dalam konektornya pada board sistem dan tekan hingga terpasang kencang di tempatnya.
- 2. Ulangi langkah 1 untuk kartu ekspansi (jika tersedia).
- 3. Pasang penutup.

4. Ikuti prosedur dalam Setelah Mengerjakan Bagian Dalam Komputer Anda.

# Panduan Modul Memori

Untuk memastikan kinerja komputer secara optimal, ikutilah panduan umum berikut saat mengonfigurasikan memori sistem Anda:

- Modul memori yang berbeda ukuran dapat dicampurkan (misalnya, 2 GB dan 4 GB). Tetapi semua kanal yang telah diisi harus memiliki konfigurasi yang sama.
- · Modul memori harus dipasang di awal dengan soket pertama.
  - i CATATAN: Soket memori di komputer Anda mungkin mempunyai label yang berbeda bergantung pada konfigurasi perangkat kerasnya. Misalnya, A1, A2, atau 1,2,3.
- Jika modul memori peringkat quad dicampur dengan modul peringkat tunggal atau ganda, modul peringkat-quad harus dipasang dalam soket dengan tuas pelepas putih.
- Jika modul memori dengan kecepatan berbeda dipasang, modul akan beroperasi pada kecepatan modul memori terpasang yang kecepatannya terendah.

# Melepaskan Memori

- 1. Ikuti prosedur dalam Sebelum Mengerjakan Bagian Dalam Komputer Anda.
- 2. Lepaskan penutup.
- 3. Tekan tab yang menahan memori pada masing-masing sisi modul memori, dan angkat modul memori keluar dari konektor pada board sistem.

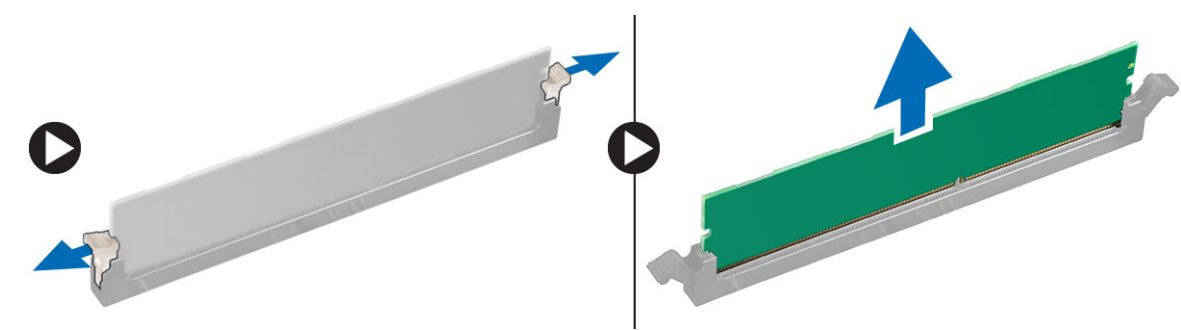

# **Memasang Memori**

- 1. Sejajarkan takik pada kartu memori dengan tab pada konektor board sistem.
- 2. Tekan modul memori hingga tab pelepas memantul kembali pada tempatnya.
- 3. Pasang penutup.
- 4. Ikuti prosedur dalam Setelah Mengerjakan Bagian Dalam Komputer Anda.

## Melepaskan Baterai Sel Berbentuk Koin

- 1. Ikuti prosedur dalam Sebelum Mengerjakan Bagian Dalam Komputer Anda.
- 2. Lepaskan penutup.
- 3. Sambungkan baterai sel berbentuk koin ke board sistem.

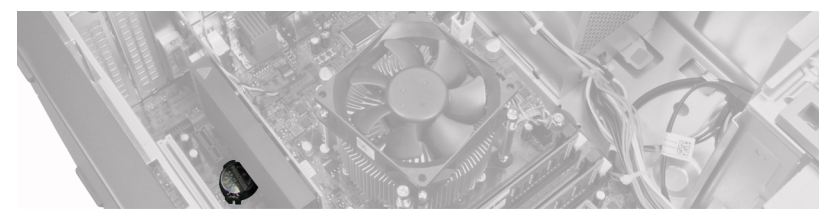

- 4. Lepaskan kartu ekspansi.
- 5. Dengan hati-hati tekan kancing pelepas menjauhi baterai untuk membiarkan baterai muncul dari soket dan angkat baterai sel berbentuk koin dari komputer.

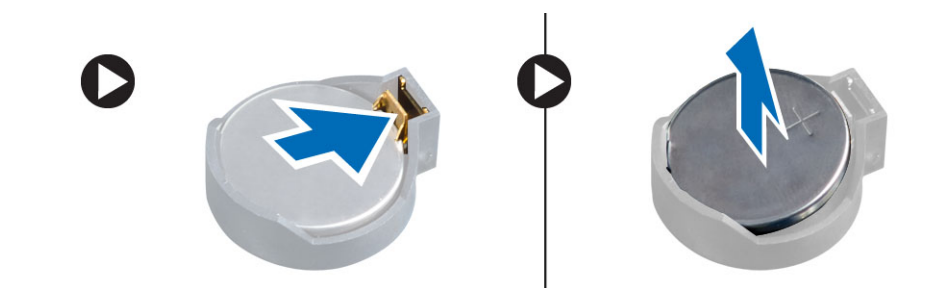

## Memasang Baterai Sel Berbentuk Koin

- 1. Tempatkan baterai sel berbentuk koin ke dalam slotnya pada board sistem.
- 2. Tekan baterai sel berbentuk koin ke bawah hingga kancing pelepas memantul kembali ke tempatnya dan menahannya.
- 3. Pasang kartu ekspansi.
- **4.** Pasang penutup.
- 5. Ikuti prosedur dalam Setelah Mengerjakan Bagian Dalam Komputer Anda.

## **Melepaskan Hard Drive**

- 1. Ikuti prosedur dalam Sebelum Mengerjakan Bagian Dalam Komputer Anda.
- 2. Lepaskan penutup.

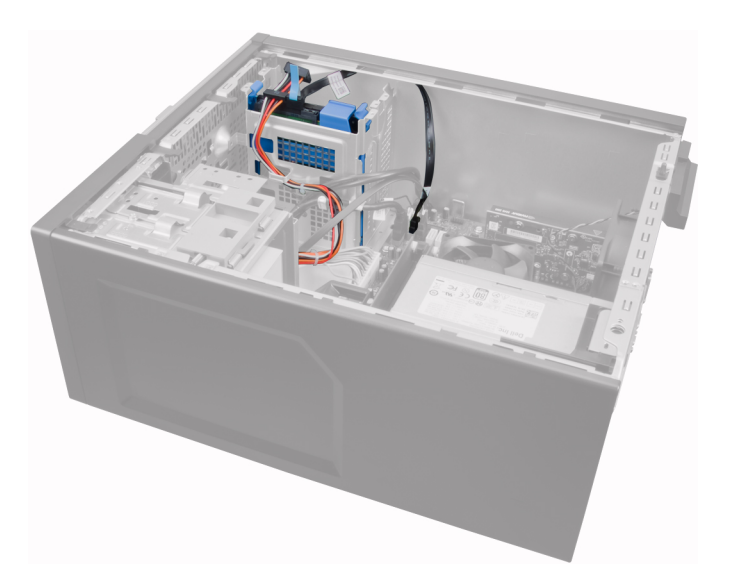

3. Lepaskan kabel data dan kabel daya dari bagian belakang hard drive.

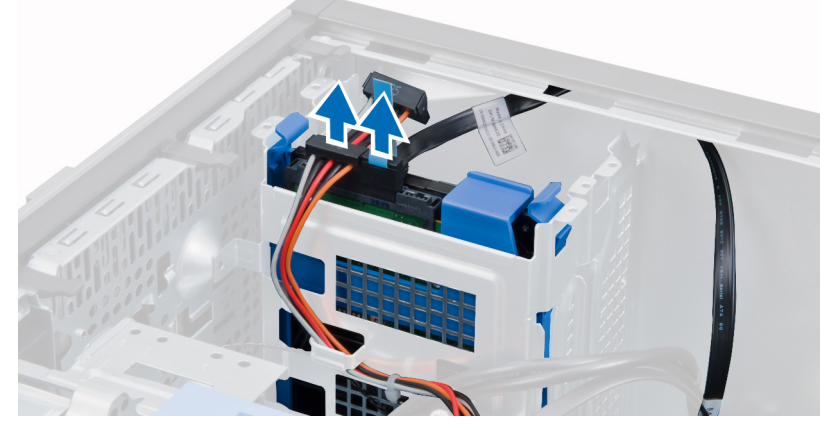

4. Tekan kedua tab penahan braket berwarna biru ke dalam dan angkat hard drive dari tempatnya.

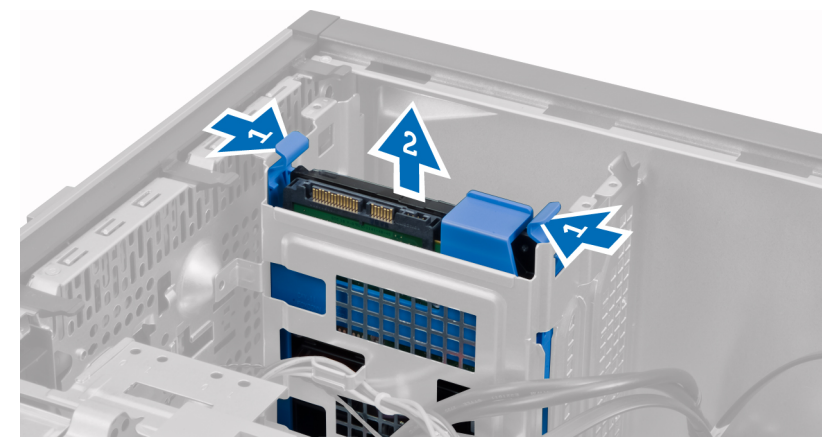

5. Longgarkan braket hard drive dan kemudian lepaskan hard drive dari braket.

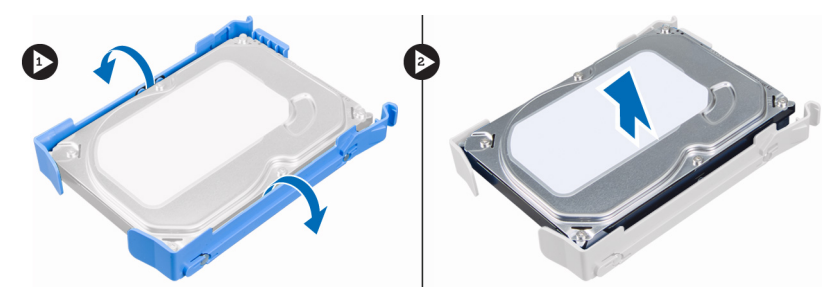

6. Ulangi langkah 3 sampai 5 untuk hard drive kedua, jika tersedia.

# **Memasang Hard Drive**

- 1. Masukkan hard disk ke braket hard disk.
- 2. Tekan kedua tab penahan braket berwarna biru ke dalam dan geser braket hard disk ke dalam bay hard disk pada sasis.
- 3. Sambungkan kabel data dan kabel daya ke bagian belakang hard disk.
- 4. Pasang penutup.
- 5. Ikuti prosedur dalam Setelah Mengerjakan Bagian Dalam Komputer Anda.

## **Melepaskan Drive Optik**

- 1. Ikuti prosedur dalam Sebelum Mengerjakan Bagian Dalam Komputer Anda.
- 2. Lepaskan penutup.
- 3. Lepaskan panel depan.

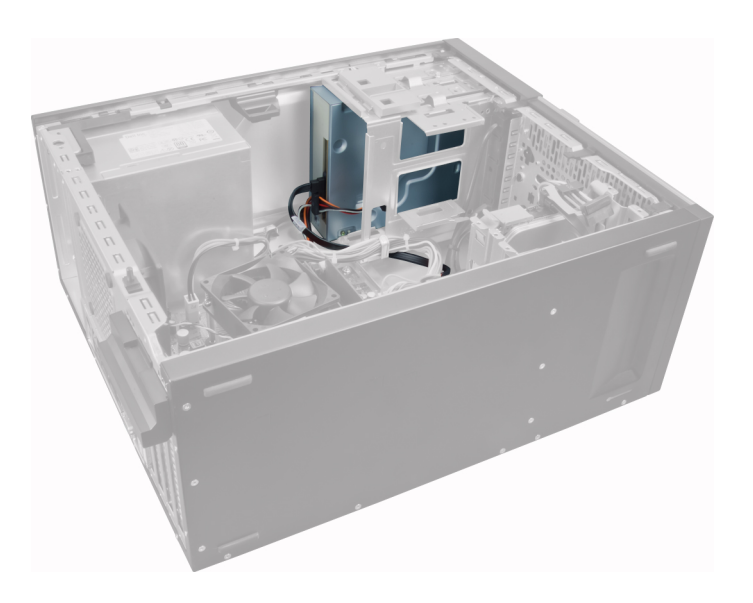

4. Lepaskan kabel data dan kabel daya dari bagian belakang drive optik.

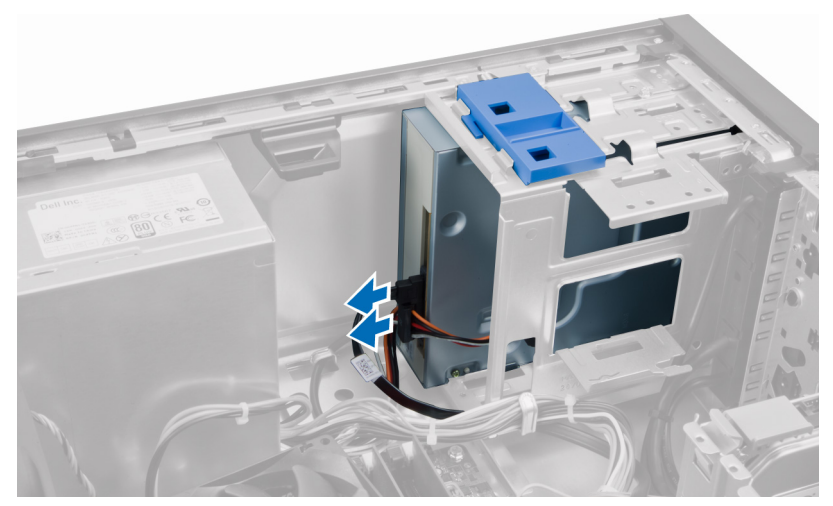

5. Geser ke bawah dan tahan kancing drive optik untuk membuka kunci drive optik dan tarik drive optik keluar dar komputer.

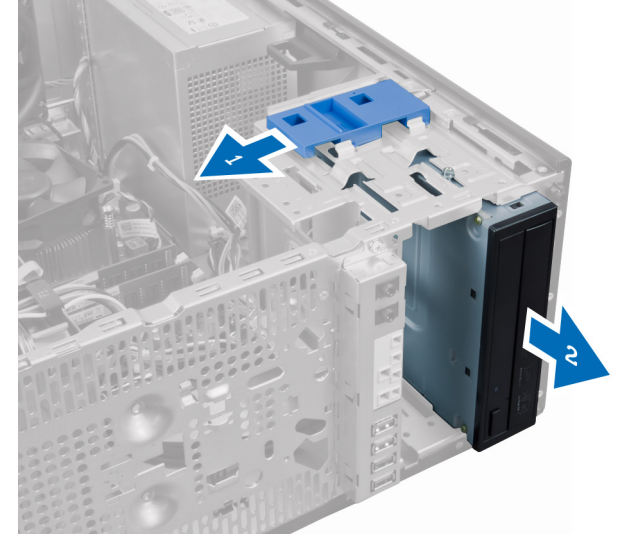

6. Ulangi langkah 4 dan 5 untuk melepaskan drive optik kedua (jika ada).

# **Memasang Drive Optik**

- 1. Dorong drive optik dari depan ke arah belakang kemiringan komputer yang ditahan oleh kancing drive optik.
- 2. Sambungkan kabel data dan kabel daya ke bagian belakang drive optis.
- 3. Pasang:
  - a) bezel depan
  - b) penutup
- 4. Ikuti prosedur dalam Setelah Mengerjakan Bagian Dalam Komputer Anda.

# Melepaskan Speaker

- 1. Ikuti prosedur dalam Sebelum Mengerjakan Bagian Dalam Komputer Anda.
- 2. Lepaskan penutup.
- 3. Lepaskan sambungan dan cabut kabel speaker dari board sistem.

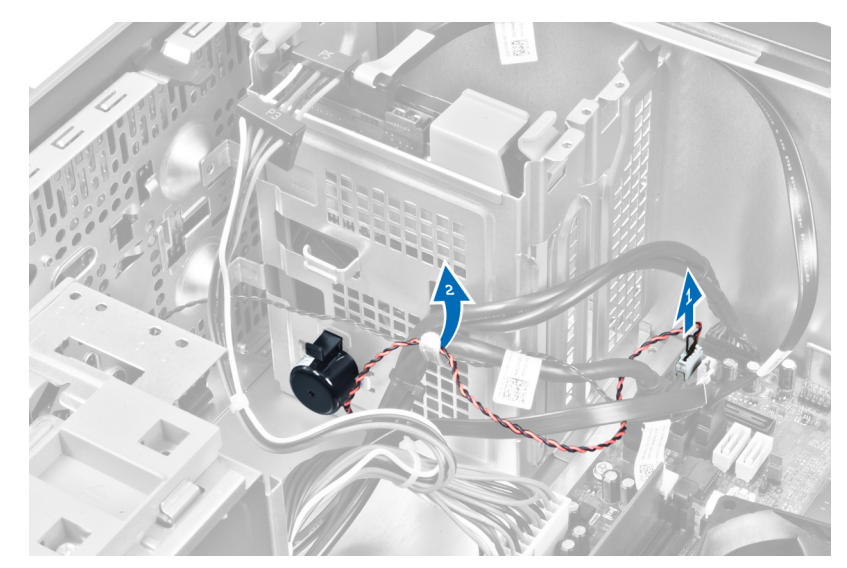

4. Tekan tab yang menahan speaker dan geser speaker ke atas untuk melepaskannya.

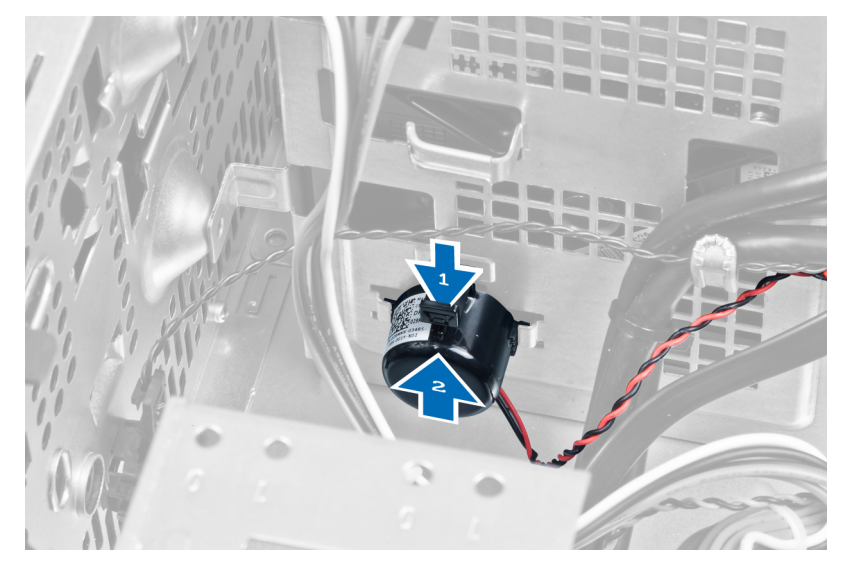

# **Memasang Speaker**

- 1. Geser speaker ke bawah ke dalam slot-nya untuk mengencangkannya.
- 2. Jalin kabel speaker ke dalam klip chasis dan sambungkan kabel speaker ke board sistem.
- 3. Pasang penutup.
- 4. Ikuti prosedur dalam Setelah Mengerjakan Bagian Dalam Komputer Anda.

# Melepaskan Catu Daya

- 1. Ikuti prosedur dalam Sebelum Mengerjakan Bagian Dalam Komputer Anda.
- 2. Lepaskan penutup.

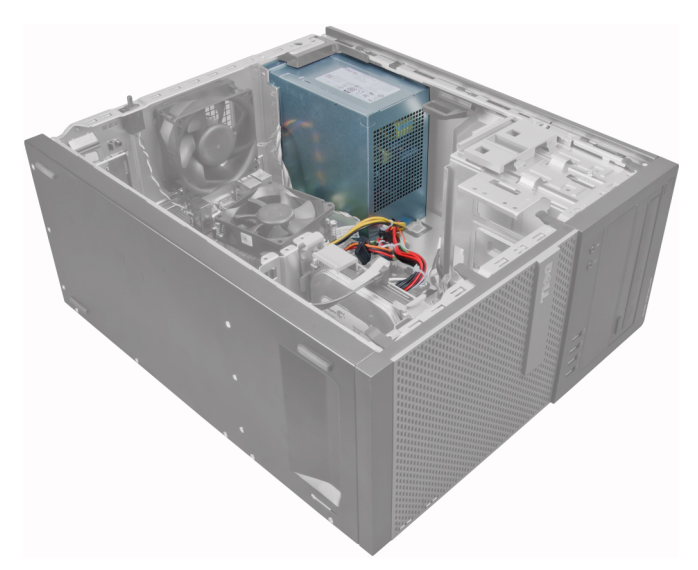

3. Lepaskan dan putuskan sambungan kabel daya dari drive optik.

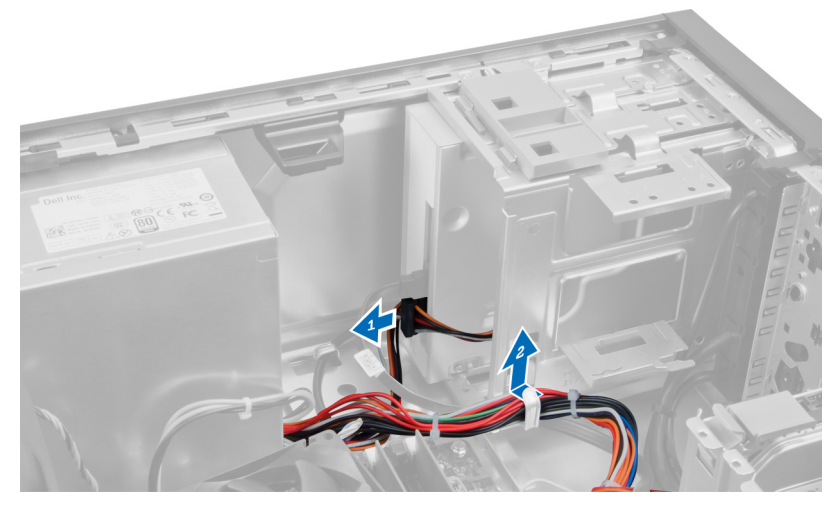

4. Putuskan sambungan kabel daya dari hard drive dan lepaskan kabel tersebut dari klip. Putuskan sambungan kabel 24-jepit dari board sistem.

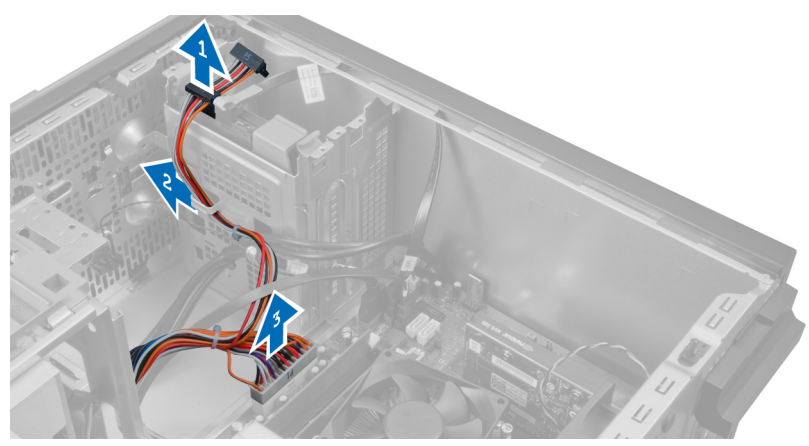

5. Putuskan sambungan kabel daya 4-jepit dari board sistem.

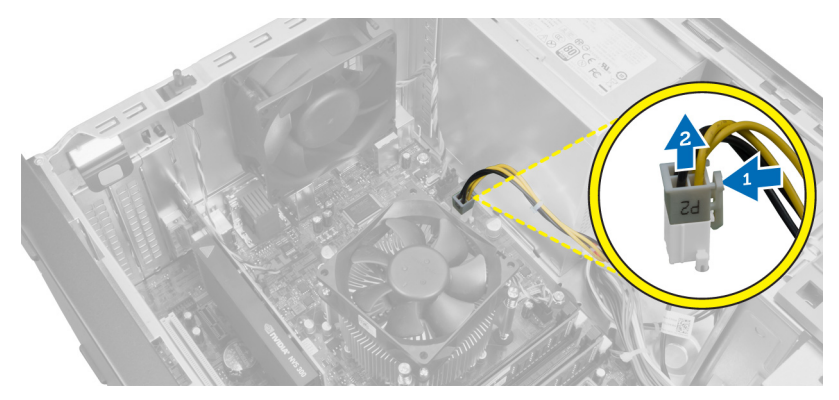

6. Lepaskan sekrup yang mengencangkan catu daya ke bagian belakang komputer.

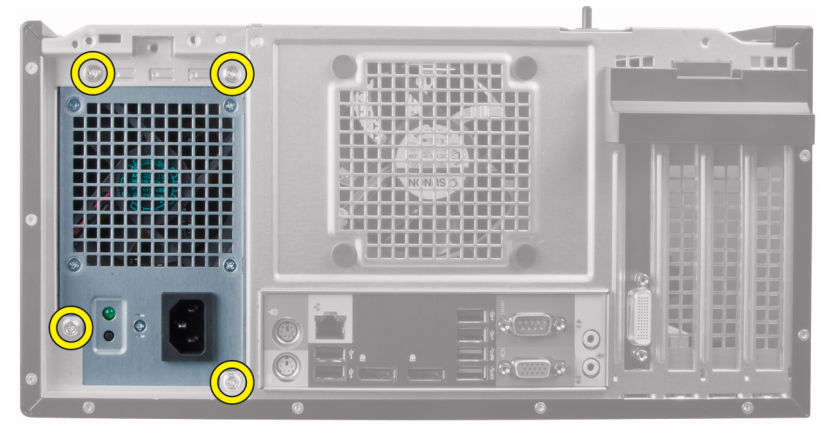

7. Dorong tab pelepas warna biru yang ada di samping catu daya, dan geser catu daya tersebut ke arah depan komputer.

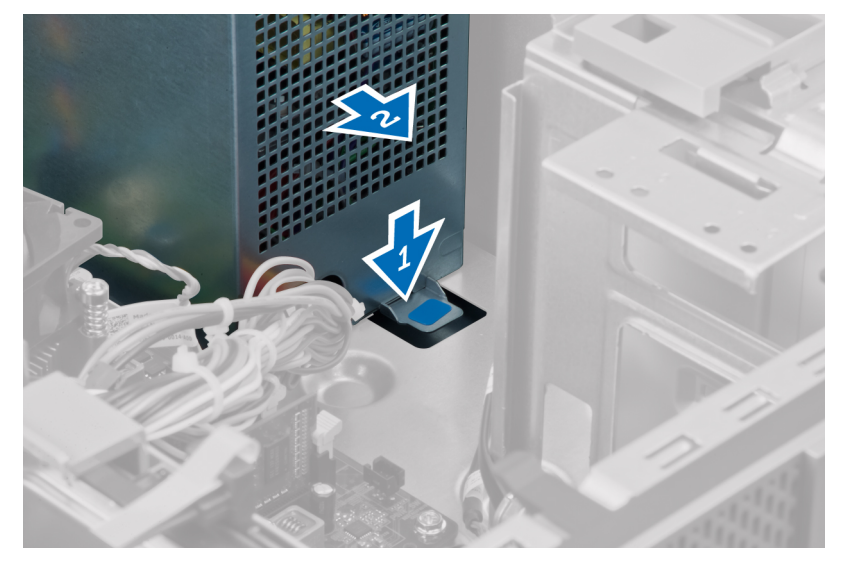

8. Angkat catu daya keluar dari komputer.

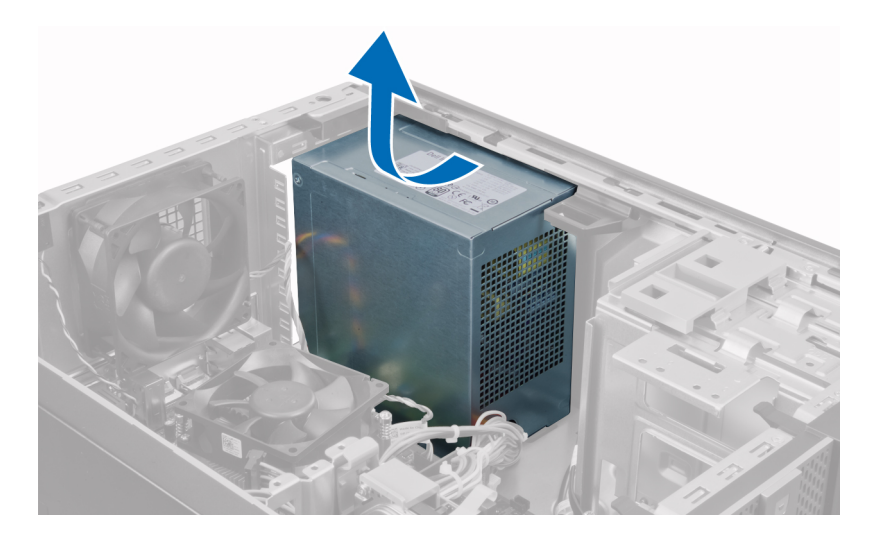

## Memasang Catu Daya

- 1. Tempatkan catu daya di chasis dan geser ke arah belakang sistem untuk mengencangkannya.
- 2. Gunakan obeng Phillips untuk mengencangkan catu daya ke bagian belakang komputer.
- 3. Sambungkan kabel daya 4-jepit ke board sistem.
- 4. Sambungkan kabel daya 24-jepit ke board sistem.
- 5. Ikat kabel daya ke dalam klip chasis.
- 6. Sambungkan kabel daya ke hard drive dan drive optik.
- 7. Pasang penutupnya.
- 8. Ikuti prosedur dalam Setelah Mengerjakan Bagian Dalam Komputer Anda.

# **Melepaskan Heat Sink**

- 1. Ikuti prosedur dalam Sebelum Mengerjakan Bagian Dalam Komputer Anda.
- 2. Lepaskan penutup.

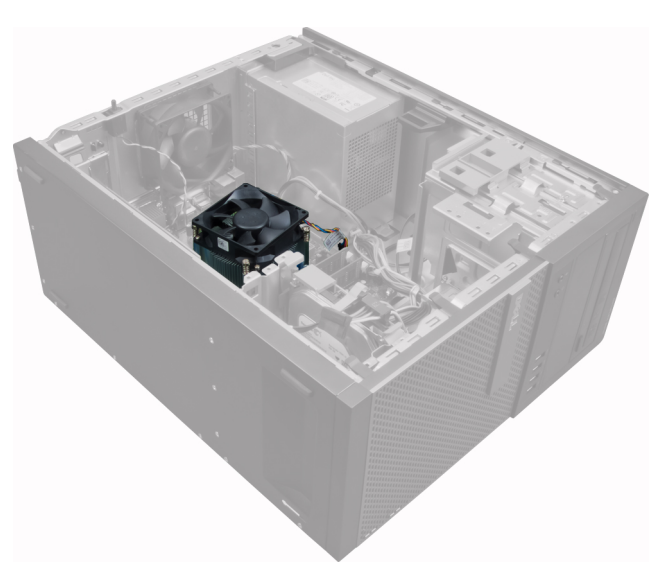

3. Tekan klip pastik untuk melepaskan dan memutuskan sambungan kabel heat-sink dari board sistem.

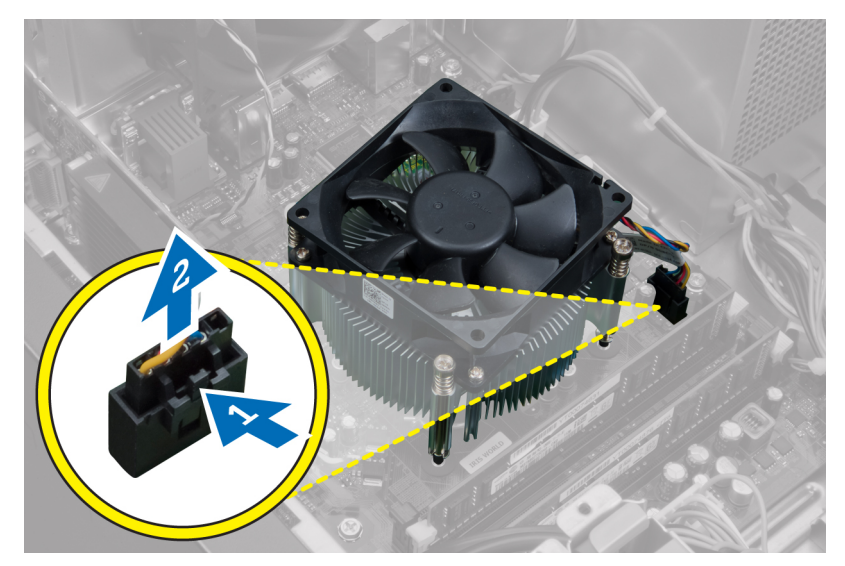

4. Gunakan obeng Phillips untuk melonggarkan sekrup penahan dalam urutan diagonal dan angkat heat sink dari komputer.

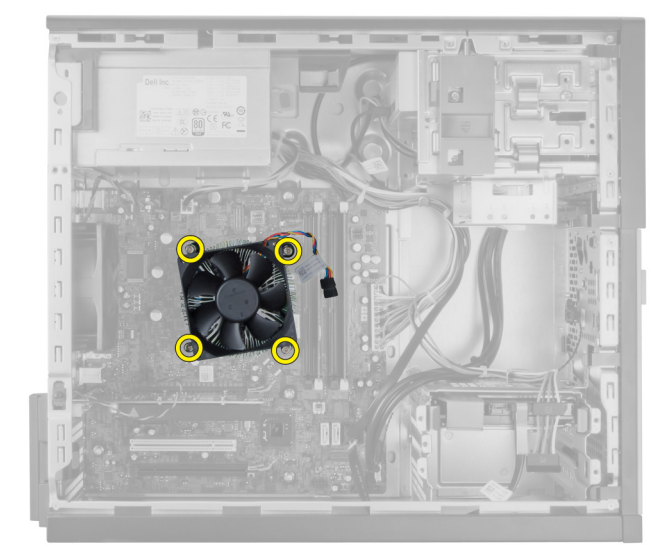

# **Memasang Unit Heat Sink**

- 1. Tempatkan unit pendingin ke dalam sasis.
- 2. Gunakan obeng Phillips untuk mengencangkan sekrup penahan dalam urutan diagonal untuk menahan unit pendingin ke board sistem.
- 3. Sambungkan kabel unit pendingin ke board sistem.
- 4. Pasang penutup.
- 5. Ikuti prosedur dalam Setelah Mengerjakan Bagian Dalam Komputer Anda.

# Melepaskan Prosesor

- 1. Ikuti prosedur dalam Sebelum Mengerjakan Bagian Dalam Komputer Anda.
- 2. Lepaskan penutup.
- 3. Lepaskan heat sink.
- 4. Tekan tuas pelepas ke bawah dan gerakkan ke luar untuk melepaskannya dari kait penahan. Angkat tutup prosesor dan lepaskan dari soket, dan simpan dalam kantong antistatis.

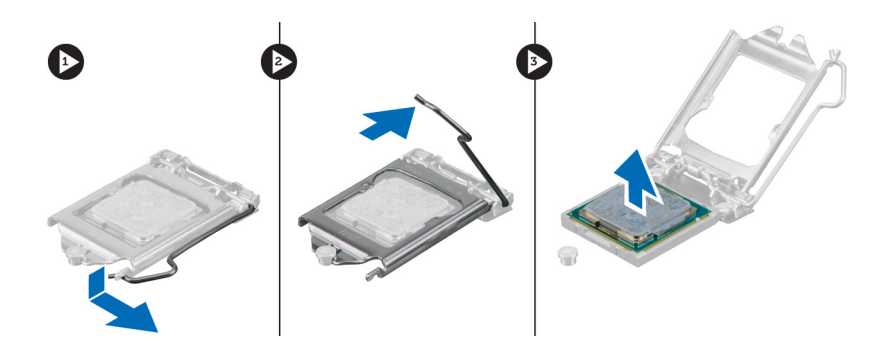

## **Memasang Prosesor**

- 1. Masukkan prosesor ke dalam soket prosesor. Pastikan prosesor didudukkan dengan benar.
- 2. Turunkan penutup prosesor secara perlahan.
- 3. Tekan tuas pelepas ke bawah dan pindahkan ke dalam untuk menguatkannya dengan kait penahan.
- 4. Pasang unit pendingin.
- 5. Pasang penutup.
- 6. Ikuti prosedur dalam Setelah Mengerjakan Bagian Dalam Komputer Anda.

# Melepaskan Kipas Sistem

- 1. Ikuti prosedur dalam Sebelum Mengerjakan Bagian Dalam Komputer Anda.
- 2. Lepaskan penutup.
- 3. Tekan klip untuk melepaskan dan memutuskan sambungan kabel kipas sistem dari board sistem.

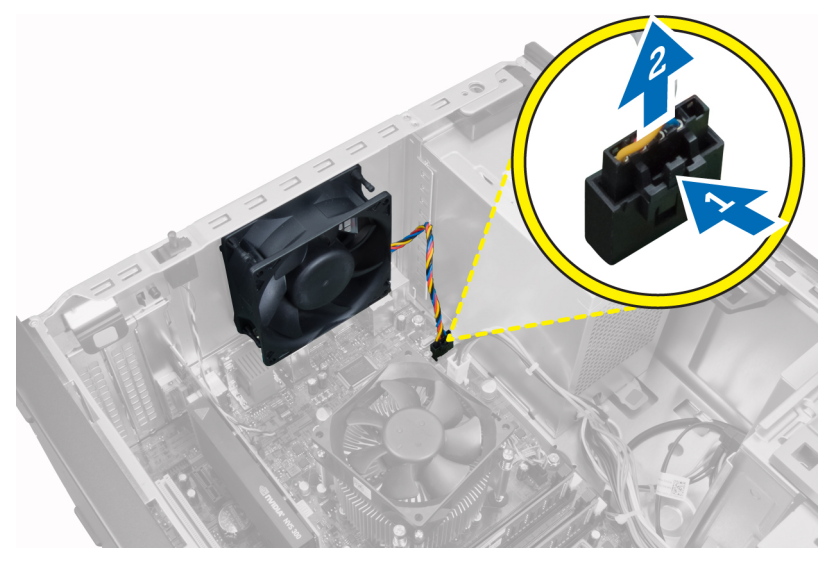

4. Cungkil dan lepaskan kipas dari keempat mata ayam (grommet) yang menguatkannya ke bagian belakang komputer.

|       | CAMPA |      |
|-------|-------|------|
|       |       |      |
|       |       |      |
|       |       |      |
|       |       |      |
| <br>• | •     | <br> |

# **Memasang Kipas Sistem**

- 1. Tempatkan kipas chasis ke dalam chasis.
- 2. Lewatkan keempat mata ayam (grommet) melalui chasis dan geser ke luar di sepanjang alur untuk menguatkan di tempatnya.
- **3.** Sambungkan kabel kipas pada board sistem.
- 4. Pasang penutup.
- 5. Ikuti prosedur dalam Setelah Mengerjakan Bagian Dalam Komputer Anda.

## **Melepaskan Sensor Termal**

- 1. Ikuti prosedur dalam Sebelum Mengerjakan Bagian Dalam Komputer Anda.
- 2. Lepaskan penutup.

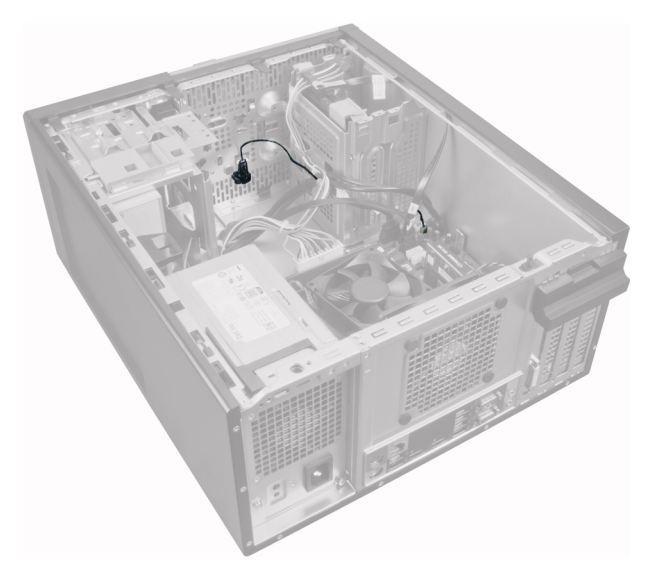

3. Putuskan sambungan kabel sensor termal dari board sistem.

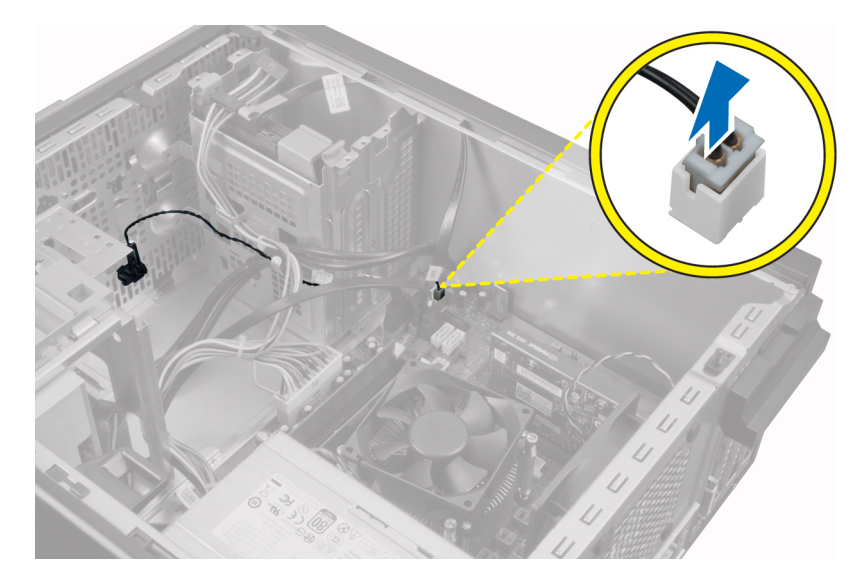

4. Lepaskan kabel sensor termal dari klip chasis.

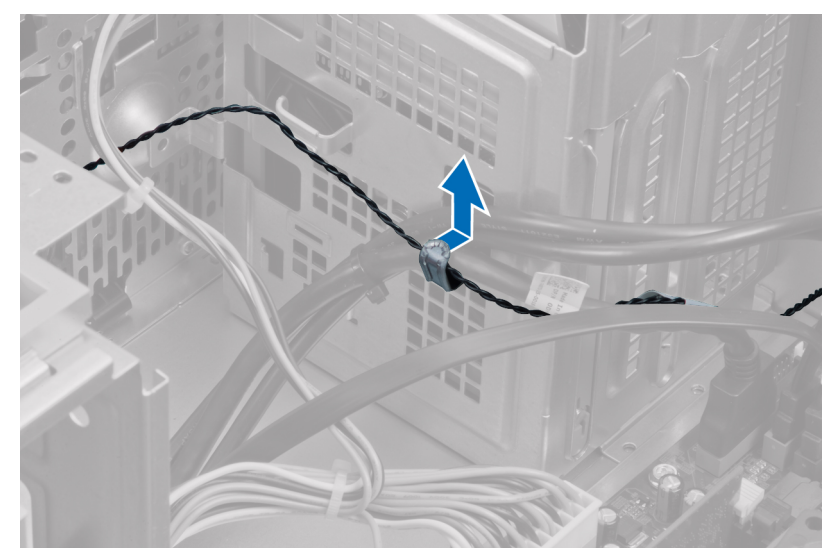

5. Tekan perlahan tab dari kedua sisi untuk melepaskan dan mengeluarkan sensor termal jauh dari chasis.

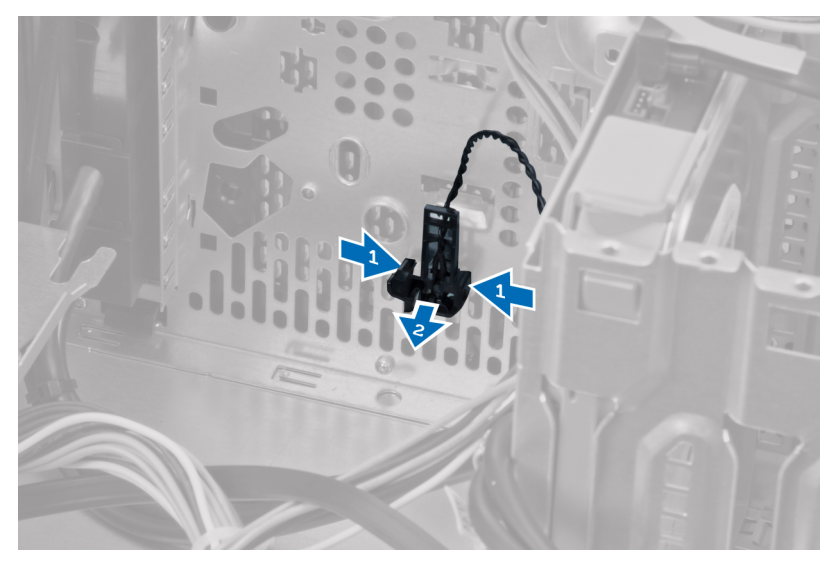

# Memasang Sensor Termal Depan

1. Kuatkan secara perlahan sensor termal ke chasis.

- 2. Jalin kabel sensor termal ke dalam klip chasis.
- 3. Sambungkan kabel sensor termal ke board sistem.
- 4. Pasang penutup.
- 5. Ikuti prosedur dalam Setelah Mengerjakan Bagian Dalam Komputer Anda.

## Melepaskan Sakelar Daya

- 1. Ikuti prosedur dalam Sebelum Mengerjakan Bagian Dalam Komputer Anda.
- 2. Lepaskan:
  - a) penutup
  - b) bezel depan
  - c) drive optik
- 3. Tekan ke dalam untuk melepaskan dan mengeluarkan kabel sakelar daya dari board sistem.

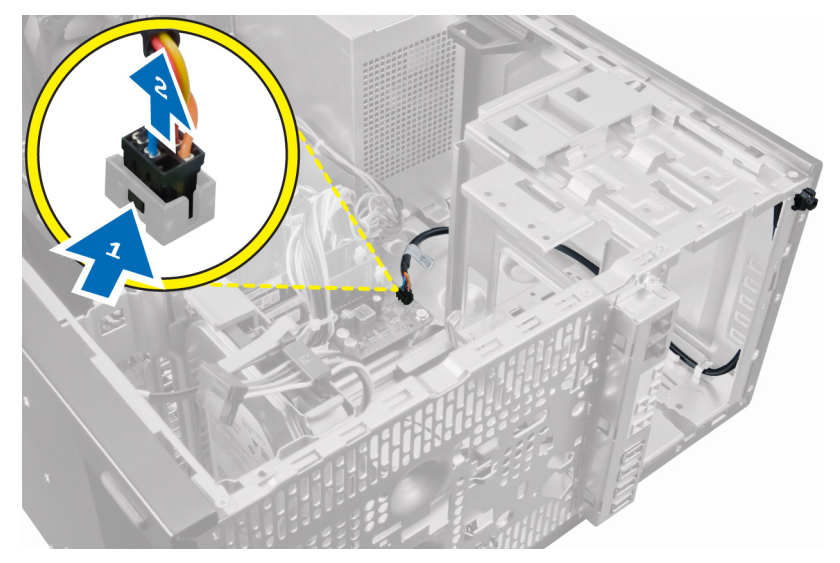

4. Lepaskan kabel sakelar daya dari klip chasis.

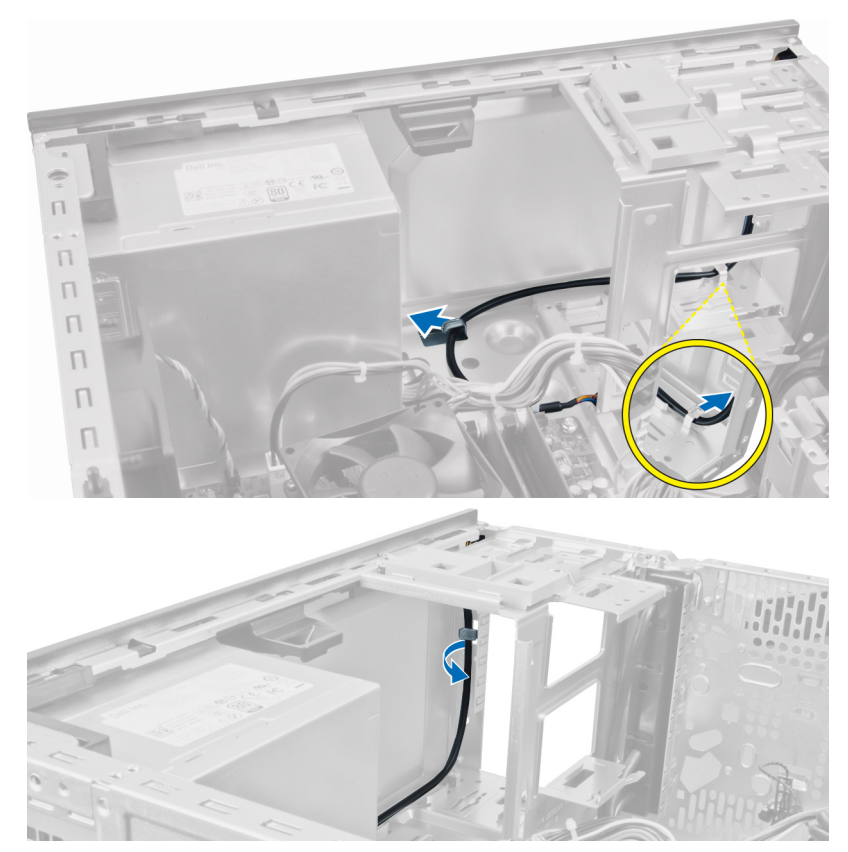

5. Tekan klip di kedua sakelar daya untuk melepaskannya dari chasis dan menarik sakelar daya dari komputer.

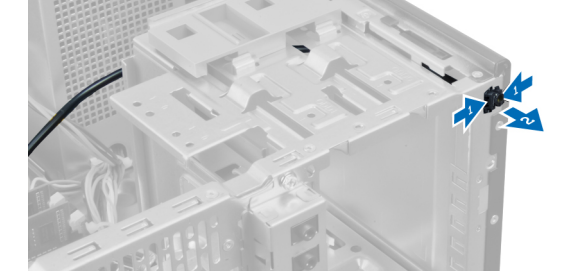

6. Geser sakelar daya ke luar melalui bagian depan komputer.

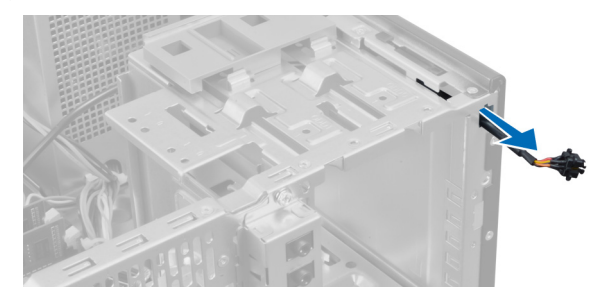

# Memasang Tombol Daya

- 1. Geser sakelar daya melalui bagian depan komputer.
- 2. Kuatkan kabel sakelar daya ke sasis.
- **3.** Jalin kabel sakelar daya ke dalam klip sasis.
- 4. Sambungkan kabel tombol daya ke board sistem.
- 5. Pasang:
  - a) drive optik
  - b) bezel depan

c) penutup

6. Ikuti prosedur dalam Setelah Mengerjakan Bagian Dalam Komputer Anda.

# Melepaskan Panel Input/Output (I/O)

- 1. Ikuti prosedur dalam Sebelum Mengerjakan Bagian Dalam Komputer Anda.
- 2. Lepaskan penutup.
- **3.** Lepaskan panel depan.

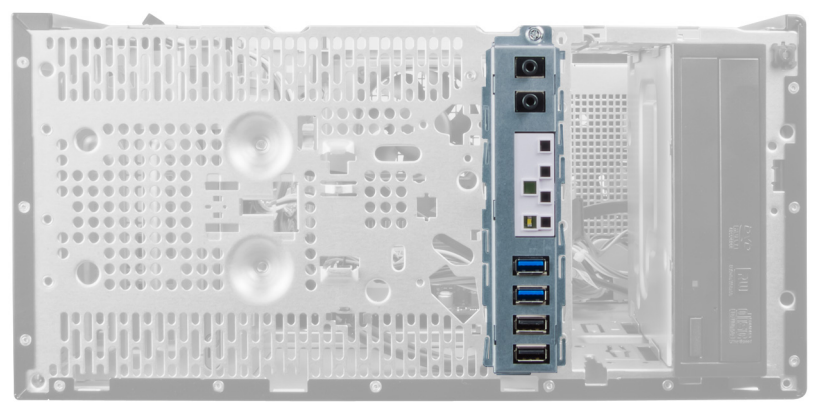

4. Lepaskan sambungkan panel I/O atau kabel FlyWire dari board sistem.

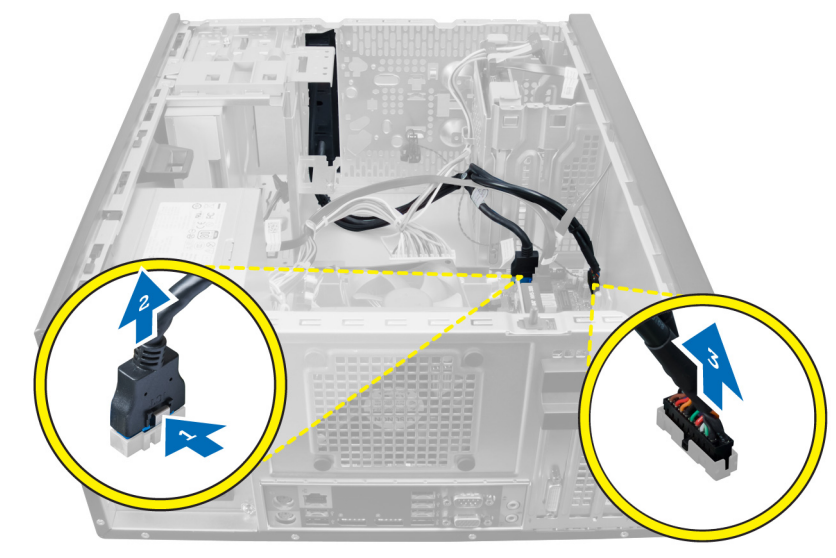

5. Lepaskan jalinan dan lepaskan Panel I/O dan kabel FlyWire dari klip pada komputer.

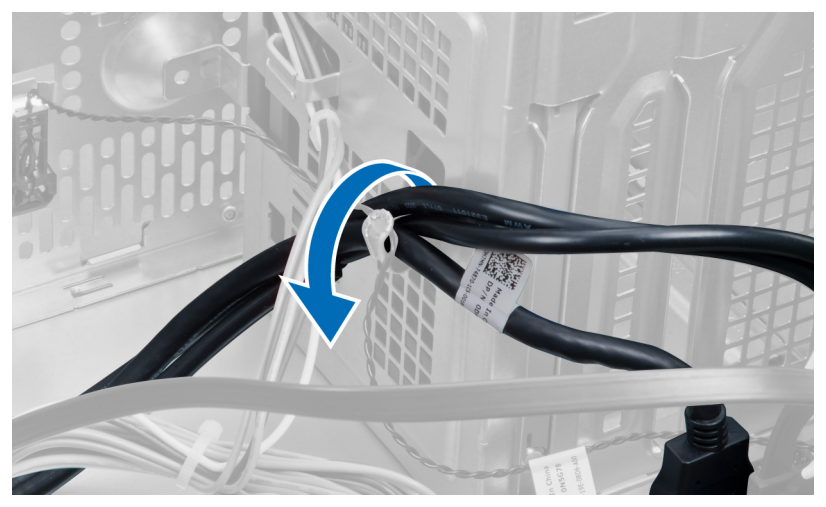

6. Lepaskan sekrup yang menahan panel I/O ke komputer.

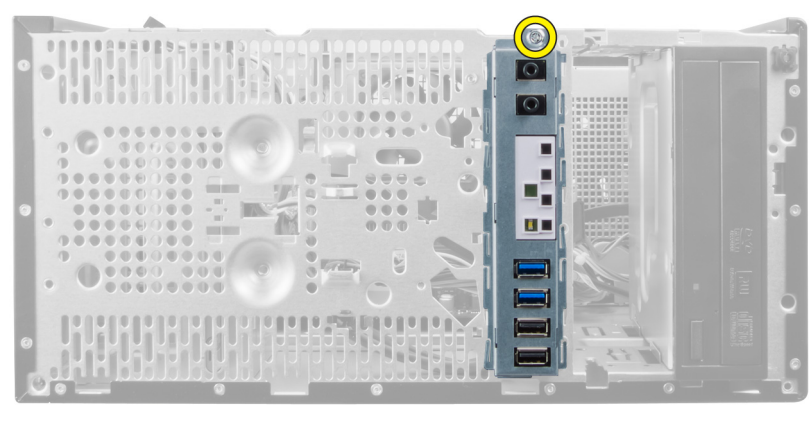

7. Geser panel I/O ke arah kiri dari komputer untuk melepaskan dan menarik panel I/O bersama dengan kabelnya keluar dari komputer.

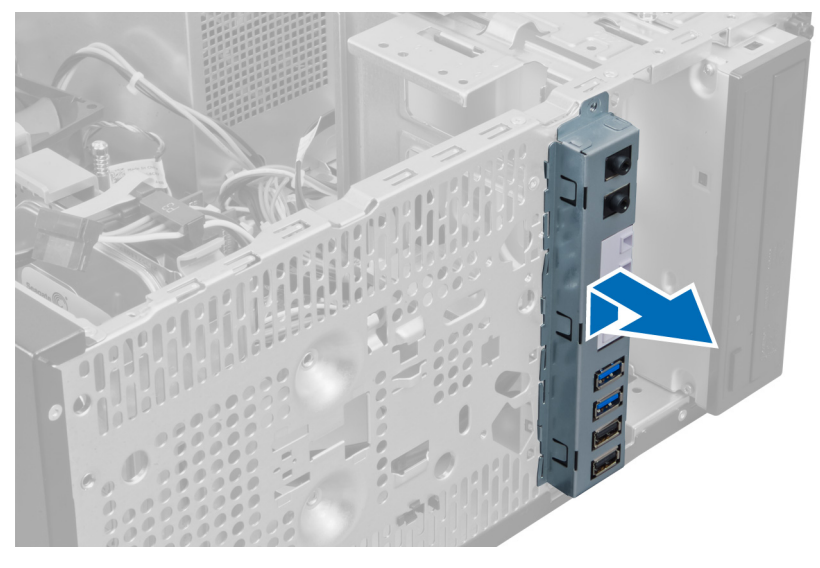

# **Memasang Panel Input/Output**

- 1. Masukkan panel I/O ke dalam slot pada bagian depan chasis.
- 2. Geser panel I/O ke arah kiri komputer untuk mengencangkannya pada chasis.
- 3. Gunakan oben Phillips untuk mengencangkan sekrup tunggal yang menguatkan panel I/O ke chasis.
- 4. Jalin panel I/O dan kabel FlyWire ke dalam klip chasis.
- 5. Sambungkan panel I/O dan kabel FlyWire ke board sistem.
- 6. Pasang panel depan.
- 7. Pasang penutup.
- 8. Ikuti prosedur dalam Setelah Mengerjakan Bagian Dalam Komputer Anda.

# **Melepaskan Board Sistem**

- 1. Ikuti prosedur dalam Sebelum Mengerjakan Bagian Dalam Komputer Anda.
- 2. Lepaskan:
  - a) penutup
  - b) memori
  - c) kartu ekspansi
  - d) heat sink
  - e) prosesor
- 3. Lepaskan semua kabel yang tersambung ke board sistem.

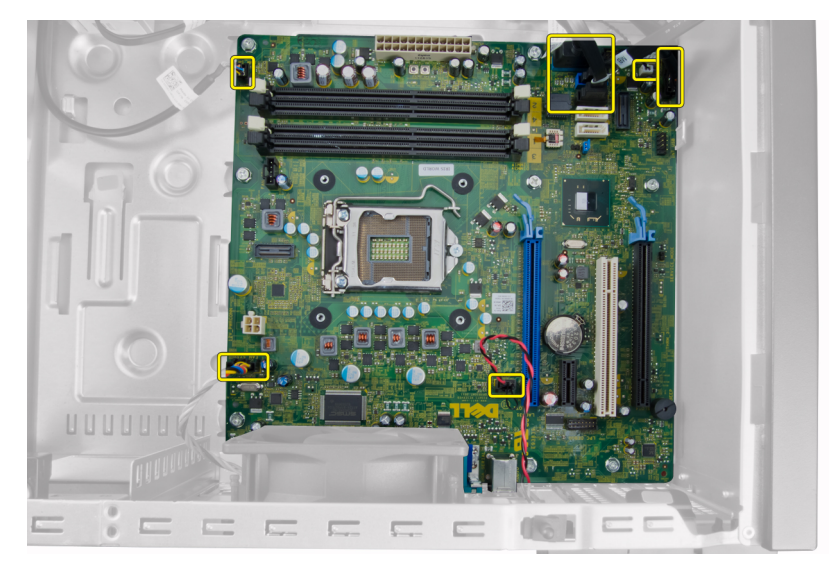

4. Lepaskan sekrup yang menahan board sistem ke komputer.

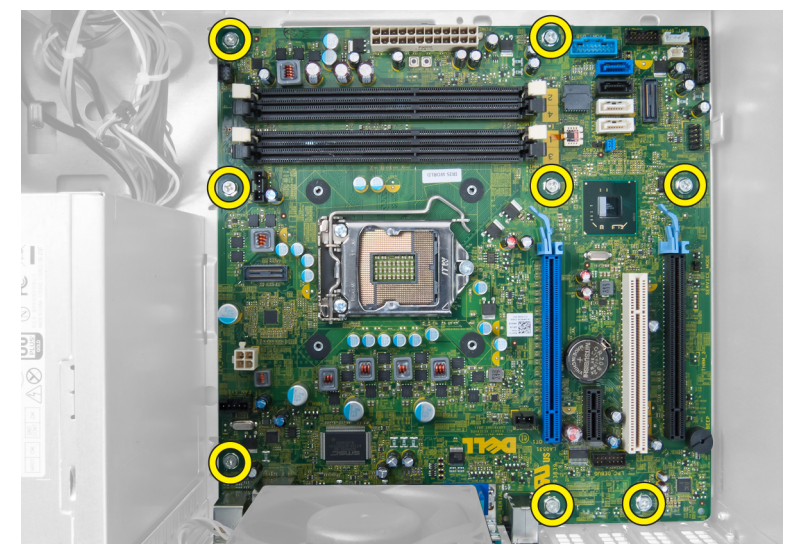

5. Geser board sistem ke arah bagian depan komputer.

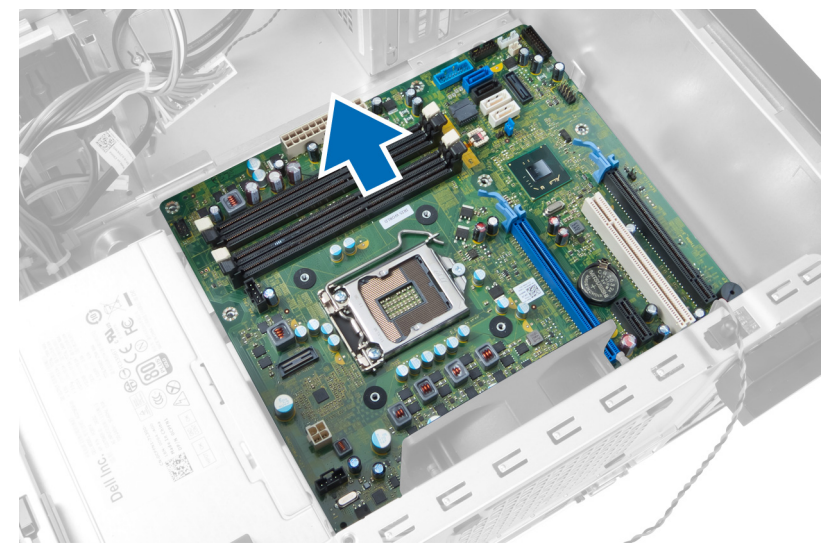

6. Miringkan secara perlahan board sistem hingga 45 derajat, lalu angkat board sistem dari komputer.

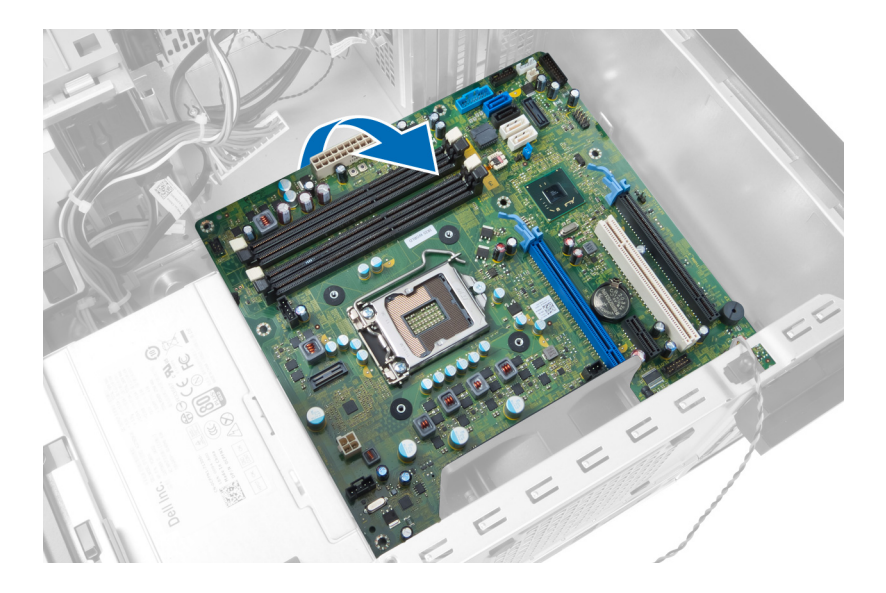

## **Komponen Board Sistem**

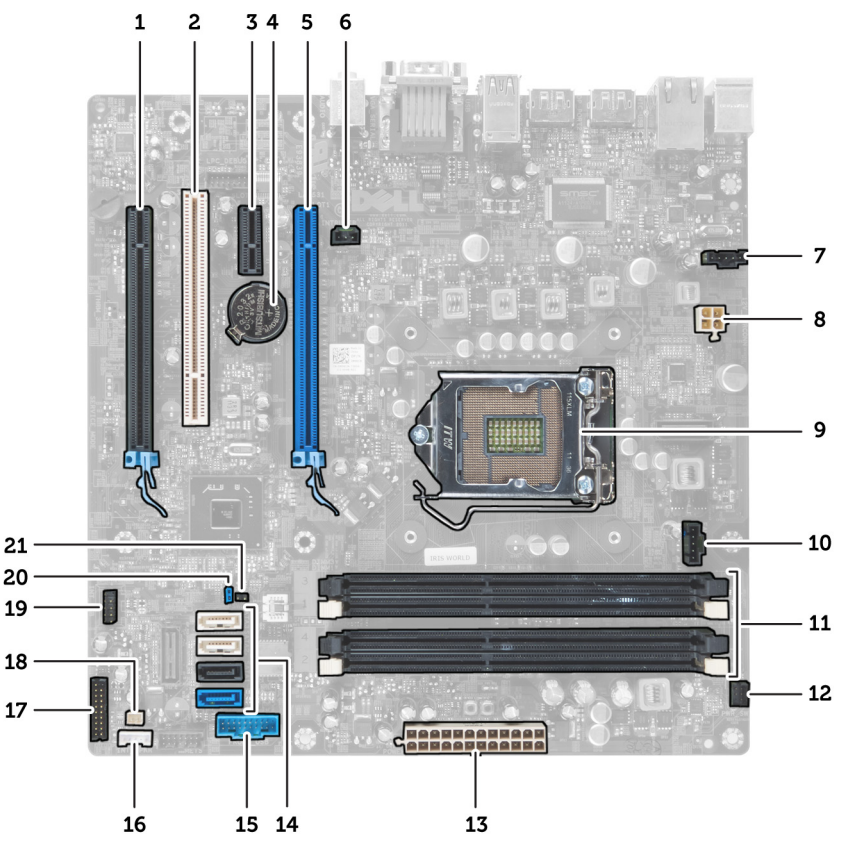

### Angka 1. Komponen Dari Board Sistem

- 1. Slot PCI Express x16 (berkabel sebagai x4)
- 3. PCle x1 slot
- 5. slot kartu PCI Express x16
- 7. Konektor kipas sistem
- 9. soket CPU
- 11. Slot memori DDR DIMM (4)
- 13. Konektor daya ATX 24–jepit
- 15. Konektor USB panel depan

- 2. Slot PCI
- 4. Baterai sel berbentuk koin
- 6. Konektor sakelar intrusi
- 8. Konektor daya CPU 4-jepit
- 10. Konektor kipasn unit pendingin
- 12. Konektor tombol daya depan
- 14. Konektor SATA
- 16. Konektor speaker

- 17. Konektor audio panel depan
- 19. Konektor USB 2.0 internal
- 21. Konektor jumper RTCRST

- 18. Konektor sensor termal
- 20. Jumper reset kata sandi

# **Memasang Board Sistem**

- 1. Sejajarkan board sistem ke konektor port pada bagian belakang chasis dan tempatkan board sistem pada chasis.
- 2. Kencangkan sekrup yang menahan board sistem ke chasis.
- 3. Sambungkan kabel ke board sistem.
- 4. Pasang:
  - a) prosesor
  - b) heat sink
  - c) kartu ekspansi
  - d) memori
  - e) penutup
- 5. Ikuti prosedur dalam Setelah Mengerjakan Bagian Dalam Komputer Anda.

# Pengaturan Sistem

Pengaturan Sistem memungkinkan Anda untuk mengelola perangkat keras komputer dan menetapkan opsi tingkat-BIOS. Dari Pengaturan Sistem, Anda dapat:

- · Mengubah pengaturan NVRAM setelah Anda menambahkan atau menghapus perangkat keras.
- Melihat konfigurasi perangkat keras sistem
- Mengaktifkan atau menonaktifkan perangkat terintegrasi
- Menetapkan ambang performa dan pengelolaan daya
- Mengelola keamanan komputer

### Topik:

- Urutan Booting
- Tombol Navigasi
- Opsi System Setup (Pengaturan Sistem)
- Memperbarui BIOS
- Pengaturan Jumper
- Kata Sandi Sistem dan Pengaturan

# **Urutan Booting**

Urutan Booting memungkinkan Anda untuk mmelewati urutan perangkat booting yang telah ditentukan Pengaturan Sistem dan melakukan booting secara langsung dari perangkat tertentu (misalnya: drive optis atau hard disk). Selama Power-on Self Test (POST), ketika logo Dell muncul, Anda dapat:

- Mengakses Pengaturan Sistem dengan menekan tombol <F2>
- Memunculkan menu booting satu kali dengan menekan tombol <F12>

Menu booting satu-kali menampilkan perangkat yang akan melakukab booting termasuk opsi diagnostik. Opsi menu booting adalah:

- Lepaskan Drive (jika Anda)
- Drive STXXXX

### (i) CATATAN: XXX menyatakan nomor drive SATA.

- Drive Optis
- Diagnostik

### (i) CATATAN: Memilih Diagnostik, akan menampilkan layar diagnostik ePSA.

Layar urutan booting juga menampilkan opsi untuk mengakses layar Pengaturan Sistem.

# **Tombol Navigasi**

Tabel berikut menampilkan tombol navigasi pengaturan sistem.

(i) CATATAN: Untuk kebanyakan opsi pengaturan sistem, perubahan yang Anda buat akan disimpan namun tidak akan diterapkan hingga Anda menyalakan ulang sistem Anda.

#### Tabel 1. Tombol Navigasi

| Tombol          | Navigasi                                                                                                   |
|-----------------|----------------------------------------------------------------------------------------------------|
| Panah atas      | Beralih ke bidang sebelumnya                                                                               |
| Panah bawah     | Beralih ke bidang berikutnya                                                                               |
| <enter></enter> | Memungkinkan Anda untuk memilih nilai dalam bidang terpilih (jika Anda) atau mengikuti tautan pada bidang. |
| Spasi           | Membentangkan atau menciutkan daftar tarik-turun, jika Anda.                                               |

| Tombol      | Navigasi                                                                                                    |
|-------------|----------------------------------------------------------------------------------------------------|
| <tab></tab> | Beralih ke bidang fokus berikutnya.<br>(i) CATATAN: Untuk peramban grafis standar saja.                                                                                                    |
| <esc></esc> | Beralih ke halaman sebelumnya hingga Anda melihat layar utama. Menekan <esc> pada layar utama akan<br/>menampilkan pesan yang meminta Anda untuk menyimpan setiap perubahan yang tidak tersimpan dan memulai<br/>kembali sistem.</esc> |
| <f1></f1>   | Menampilkan file bantuan Pengaturan Sistem.                                                                                                    |

# **Opsi System Setup (Pengaturan Sistem)**

# () CATATAN: Bergantung pada komputer dan perangkat yang dipasangnya, komponen yang tercantum pada bagian ini dapat muncul atau juga tidak

### Tabel 2. Umum

| Opsi                        | Deskripsi                                                                                                    |
|-----------------------------|----------------------------------------------------------------------------------------------------|
| System Information          | Menampilkan informasi berikut:                                                                                                    |
|                             | <ul> <li>Informasi Sistem - Menampilkan BIOS Version, Service Tag, Asset Tag, Ownership<br/>Date, Manufacture Date, dan Express Service Code.</li> <li>Informasi Memori - Menampilkan Memory Installed, Memory Available, Memory Speed,<br/>Memory Channels Mode, Memory Technology, DIMM 1 Size, DIMM 2 Size, DIMM 3<br/>Size, dan DIMM 4 Size.</li> <li>Informasi PCI - Menampilkan SLOT1, SLOT2, SLOT3, SLOT4</li> <li>Informasi Prosesor - Menampilkan Processor Type, Core Count, Processor ID, Current<br/>Clock Speed, Minimum Clock Speed, Maximum Clock Speed, Processor L2 Cache,<br/>Processor L3 Cache, HT Capable, dan 64-Bit Technology.</li> <li>Informasi Perangkat - Menampilkan SATA-0, SATA-1, SATA-2, SATA-3, LOM MAC<br/>Address, Audio Controller dan Video Controller.</li> </ul> |
| Boot Sequence               | Memungkinkan Anda untuk mengubah urutan komputer mencoba menemukan sistem operasi.<br>Opsinya adalah:                                                                                                    |
|                             | <ul> <li>Diskette Drive</li> <li>ST320LT007-9ZV142 / ST3250312AS</li> <li>Perangkat Penyimpanan USB</li> <li>Drive CD/DVD/CD-RW</li> <li>NIC pada Board</li> </ul>                                                                                                    |
| Boot List Option            | <ul> <li>Legacy</li> <li>UEFI</li> </ul>                                                                                                    |
| Date/Time                   | Memungkinkan Anda untuk mengatur tanggal dan waktu. Perubahan pada tanggal dan waktu<br>sistem langsung berlaku saat itu juga.                                                                                                    |
| Tabel 3. Konfigurasi Sistem |                                                                                                    |

| Opsi           | Deskripsi                                                                                                    |
|----------------|----------------------------------------------------------------------------------------------------|
| Integrated NIC | Memungkinkan Anda untuk mengaktifkan atau menonaktifkan kartu jaringan terintegrasi. Anda<br>dapat menetapkan NIC terintegrasi ke:                                                       |
|                | <ul> <li>Disabled (Dinonaktifkan)</li> <li>Enabled (Diaktifkan)</li> <li>Enabled w/PXE (Diaktifkan dengan PXE)</li> <li>Enabled w/ImageServer (Diaktifkan dengan ImageServer)</li> </ul> |
|                | i CATATAN: Bergantung pada komputer dan perangkat yang dipasangnya, komponen yang tercantum pada bagian ini dapat muncul atau juga tidak.                                                |

| Opsi                  | Deskripsi                                                                                                    |
|-----------------------|----------------------------------------------------------------------------------------------------|
| Serial Port           | Memungkinkan Anda untuk mengidentifikasi dan menetapkan setelan port serial. Anda dapat<br>menetapkan port serial ke:                                                                                                    |
|                       | Disabled (Dinonaktifkan)                                                                                                    |
|                       | · COM1                                                                                                    |
|                       | · COM2                                                                                                    |
|                       | · COM3                                                                                                    |
|                       | • COM4                                                                                                    |
|                       | i CATATAN: Sistem operasi dapat mengalokasikan sumber daya walaupun setelan dinonaktifkan.                                                                                                    |
| SATA Operation        | Memungkinkan Anda untuk mengonfigurasikan modus pengoperasian pengontrol hard drive<br>terintegrasi.                                                                                                    |
|                       | Disabled - Pengontrol SATA disembunyikan                                                                                                    |
|                       | ATA - SATA dikonfigurasikan untuk modus ATA                                                                                                    |
|                       | AHCI - SATA dikonfigurasikan untuk modus AHCI.                                                                                                    |
|                       | RAID ON - SATA dikonfigurasikan untuk mendukung modus RAID                                                                                                    |
| Drives                | Memungkinkan Anda untuk mengaktifkan atau menonaktifkan berbagai drive terpasang.                                                                                                    |
|                       | · SATA-0                                                                                                    |
|                       | · SATA-1                                                                                                    |
|                       | · SATA-2                                                                                                    |
|                       | · SATA-3                                                                                                    |
| SMART Reporting       | Bidang ini mengontrol galat hard drive untuk alat yang terintegrasi selama memulai sistem.<br>Teknologi ini merupakan bagian dari spesifikasi SMART (Self Monitoring Analysis and Reporting<br>Technology / Teknologi Pelaporan dan Analisis Pemantauan Mandiri). |
|                       | <ul> <li>Enable SMART Reporting (Aktifkan Pelaporan SMART) — Opsi ini diaktifkan secara standar.</li> </ul>                                                                                                    |
| USB Configuration     | Bidang ini mengonfigurasikan pengontrol USB terintegrasi. Jika <i>Boot Support</i> (Dukungan Boot)<br>diaktifkan, sistem dapat melakukan boot pada segala jenis perangkat penyimpanan massal USB<br>(HDD, memori USB, floppy).                                    |
|                       | Jika port USB diaktifkan, perangkat yang terpasang pada port ini diaktifkan dan tersedia untuk<br>sistem operasi.                                                                                                    |
|                       | Jika port USB diaktifkan, sistem operasi tidak dapat melihat perangkat apa pun yang terpasang ke<br>port ini.                                                                                                    |
|                       | Opsi untuk konfigurasi USB berbeda berdasarkan faktor bentuk:                                                                                                    |
|                       | Untuk Mini-Tower, Desktop, Small Form Factor, opsinya adalah:                                                                                                    |
|                       | Enable Boot Support (Aktifkan Dukungan Booting)                                                                                                    |
|                       | Enable Rear Dual USB Ports (Aktifkan Dua Port USB Belakang)                                                                                                    |
|                       | <ul> <li>Enable Rear Quad USB Ports (Aktifkan Empat Port USB Belakang)</li> </ul>                                                                                                    |
|                       | <ul> <li>Enable Front USB Ports (Aktifkan Port USB Depan)</li> </ul>                                                                                                    |
|                       | Untuk Ultra Small Form Factor, opsinya adalah:                                                                                                    |
|                       | Enable Boot Support (Aktifkan Dukungan Booting)                                                                                                    |
|                       | Enable Rear Dual USB 2.0 Ports (Aktifkan Dua Port USB 2.0 Belakang)                                                                                                    |
|                       | <ul> <li>Enable Rear Dual USB 3.0 Ports (Aktifkan Dua Port USB 3.0 Belakang)</li> <li>Enable Front USB Ports (Aktifkan Port USB Donon)</li> </ul>                                                                                                    |
|                       |                                                                                                    |
|                       | (j) CATATAN: Keyboard dan mouse USB selalu bertungsi di pengaturan BIOS apa pun setelan ini.                                                                                                    |
| Miscellaneous Devices | Memungkinkan Anda untuk mengaktifkan atau menonaktifkan berbagai perangkat terpasang.                                                                                                    |
|                       | • Enable PCI Slot - (Aktifkan Slot PCI) Opsi ini diaktifkan secara bawaan.                                                                                                    |

### Tabel 4. Security (Keamanan)

| Opsi                    | Deskripsi                                                                                                    |
|-------------------------|----------------------------------------------------------------------------------------------------|
| Admin Password          | Bidang ini memungkinkan Anda untuk menetapkan, mengubah, atau menghapus kata sandi<br>administrator (admin) (terkadang disebut kata sandi pengaturan). Kata sandi admin memungkinkan<br>beberapa fitur keamanan.                                                                |
|                         | Kata sandi drive tidak ditetapkan secara standar.                                                                                                    |
|                         | <ul> <li>Enter the old password (Masukkan kata sandi lama)</li> <li>Enter the new password (Masukkan kata sandi baru)</li> <li>Confirm the new password (Konfirmasi kata sandi baru)</li> </ul>                                                                                 |
| System Password         | Memungkinkan Anda untuk menetapkan, mengubah, atau menghapus sandi komputer<br>(sebelumnya sandi utama).                                                                                                    |
|                         | Kata sandi drive tidak ditetapkan secara standar.                                                                                                    |
|                         | <ul> <li>Enter the old password (Masukkan kata sandi lama)</li> <li>Enter the new password (Masukkan kata sandi baru)</li> <li>Confirm the new password (Konfirmasi kata sandi baru)</li> </ul>                                                                                 |
| Internal HDD-0 Password | Memungkinkan Anda untuk menetapkan, mengubah, atau menghapus kata sandi pada hard disk<br>internal (HDD). Kata sandi yang berhasil dirubah akan langsung diterapkan.                                                                                                    |
|                         | Kata sandi drive tidak ditetapkan secara standar.                                                                                                    |
|                         | <ul> <li>Enter the old password (Masukkan kata sandi lama)</li> <li>Enter the new password (Masukkan kata sandi baru)</li> <li>Confirm the new password (Konfirmasi kata sandi baru)</li> </ul>                                                                                 |
| Strong Password         | Enforce strong password - (Terapkan sandi kuat) - Pilihan ini dinonaktifkan secara bawaan.                                                                                                    |
| Password Configuration  | Bidang ini mengontrol jumlah karakter minimum dan maksimum yang dibolehkan untuk kata sandi<br>admin dan sistem.                                                                                                    |
|                         | <ul> <li>Admin Password Min (Min Kata Sandi Admin)</li> <li>Admin Password Max (Maks Kata Sandi Admin)</li> <li>System Password Min (Min Kata Sandi Sistem)</li> <li>System Password Max (Maks Kata Sandi Sistem)</li> </ul>                                                    |
| Password Bypass         | Memungkinkan Anda untuk melewati <i>System Password</i> dan permintaan kata sandi HDD internal<br>saat sistem dinyalakan ulang.                                                                                                    |
|                         | <ul> <li>Disabled (Nonaktif) - Selalu meminta sandi sistem dan HDD internal jika ditetapkan. Pilihan ini dinonaktifkan secara bawaan.</li> <li>Reboot Bypass (Lewati Booting Ulang) - Melewati permintaan sandi pada saat Restart (dinyalakan ulang atau warm boot).</li> </ul> |
|                         | () CATATAN: Sistem akan selalu meminta kata sandi sistem dan HDD internal ketika daya diaktifkan dari keadaan mati (cold boot). Selain itu, sistem akan selalu meminta kata sandi pada setiap bay modul HDD yang mungkin dipasang.                                              |
| Password Change         | Memungkinkan Anda untuk menentukan apakah perubahan pada sistem dan sandi hard disk<br>dibolehkan ketika kata sandi administrator ditetapkan.                                                                                                    |
|                         | <ul> <li>Allow Non-Admin Password Changes (Bolehkan Perubahan Sandi Bukan Admin) - Pilihan<br/>ini diaktifkan secara bawaan.</li> </ul>                                                                                                    |
| TPM Security            | Opsi ini memungkinkan Anda untuk mengontrol apakah Trusted Platform Module (TPM) dalam<br>sistem diaktifkan dan terlihat ke sistem operasi.                                                                                                    |
|                         | <b>TPM Security</b> (Keamanan TPM) - Pilihan ini dinonaktiofkan secara bawaan.                                                                                                    |
|                         | (j) CATATAN: Pilihan pengaktifan, penonaktifan, dan penghapusan tidak terpengaruh<br>jika Anda memuat nilai bawaan program. Perubahan ke opsi ini berlaku saat itu juga.                                                                                                    |
| Computrace              | Bidang ini memungkinkan Anda untuk mengaktifkan dan menonaktifkan antarmuka modul BIOS<br>dari <i>Computrace Service</i> opsional dari <i>Absolute Software</i> .                                                                                                    |

| Opsi                 | Deskripsi                                                                                                    |
|----------------------|----------------------------------------------------------------------------------------------------|
|                      | <ul> <li>Deactivate - (Nonaktifkan) Pilihan ini dinonaktifkan secara bawaan.</li> <li>Disable (Nonaktifkan)</li> <li>Activate (Aktifkan)</li> </ul>                                                                                                    |
| CPU XD Support       | Memungkinkan Anda untuk mengaktifkan atau menonaktifkan modus prosesor.                                                                                                    |
|                      | • Enable CPU XD Support - (Aktifkan Dukungan CPU XD) Opsi ini diaktifkan secara bawaan.                                                                                                    |
| OROM Keyboard Access | Memungkinkan Anda untuk menentukan jika Anda mengakses layar konfigurasi Option Read Only<br>Memory (OROM) melalui kombinasi tombol saat booting. Pengaturan ini mencegah akses ke Intel<br>RAID (CTRL+I) atau Intel Management Engine BIOS Extension (CTRL+P/F12). |
|                      | <ul> <li>Enable (Aktifkan) - Pengguna dapat masuk ke layar konfigurasi OROM melalui kombinasi<br/>tombol.</li> </ul>                                                                                                    |
|                      | <ul> <li>One-Time Enable (Aktifkan Satu Kali) - Pengguna dapat masuk ke layar konfigurasi OROM<br/>melalui tombol kombinasi hanya selama booting berikutnya. Setelah booting berikutnya, setelan<br/>akan kembali ke nonaktif.</li> </ul>                           |
|                      | <ul> <li>Disable (Nonaktifkan) - Pengguna tidak dapat masuk ke layar konfigurasi OROM melalui<br/>kombinasi tombol.</li> </ul>                                                                                                    |
|                      | Pilihan ini ditetapkan ke <b>Enable</b> (Aktifkan) secara bawaan.                                                                                                    |
| Admin Setup Lockout  | Memungkinkan Anda untuk mengaktifkan atau menonaktifkan opsi untuk masuk ke pengaturan<br>ketikan sandi admin ditetapkan.                                                                                                    |
|                      | <ul> <li>Enable Admin Setup Lockout - (Aktifkan Penguncian Pengaturan Admin) Opsi ini tidak<br/>ditetapkan secara bawaan.</li> </ul>                                                                                                    |

## Tabel 5. Secure Boot

| Opsi                  | Deskripsi                                                                                                    |
|-----------------------|----------------------------------------------------------------------------------------------------|
| Secure Boot Enable    | Memungkinkan Anda untuk mengaktifkan atau menonaktifkan fitur Secure Boot (Booting Aman)                                                                                                    |
|                       | <ul><li>Disable (Nonaktifkan)</li><li>Aktifkan</li></ul>                                                                                                    |
| Expert key Management | Memungkinkan memanipulasi pangkalan data tombol keamanan hanya bila sistem dalam Custom<br>Mode. Opsi <b>Enable Custom Mode</b> (Aktifkan Mode Khusus) dinonaktifkan secara bawaan.<br>Opsinya adalah:                   |
|                       | <ul> <li>PK</li> <li>KEK</li> <li>db</li> <li>dbx</li> <li>Jika Anda mengaktifkan Custom Mode (Mode Khusus), opsi relevan untuk PK, KEK, db, dan</li> </ul>                                                              |
|                       | dbx muncul. Opsinya adalah:                                                                                                    |
|                       | <ul> <li>Save to File (Simpan ke File) - Menyimpan kunci pada file yang dipilih pengguna</li> <li>Replace from File (Ganti dari File) - Mengganti kunci saat ini dengan kunci dari file yang dipilih pengguna</li> </ul> |
|                       | <ul> <li>Append from File (Tambah dari File) - Menambahkan kunci pada pangkalan data saat ini<br/>dari file yang dipilih pengguna</li> </ul>                                                                             |
|                       | Delete (Hapus)- Menghapus kunci yang terpilih                                                                                                    |
|                       | <ul> <li>Delete All Key (Hapus Semua Tombol)- Hapus Semua tombol</li> </ul>                                                                                                    |
|                       | () CATATAN: Jika Anda menonaktifkan Custom Mode, semua perubahan yang dilakukan akan dihapus dan tombol akan dipulihkan ke pengaturan bawaan.                                                                            |

### Tabel 6. Performance (Performa)

| Opsi               | Deskripsi                                                                                                    |
|--------------------|----------------------------------------------------------------------------------------------------|
| Multi Core Support | Menetapkan secara khusus apakah proses akan mengaktifkan satu atau semua core. Performa<br>beberapa aplikasi akan meningkat dengan core tambahan. |

| Opsi                                      | Deskripsi                                                                                                    |
|-------------------------------------------|----------------------------------------------------------------------------------------------------|
|                                           | <ul> <li>All - (Semua) Doaktifkan secara bawaan</li> <li>1</li> <li>2</li> </ul>                                                                                                    |
| Intel <sup>®</sup> SpeedStep <sup>™</sup> | Memungkinkan Anda untuk mengaktifkan atau menonaktifkan modus Intel SpeedStep dari<br>prosesor. Opsi ini diaktifkan secara bawaan.                                                                                                    |
| C States Control                          | Memungkinkan Anda untuk mengaktifkan atau menonaktifkan kondisi tidur prosesor tambahan.<br>Opsi ini diaktifkan secara bawaan.                                                                                                    |
| Intel® TurboBoost™                        | <ul> <li>Mengizinkan Anda untuk mengaktifkan atau menonaktifkan mode Intel TurboBoost prosesor.</li> <li>Disabled (Dinonaktifkan) - Tidak membolehkan driver TurboBoost untuk meningkatkan kondisi performa prosesor di atas performa standar.</li> </ul> |
| Hupper Thread Control                     | <ul> <li>Enabled (Diaktifkan) - Membolehkan driver Intel TurboBoost untuk meningkatkan performa<br/>CPU atau prosesor grafis.</li> <li>Memungkinkan Anda untuk mengaktifkan atau menonaktifkan teknologi Hunor Threading. Opsi ini</li> </ul>             |
|                                           | diaktifkan secara bawaan.                                                                                                    |

## Tabel 7. Pengelolaan Daya

| Opsi                 | Deskripsi                                                                                                    |
|----------------------|----------------------------------------------------------------------------------------------------|
| AC Recovery          | Menentukan cara komputer merespons saat daya arus listrik AC diterapkan setelah arus listrik AC<br>mati. Anda dapat menetapkan Pemulihan Arus Listrik AC ke:                                                                   |
|                      | <ul> <li>Power Off (Daya Mati, bawaan)</li> <li>Power On (Daya Aktif)</li> <li>Last Power State (Keadaan Daya Terakhir)</li> </ul>                                                                                             |
|                      | · Last Fower State (Nedudari Daya Teraki III)                                                                                                    |
| Auto On Time         | Opsi ini menetapkan waktu hari yang Anda inginkan agar sistem hidup secara otomatis. Waktu<br>ditetapkan pada standar format 12-jam (jam:menit:detik). Waktu awal dapat berubah dengan<br>mengetik nilai dalam bidang A.M./P.M |
|                      | • <b>Disabled</b> - (Dinonaktifkan) Daya ke sistem tidak akan menyala secara otomatis.                                                                                                    |
|                      | • <b>Every Day</b> - (Setiap Hari) Sistem akan menyala setiap hari pada waktu yang Anda tetapkan di atas.                                                                                                    |
|                      | <ul> <li>Weekdays - (Hari Kerja) Sistem akan menyala dari Senin sampai Jumat pada waktu yang Anda<br/>tetapkan di atas.</li> </ul>                                                                                             |
|                      | <ul> <li>Select Days - (Pilih Hari) Sistem akan menyala pada hari di atas pada waktu yang Anda<br/>tetapkan di atas.</li> </ul>                                                                                                |
|                      | i CATATAN: Fitur ini tidak berfungsi jika Anda mematikan komputer menggunakan sakelar pada steker multi atau pelindung petir atau jika Auto Power (Daya Otomatis) dinonaktifkan.                                               |
| Deep Sleep Control   | Memungkinkan Anda untuk menetapkan kontrol saat Tidur Intensif (Deep Sleep) diaktifkan.                                                                                                    |
|                      | <ul> <li>Disabled (Dinonaktifkan)</li> </ul>                                                                                                    |
|                      | <ul> <li>Enabled in S5 only (Diaktifkan dalam S5 saja)</li> </ul>                                                                                                    |
|                      | <ul> <li>Enabled in S4 and S5 (Diaktifkan dalam S4 dan S5)</li> </ul>                                                                                                    |
|                      | Opsi ini dinonaktifkan secara bawaan.                                                                                                    |
| Fan Control Override | Mengontrol kecepatan kipas sistem. Opsi ini dinonaktifkan secara bawaan.                                                                                                    |
|                      | i CATATAN: Saat diaktifkan, kipas berjalan pada kecepatan penuh.                                                                                                    |
| USB Wake Support     | Opsi ini memungkinkan Anda untuk mengaktifkan perangkat USB untuk mengaktifkan komputer<br>dari standby (Siaga).                                                                                                    |
|                      | Enable USB Wake Support - (Aktifkan Dukungan Pengaktifan USB) Opsi ini dinonaktifkan secara bawaan.                                                                                                    |
| Wake on LAN          | Opsi ini memungkinkan komputer menjadi aktif dari kondisi nonaktif jika dipicu oleh sinyal LAN<br>khusus. Pengaktifan dari kondisi Standby tidak terpengaruh oleh setelan ini dan harus diaktifkan                             |

| Opsi        | Deskripsi<br>dalam sistem operasi. Fitur ini hanya berfungsi ketika komputer tersambung ke catu daya AC. Opsi<br>ini berbeda-beda berdasarkan faktor bentuk.                                                                                                    |  |  |  |
|-------------|----------------------------------------------------------------------------------------------------|--|--|--|
|             |                                                                                                    |  |  |  |
|             | <ul> <li>Disabled (Dinonaktifkan) - Tidak membolehkan sistem untuk aktif oleh sinyal LAN khusus ketika menerima sinyal pengaktifan dari LAN atau LAN nirkabel.</li> <li>LAN Only (Hanya LAN) - Memungkinkan sistem untuk diaktifkan oleh sinyal LAN khusus.</li> <li>WLAN Only - (Hanya WLAN) Memungkinkan daya ke sistem untuk diaktifkan oleh sinyal WLAN khusus. (Hanya untuk Ultra Small Form Factor)</li> <li>LAN or WLAN - Memungkinkan daya ke sistem untuk diaktifkan oleh sinyal LAN atau WLAN khusus. (Hanya untuk Ultra Small Form Factor)</li> <li>LAN or WLAN - Memungkinkan daya ke sistem untuk diaktifkan oleh sinyal LAN atau WLAN khusus. (Hanya untuk Ultra Small Form Factor)</li> </ul> |  |  |  |
|             | Opsi ini Dinonaktifkan secara bawaan.                                                                                                    |  |  |  |
| Block Sleep | Opsi ini memungkinkan Anda untuk memblokir masuknya ke kondisi tidur (kondisi S3) dalam<br>lingkungan sistem operasi.                                                                                                    |  |  |  |
|             | • Block Sleep (S3 state) - Opsi ini dinonaktifkan secara bawaan.                                                                                                    |  |  |  |

### Tabel 8. POST Behavior

| Opsi            | Deskripsi                                                                                                    |  |  |
|-----------------|----------------------------------------------------------------------------------------------------|--|--|
| Numlock LED     | Menetapkan jika fungsi NumLock dapat diaktifkan ketika sistem melakukan booting. Opsi ini<br>diaktifkan secara bawaan.                                               |  |  |
| Keyboard Errors | Menetapkan apakah galat terkait dilaporkan saat booting. Opsi ini diaktifkan secara bawaan.                                                                          |  |  |
| POST Hotkeys    | Menentukan apakah layar masuk menampilkan sebuah pesan, yang menampilkan ketukan tombol<br>yang diperlukan untuk memasuki Menu BIOS Boot Option (Opsi Booting BIOS). |  |  |
|                 | Enable F12 Boot Option menu - (Aktifkan Menu Opsi Boot F12) Opsi ini diaktifkan secara bawaan.                                                                       |  |  |

### Tabel 9. Virtualization Support (Dukungan Virtualisasi)

| Opsi              | Deskripsi                                                                                                    |
|-------------------|----------------------------------------------------------------------------------------------------|
| Virtualization    | Menetapkan apakah Virtual Machine Monitor (VMM) dapat memanfaatkan kemampuan perangkat<br>keras tambahan yang disediakan oleh teknologi Intel Virtualization.                                                                                                    |
|                   | <ul> <li>Enable Intel Virtualization Technology (Aktifkan Teknologi Intel Virtualization) - Opsi ini<br/>diaktifkan secara bawaan.</li> </ul>                                                                                                    |
| VT for Direct I/O | Mengaktifkan atau menonaktifkan VMM (Virtual Machine Monitor) dengan memanfaatkan<br>kemampuan perangkat keras tambahan oleh teknologi Intel® Virtualization untuk I/O langsung.                                                                                                    |
|                   | <ul> <li>Enable Intel Virtualization Technology for Direct I/O - (Aktifkan Teknologi Virtualisasi<br/>Intel untuk I/O Langsung) Opsi ini diaktifkan secara langsung.</li> </ul>                                                                                                    |
| Trusted Execution | Opsi ini menetapkan apakah Measured Virtual Machine Monitor (MVMM) dapat menggunakan<br>kemampuan perangkat keras tambahan yang disediakan oleh Intel Trusted Execution Technology.<br>Teknologi Virtualisasi TPM dan Teknologi Virtualisasi untuk I/O Langsung harus diaktifkan untuk<br>menggunakan fitur ini. |
|                   | • Trusted Execution - (Eksekusi Tepercaya) Opsi ini dinonaktifkan secara bawaan.                                                                                                    |

### Tabel 10. Maintenance (Pemeliharaan)

| Opsi          | Deskripsi                                                                                                    |
|---------------|----------------------------------------------------------------------------------------------------|
| Service Tag   | Menampilkan Tag Servis komputer.                                                                                                    |
| Asset Tag     | Memungkinkan Anda untuk membuat tag aset sistem jika tag aset belum ditetapkan. Opsi ini tidak ditetapkan secara standar.                          |
| SERR Messages | Mengontrol mekanisme pesan SERR. Opsi ini tidak ditetapkan secara bawaan. Sebagian kartu<br>grafis membutuhkan mekanisme pesan SERR dinonaktifkan. |

#### Tabel 11. Image Server (Server Gambar)

| Opsi              | Deskripsi                                                                                                    |
|-------------------|----------------------------------------------------------------------------------------------------|
| Lookup Method     | Menetapkan cara ImageServer mencari alamat server.                                                                                                    |
|                   | <ul><li>Static IP (IP Statis)</li><li>DNS (diaktifkan secara bawaan)</li></ul>                                                                                                    |
|                   | (j CATATAN: Bidang ini hanya relevan ketika kontrol <i>Integrated NIC</i> (NIC Terintegrasi)<br>dalam <i>System Configuration</i> (Konfigurasi Sistem) ditetapkan ke <i>Enabled with</i><br><i>ImageServer</i> (Diaktifkan dengan ImageServer).                                                                                                    |
| ImageServer IP    | Menetapkan alamat IP statis utama dari ImageServer yang mana perangkat lunak klien<br>berkomunikasi. Alamat IP bawaan adalah 255.255.255.255.<br>(i) CATATAN: Bidang ini hanya relevan ketika kontrol <i>Integrated NIC</i> dalam grup <i>System</i><br><i>Configuration</i> ditetapkan ke <i>Enabled with ImageServer</i> ketika <i>Lookup Method</i><br>(Metode Pencarian) ditetapkan ke <i>Static IP</i> (IP Statis). |
| ImageServer Port  | Menetapkan port IP utama dari ImageServer, yang dapat digunakan oleh klien untuk<br>berkomunikasi. Port IP bawaan adalah <b>06910</b> .<br>(i) CATATAN: Bidang ini hanya relevan ketika kontrol <i>Integrated NIC</i> (NIC Terintegrasi)<br>dalam <i>System Configuration</i> (Konfigurasi Sistem) ditetapkan ke <i>Enabled with</i><br><i>ImageServer</i> (Diaktifkan dengan ImageServer).                              |
| Client DHCP       | <ul> <li>Menetapkan cara perangkat lunak klien memperoleh alamat IP.</li> <li>Static IP (IP Statis)</li> <li>DHCP (diaktifkan secara bawaan)</li> <li>(i) CATATAN: Bidang ini hanya relevan ketika kontrol <i>Integrated NIC</i> (NIC Terintegrasi) dalam <i>System Configuration</i> (Konfigurasi Sistem) ditetapkan ke <i>Enabled with ImageServer</i> (Diaktifkan dengan ImageServer).</li> </ul>                     |
| Client IP         | Menetapkan alamat IP statis dari perangkat lunak klien. Alamat IP bawaan adalah<br>255.255.255.255.<br>(i) CATATAN: Bidang ini hanya relevan ketika kontrol <i>Integrated NIC</i> dalam grup <i>System</i><br><i>Configuration</i> ditetapkan ke <i>Enabled with ImageServer</i> ketika <i>Client DHCP</i> (DHCP<br>Klien) ditetapkan ke <i>Static IP</i> (IP Statis).                                                   |
| Client SubnetMask | <ul> <li>Menetapkan selubung subnet dari perangkat lunak klien. Setelan bawaan adalah</li> <li>255.255.255.255.</li> <li>(i) CATATAN: Bidang ini hanya relevan ketika kontrol <i>Integrated NIC</i> dalam grup <i>System</i></li> <li><i>Configuration</i> ditetapkan ke <i>Enabled with ImageServer</i> ketika <i>Client DHCP</i> (DHCP</li> <li>Klien) ditetapkan ke <i>Static IP</i> (IP Statis).</li> </ul>          |
| Client Gateway    | <ul> <li>Menetapkan alamat IP gerbang untuk perangkat lunak klien. Setelan bawaan adalah</li> <li>255.255.255.255.</li> <li>(i) CATATAN: Bidang ini hanya relevan ketika kontrol Integrated NIC dalam grup System</li> <li>Configuration ditetapkan ke Enabled with ImageServer ketika Client DHCP (DHCP Klien) ditetapkan ke Static IP (IP Statis).</li> </ul>                                                          |
| License Status    | Menampilkan status lisensi saat ini.                                                                                                    |

### Tabel 12. System Logs (Log Sistem)

| Opsi        | Deskripsi                                                                    |  |
|-------------|------------------------------------------------------------------------------|--|
| BIOS events | Menampilkan log sistem dan mengizinkan Anda untuk mengosongkan log tersebut. |  |
|             | Clear Log (Mengosongkan Log)                                                 |  |

## **Memperbarui BIOS**

Disarankan untuk memperbarui BIOS Anda (pengaturan sistem), saat memasang kembali board sistem atau jika tersedia pembaruan. Untuk laptop, pastikan bahwa baterai komputer Anda terisi penuh dan terhubung ke stopkontak listrik.

- 1. Nyalakan ulang komputer.
- 2. Kunjungi dell.com/support.
- 3. Masukkan Service Tag (Tag Servis) atau Express Service Code (Kode Layanan Ekspres) dan klik Submit (Kirim).
  - (i) CATATAN: Untuk menemukan Tag Servis, klik Where is my Service Tag? (Di mana Tag Servis saya?)
  - i CATATAN: Jika Anda tidak dapat menemukan Tag Servis Anda, klik Detect My Product (Deteksi Produk Saya). Lanjutkan sesuai dengan petunjuk pada layar.
- 4. Jika Anda tidak dapat menemukan Tag Servis, klik Product Category (Kategori Produk) dari komputer Anda.
- 5. Pilih Product Type (Tipe Produk) dari daftar.
- 6. Pilihlah model komputer Anda lalu halaman Product Support (Dukungan Produk) untuk komputer Anda akan muncul.
- 7. Klik **Get drivers (Dapatkan driver)** kemudian klik **View All Drivers (Lihat Semua Driver)**. Halaman Drivers and Downloads (Driver dan Unduhan) akan terbuka.
- 8. Pada layar Drivers and Downloads (Driver dan Unduhan), di bawah daftar tarik-turun **Operating System (Sistem Operasi)**, pilih **BIOS**.
- Kenali file BIOS terakhir dan klik Download File (Unduh File).
   Anda juga dapat menganalisis perangkat mana yang membutuhkan pembaruan. Untuk melakukan ini untuk produk Anda, klikk Analyze System for Updates (Analisis Sistem untuk Pembaruan) dan ikuti instruksi pada layar.
- 10. Pilih metode pengunduhan yang diinginkan dalam jendela Please select your download method below (Pilih metode pengunduhan Anda di bawah ini), klik Download File (Unduh File). Jendela File Download (Unduhan File) muncul.
- 11. Klik Save (Simpan) untuk menyimpan file pada komputer.
- 12. Klik Run (Jalankan) untuk memasang pengaturan BIOS yang telah diperbarui di komputer Anda.
  - lkuti petunjuk pada layar.

## **Pengaturan Jumper**

Untuk mengganti pengaturan jumper, tarik colokan dari pinnya dan pasang secara cermat ke atas pin yang ditunjukkan pada board sistem. Tabel berikut menampilkan pengaturan jumper board sistem.

### Tabel 13. Pengaturan Jumper

| Jumper | Pengaturan  | Deskripsi                                                                      |
|--------|-------------|--------------------------------------------------------------------------------|
| PSWD   | Bawaan      | Fitur sandi diaktifkan                                                         |
| RTCRST | pin 1 dan 2 | Pengaturan ulang waktu real-time. Dapat digunakan untuk menyelesaikan masalah. |

## Kata Sandi Sistem dan Pengaturan

Anda dapat membuat sandi sistem dan sandi pengaturan untuk mengamankan komputer Anda.

| Jenis Sandi                                                                            | Deskripsi                                                                                             |  |  |
|----------------------------------------------------------------------------------------|----------------------------------------------------------------------------------------------------|--|--|
| Sandi sistem                                                                           | Sandi yang harus Anda masukkan untuk masuk ke sistem Anda.                                            |  |  |
| Sandi pengaturan                                                                       | Sandi yang harus dimasukkan untuk mengakses dan membuat perubahan pada pengaturan BIOS komputer Anda. |  |  |
| PERHATIAN: Fitur sandi menyediakan tingkat keamanan dasar untuk data di komputer Anda. |                                                                                                    |  |  |
| DERHATIAN: Si diawasi.                                                                 | apa saja dapat mengakses data yang tersimpan pada komputer jika komputer tidak dikunci dan tidak      |  |  |
| () CATATAN: Kom                                                                        | puter Anda dikirim dengan fitur sandi sistem dan pengaturan dalam keadaan dinonaktifkan.              |  |  |

## Menetapkan Kata Sandi Sistem dan Kata Sandi Pengaturan

Anda dapat menetapkan System Password (Kata Sandi Sistem) yang baru dan/atau Setup Password (Kata Sandi Pengaturan) atau mengubah System Password (Kata Sandi Sistem) dan/atau Setup Password (Kata Sandi Pengaturan) saat ini hanya jika Password Status (Status Kata Sandi) dalam keadaan Unlocked (Tidak Terkunci). Jika Password Status (Status Kata Sandi) Locked (Terkunci), Anda tidak dapat mengubah System Password (Kata Sansi Sistem).

i CATATAN: Jika jumper kata sandi dinonaktifkan, Kata Sandi Sistem dan Kata Sandi Pengaturan saat ini akan dihapus dan Anda tidak perlu menyediakan kata sandi sistem untuk masuk ke komputer.

Untuk masuk ke pengaturan sistem, tekan <F2> segera pada saat komputer dinyalakan atau re-boot.

- Pada layar BIOS Sistematau Pengaturan Sistem, pilih Keamanan Sistem dan tekan tombol <Enter>. Layar System Security (Keamanan Sistem) muncul.
- Pada layar System Security (Keamanan Sistem), verifikasikan bahwa Password Status (Status Kata Sandi) dalam keadaan Unlocked (Tidak Terkunci).
- **3.** Pilih **Sandi Sistem**, masukkan sandi sistem, dan tekan <Enter> atau <Tab>. Gunakan panduan berikut untuk menetapkan sandi sistem:
  - Panjang sandi boleh mencapai hingga 32 karakter.
  - · Sandi dapat berisi angka 0 sampai 9.
  - · Hanya huruf kecil saja yang valid, huruf besar tidak dibolehkan.
  - Hanya karakter khusus berikut yang dibolehkan: spasi, ("), (+), (,), (-), (.), (/), (;), ([), (\), (]), (`).

Masukkan kembali sandi sistem saat diminta.

- 4. Masukkan sandi sistem yang Anda masukkan sebelumnya dan klik OK.
- 5. Pilih **Sandi Pengaturan**, masukkan sandi sistem, dan tekan <Enter> atau <Tab>. Sebuah pesan meminta Anda untuk memasukkan kembali sandi pengaturan.
- 6. Masukkan sandi pengaturan yang Anda masukkan sebelumnya dan klik OK.
- 7. Tekan <Esc> dan sebuah pesan meminta Anda untuk menyimpan perubahan.
- 8. Tekan <Y> untuk menyimpan perubahan. Komputer akan melakukan boot ulang.

## Menghapus atau Mengganti Sandi Sistem dan/atau Sandi Pengaturan Saat Ini

Pastikan bahwa **Status Sandi** dalam keadaan Tidak Terkunci (dalam Pengaturan Sistem) sebelum mencoba menghapus atau mengubah Sandi Sistem dan/atau Sandi Pengaturan Saat Ini. Anda tidak dapat menghapus atau mengubah Sandi Sistem atau Sandi Pengaturan saat ini, jika **Status Sandi** dalam keadaan Terkunci.

Untuk masuk ke Pengaturan Sistem, tekan <F2> segera pada saat komputer dinyalakan atau boot ulang.

- Pada layar BIOS Sistematau Pengaturan Sistem, pilih Keamanan Sistem dan tekan tombol <Enter>. Layar Keamanan Sistem ditampilkan.
- 2. Pada layar Keamanan Sistem, verifikasikan bahwa Status Sandi dalam keadaan Tidak Terkunci.
- 3. Pilih Sandi Sistem, ubah atau hapus sandi sistem saat ini dan tekan <Enter> atau <Tab>.
- 4. Pilih Sandi Pengaturan, ubah atau hapus sandi pengaturan saat ini dan tekan < Enter> atau < Tab>.

CATATAN: Jika Anda mengubah sandi Sistem dan/atau Pengaturan, masukkan kembali sandi baru jika diminta. Jika Anda menghapus sandi Sistem dan/atau Pengaturan, konfirmasikan penghapusan saat diminta.

- 5. Tekan <Esc> dan sebuah pesan meminta Anda untuk menyimpan perubahan.
- Tekan <Y> untuk menyimpan perubahan dan keluar dari Pengaturan Sistem. Komputer akan mem-boot ulang.

## Menonaktifkan Sandi Sistem

Fitur keamanan perangkat lunak komputer mencakup sandi sistem dan sandi pengaturan. Jumper sandi menonaktifkan semua sandi yang saat ini digunakan.

(i) CATATAN: Anda juga dapat menggunakan langkah-langkah berikut untuk menonaktifkan sandi yang terlupa.

- 1. Ikuti prosedur dalam Sebelum Bekerja pada Komputer.
- 2. Lepaskan penutup.
- 3. Identifikasi jumper PSWD pada board sistem.
- 4. Lepaskan jumper PSWD dari board sistem.

## (i) CATATAN: Sandi saat ini tidak dinonaktifkan (dihapus) hingga komputer melakukan boot tanpa jumper.

5. Pasang penutup.

# i CATATAN: Jika Anda menetapkan sandi sistem dan/atau pengaturan yang baru dengan jumper PSWD terpasang, sistem menonaktifkan sandi baru hingga berikutnya boot dilakukan.

- 6. Sambungkan komputer ke stopkontak listrik dan pengaktifan daya pada komputer.
- 7. Matikan daya komputer dan lepaskan kabel daya dari stop kontak listrik.
- 8. Lepaskan penutup.
- 9. Pasang kembali jumper PSWD pada board sistem.
- 10. Pasang penutup.
- 11. Ikuti prosedur dalam Setelah Bekerja pada Komputer.
- 12. Nyalakan komputer.
- 13. Buka pengaturan sistem, dan tetapkan sandi sistem atau pengaturan yang baru. Lihat Menyiapkan Sandi Sistem.

# Teknologi dan Komponen

### Topik:

Teknologi RAID

# **Teknologi RAID**

## Konfigurasi RAID

Pada saat pembelian, pelanggan dapat memilih salah satu dari dua konfigurasi RAID opsional untuk sistem OptiPlex 9010 mereka atau dapat memilih untuk memiliki dua drive independen.

## Konfigurasi RAID Pabrik

- RAID 0- (Bawaan) Susunan Disk Stripe tanpa Toleransi Kesalahan. Menyediakan striping data (menyebar blok dari setiap file di beberapa disk) tetapi tidak ada redundansi. Ini meningkatkan kinerja tetapi menempatkan semua data dalam risiko jika terjadi kegagalan disk. Jika satu drive gagal, maka semua data dalam susunan (kedua disk) hilang.
- RAID 1- Susunan Disk Cerminan. Memberikan redundansi jika salah satu dari dua drive gagal. Ini memungkinkan semua data diduplikasi dengan cepat tetapi tidak secepat RAID 0. Jika disk gagal, data dapat dipulihkan dari disk kedua.

#### Tabel 14. Proteksi Data RAID OptiPlex 9010: (termasuk dua hard disk dengan kapasitas/kecepatan yang sama)

| Konfigurasi HDD                                                                     | МТ | DT    | SFF   | USFF  |
|-------------------------------------------------------------------------------------|----|-------|-------|-------|
| Proteksi Data RAID 1: (termasuk dua hard disk dengan kapasitas/kecepatan yang sama) |    |       |       |       |
| SATA 1 TB 7200 RPM HDD (3,5")                                                       | Ya | Tidak | Tidak | Tidak |
| SATA 500 GB 7200 RPM HDD (3,5")                                                     | Ya | Tidak | Tidak | Tidak |
| SATA 250 GB 7200 RPM HDD (3,5")                                                     | Ya | Tidak | Tidak | Tidak |
| SATA 500 GB 7200 RPM HDD (2,5")                                                     | Ya | Ya    | Ya    | Tidak |
| SATA 320 GB 7200 RPM HDD (2,5")                                                     | Ya | Ya    | Ya    | Tidak |
| SATA 500 GB 7200 RPM HDD Hibrid (2,5")                                              | Ya | Ya    | Ya    | Tidak |
| Kinerja RAID 0: (termasuk dua hard disk dengan kapasitas/kecepatan yang sama)       |    |       |       |       |
| SATA 1 TB $^*$ 7200 RPM HDD (3,5")                                                  | Ya | Tidak | Tidak | Tidak |
| SATA 500 GB <sup>*</sup> 7200 RPM HDD (3,5")                                        | Ya | Tidak | Tidak | Tidak |
| SATA 250 GB <sup>*</sup> 7200 RPM HDD (3,5")                                        | Ya | Tidak | Tidak | Tidak |
| SATA 500 GB <sup>*</sup> 7200 RPM HDD (2,5")                                        | Ya | Ya    | Ya    | Ya    |
| SATA 320 GB <sup>*</sup> 7200 RPM HDD (2,5")                                        | Ya | Ya    | Ya    | Ya    |
| SATA 500 $\mathrm{GB}^*$ 7200 RPM HDD Hibrid (2,5")                                 | Ya | Ya    | Ya    | Ya    |

## Apakah itu RAID 0 / RAID 1?

Pelajari lebih lanjut tentang RAID dan berbagai jenisnya.

## RAID 0 / RAID 1

### Tabel 15. Membandingkan RAID 0 / RAID 1

|                          | RAID 0 (Striping)                                                                                                    | RAID 1 (Data Mirror)                                                                                                    |  |
|--------------------------|----------------------------------------------------------------------------------------------------|----------------------------------------------------------------------------------------------------|--|
| Deskripsi                | Menawarkan manfaat kinerja lebih dari satu<br>konfigurasi hard disk. Ini ideal untuk<br>pengguna yang bekerja dengan file besar<br>atau membutuhkan akses data cepat.                                                                                                    | Menawarkan integritas cadangan dengan<br>cara memiliki data yang sama pada dua<br>drive. Jika satu drive gagal, data masih utuh<br>di hard disk lain. Ini ideal untuk aplikasi di<br>mana integritas data sangat penting. Karena<br>data yang identik ditempatkan pada kedua<br>drive, kapasitas penyimpanan untuk seluruh<br>susunan setara dengan ukuran drive terkecil<br>dalam susunan.                                                 |  |
| Komputer Melihat         | 2 x 160 GB = 320 GB                                                                                                    | 160 GB                                                                                                    |  |
| Karakteristik            | Pengontrol RAID memecah data menjadi<br>blok dan mendistribusikan potongannya ke<br>kedua drive secara bersamaan.                                                                                                    | Pengontrol RAID menulis data yang sama ke kedua drive.                                                                                                    |  |
| Kelebihan bagi Pelanggan | RAID 0 menawarkan manfaat kinerja lebih<br>dari satu konfigurasi hard disk. Bundel ini<br>ideal untuk pengguna awal dan pengguna<br>yang ingin memiliki fitur terbaik yang<br>memanipulasi file besar atau memerlukan<br>akses data cepat.                                                                              | RAID 1 menawarkan integritas data dengan<br>memiliki data yang sama pada dua drive. Jika<br>satu drive gagal, data masih utuh di hard<br>disk lain. Bundel ini ideal untuk penggunaan<br>dimana integritas data sangat penting.<br>Namun, ini tidak dapat dianggap sebagai<br>cadangan data.                                                                                                    |  |
| Kelebihan                | <ul> <li>Kinerja tinggi dan kapasitas untuk<br/>penggunaan penyimpanan intensif:</li> <li>Video dan Audio Digital</li> <li>Aplikasi Photoshop® dan pengeditan<br/>foto</li> <li>Percetakan dan gambar</li> <li>Aplikasi game</li> <li>Multitugas</li> <li>Dapatkan hasil maksimal dari kinerja<br/>komputer.</li> </ul> | <ul> <li>Buat penyimpanan fail-safe untuk data penting:</li> <li>Data yang aman</li> <li>Pemulihan sistem termudah</li> <li>Penggunaan apa pun di mana data merupakan hal yang penting dan sistem penyimpanan berisiko mengalami kegagalan</li> <li>Proteksi data</li> <li>Melindungi data yang penting seperti catatan keuangan, catatan bisnis kecil, atau file medis</li> <li>Memberikan cara termudah untuk redundansi data.</li> </ul> |  |

## Mengonfigurasi RAID

Pada titik tertentu pelanggan mungkin ingin mengonfigurasi komputernya untuk RAID jika konfigurasi RAID tidak dipilih saat dibeli. Dua hard disk harus dipasang di komputer untuk mengatur konfigurasi RAID.

Konsumen dapat menggunakan dua metode untuk mengonfigurasi volume hard disk RAID.

- Metode pertama: menggunakan utilitas ROM Opsi RAID Intel dan dilakukan sebelum memasang sistem operasi.
- Metode kedua: menggunakan Intel Matrix Storage Console baru yang disebut Teknologi Intel Rapid Storage, dan dilakukan di dalam sistem operasi.

Kedua metode ini mengharuskan komputer diatur ke mode yang mendukung RAID sebelum memulai prosedur konfigurasi RAID mana pun.

## Setel Komputer ke Mode yang Mendukung RAID

- 1. Masuk ke Pengaturan Sistem dengan F2 ketika Anda melihat logo DELL setelah memulai komputer.
- 2. Gunakan tombol panah atas dan bawah atau gunakan mouse untuk memilih System Configuration (Konfigurasi Sistem), dan tekan <Enter>.

- 3. Gunakan tombol panah atas dan bawah atau gunakan mouse untuk memilih SATA Operation (Operasi SATA)
- 4. Tekan tombol <Tab> dan kemudian gerakkan tombol panah atas dan bawah, atau gunakan mouse untuk memilih tombol On RAID. Klik Apply (Terapkan).
- 5. Jika pengaturan diubah dari RAID AHCI / RAID On, jendela pop-up akan ditampilkan. Jika jendela pop-up ditampilkan, gunakan mouse untuk memilih 'Yes (Ya)'. Jika pengaturan tidak berubah, jendela pop-up tidak akan ditampilkan. Lanjutkan ke langkah 6.
- 6. Tekan < Esc> atau pilih Exit (Keluar). Jika diminta, "Are you sure you want to exit? (Apakah Anda yakin ingin keluar?)" Pilih 'Yes (Ya)'.

| Settings       General         System Configuration       Disabled         Integrated NC       ATA         Sward Operation       ATA         Drives       Source Configuration         Drives       Sconfiguration         Drives       Sconfiguration         Drives       Sconfiguration         Drives       Sconfiguration         Drives       Seconfiguration         Drives       Seconfiguration         Drives       Seconfiguration         Drives       Seconfiguration         POST Behavior       This option configures the operating mode of the integrated SATA hard drive controller.         Disabled = The SATA is configured for ATA mode.       ATA         ATA       = SATA is configured for ATAC mode.         ATA       = SATA is configured for ATAC imade.         ATA       = SATA is configured to support RAID mode (Intel® Rapid Restore Technology).         System Logs       Load Defaults |
|----------------------------------------------------------------------------------------------------|
|                                                                                                    |

## **Pesan BIOS RAID**

Bab ini memberikan informasi lebih lanjut tentang Pesan BIOS RAID.

## **Pesan Non RAID**

| Intel(R) Rapid Storage<br>Copyright(C) 2003-10 In | Technology - Option ROM -<br>tel Corporation. All Righ | 10.1.0.10<br>ts Reserv | 398<br>ved .    |     |
|---------------------------------------------------|--------------------------------------------------------|------------------------|-----------------|-----|
| RAID Volumes:<br>None defined.                    |                                                        |                        |                 |     |
| Physical Devices:<br>Port Device Model            | Serial #                                               | Size                   | Tupe/Status(Vol | (D) |
| 0 TOSHIBA MK5061GS                                | 80JDT04XT                                              | 465.7GB                | Non-RAID Disk   |     |
| 2 TOSHIBA MK5061GS                                | 80JDT04WT                                              | 465.7GB                | Non-RAID Disk   |     |
| Press <b>(CIRL-I)</b> to enter                    | Configuration Utility                                  |                        |                 |     |

Ketika kolom Operasi SATA dalam Pengaturan Sistem telah diatur ke**RAID On (RAID Hidup)**, sistem menampilkan pesan BIOS RAID setelah logo Dell selama POST. Pesan di atas adalah apa yang ditampilkan jika tidak ada volume RAID yang dibuat. Seperti yang dilustrasikan di atas, setiap hard disk yang dikenal akan ditampilkan. Menekan <**CTRL-I**> konsumen dapat masuk ke panel kontrol Utilitas Konfigurasi RAID untuk menjalankan beberapa operasi seperti 'Create RAID Volume (Buat Volume Raid)'

## Pesan RAID 0

| Intel()<br>Copyrig | R) Rapid Storage<br>ght(C) 2003-10 In | Technology - Or<br>tel Corporation | otion ROM -<br>n. All Righ | 10.1.0.10<br>ts Reserv | 08<br>ed.  |           |
|--------------------|---------------------------------------|------------------------------------|----------------------------|------------------------|------------|-----------|
| RAID<br>ID         | Volumes:<br>Name                      | Level                              | Strip                      | Size                   | Status     | Bootable  |
| 0                  | VolumeØ                               | RAID0(Stripe)                      | 128KB                      | 931.5GB                | Normal     | Yes       |
| Phys               | ical Devices:                         |                                    |                            |                        |            |           |
| Port               | Device Model                          | Serial #                           |                            | Size                   | Type/Statu | s(Vol ID) |
| 0                  | TOSHIBA MK5061GS                      | 80JDT04XT                          |                            | 465.7GB                | Member Dis | k(0)      |
| 2                  | TOSHIBA MK5061GS                      | 80JDT04WT                          |                            | 465.7GB                | Member Dis | k(8)      |
| Press              | <pre><ctrl-i> to enter</ctrl-i></pre> | Configuration                      | Utility                    |                        |            |           |

Konfigurasi RAID 0 Stripe menampilkan pesan seperti yang diilustrasikan di atas segera setelah layar logo Dell selama POST. Gunakan kolom Port untuk membantu mengidentifikasi hard disk yang gagal.

Kapasitas Susunan RAID 0 : (Ukuran Drive Terkecil \* Jumlah Drive)

## Pesan RAID 1

| ntel(R<br>copyrig | ) Rapid Storage 1<br>ht(C) 2003-10 In | lechnology - Op<br>tel Corporation | ntion ROM -<br>All Right | 10.1.0.10<br>hts Reserv | 188<br>ed. |          |
|-------------------|---------------------------------------|------------------------------------|--------------------------|-------------------------|------------|----------|
| RAID              | Volumes:                              |                                    |                          |                         |            |          |
| ID                | Nane                                  | Level                              | Strip                    | Size                    | Status     | Bootable |
| 0                 | Volume0                               | RAID1(Mirror)                      | N/A                      | 400.0GB                 | Normal     | Yes      |
| Phys              | ical Devices:                         |                                    |                          |                         |            |          |
| Port              | t Device Model                        | Serial #                           |                          | Size 1                  | upe/Status | (Vol 10) |
| 0                 | TOSHIBA MK5061GS                      | 80JDT04XT                          |                          | 465. 768 N              | enher Disk | (8)      |
| 2                 | TOSHIBA MK506165                      | SO.INTO4UT                         |                          | 465 268 M               | anhor Dick | (8)      |
| Press             | (CTRL-I) to enter                     | Configuration                      | Utility                  | 1001100 11              | encer bisk |          |

Konfigurasi RAID 1 Mirror menampilkan pesan seperti yang diilustrasikan di atas segera setelah layar logo Dell selama POST. Gunakan kolom Port untuk membantu mengidentifikasi hard disk yang gagal.

Susunan Kapasitas RAID 1: Ukuran Drive Lebih Kecil

## Pesan Kesalahan BIOS RAID

Bab ini memberikan informasi lebih lanjut tentang Pesan Kesalahan BIOS RAID.

## **RAID 0 Gagal**

| lntel(<br>Copyri           | R) Rapid Storage<br>ght(C) 2003-10 In                                  | Technology - Opt<br>tel Corporation.      | ion ROM -<br>All Righ | 10.1.0.1008<br>ts Reserved.         |                     |
|----------------------------|------------------------------------------------------------------------|-------------------------------------------|-----------------------|-------------------------------------|---------------------|
| RAID<br>ID<br>0            | Volunes:<br>Nane<br>Volune0                                            | <b>Level</b><br>RAID0(Stripe)             | Strip<br>128KB        | Size Status<br>931.568 Failed       | Bootable<br>No      |
| Phys<br>Port<br>Ø<br>Press | sical Devices:<br>Device Model<br>TOSHIBA MK5061GS<br>CHRL-15 to enter | Serial #<br>80JDT04XT<br>Configuration Ut | tility                | Size Type/Stat<br>465.7GB Member Di | us(Vol ID)<br>sk(0) |

Jika volume RAID 0 Stripe gagal, pesan kesalahan yang diilustrasikan di atas ditampilkan. Pesan memberikan status volume dan mengidentifikasi hard disk yang dapat dilihat sistem. Pada ilustrasi di atas, satu-satunya hard disk yang terlihat adalah pada Port 0. Gunakan informasi ini untuk memecahkan masalah hard disk yang terletak di Port 2.

## (i) CATATAN: Data tidak dapat dipulihkan dari kegagalan RAID 0.

Jika hard disk memang gagal, pastikan untuk mengidentifikasi di komentar ke teknisi lapangan di mana letak port hard disk yang rusak berada.

## **RAID 1 Menurun**

| Intel(R<br>Copyrig        | ) Rapid Storage T<br>ht(C) 2003-10 Int                                    | echnology - Opti<br>el Corporation.       | on ROM -<br>All Righ | 10.1.0.10<br>ts Reserve | 88<br>ed .               |                 |
|---------------------------|---------------------------------------------------------------------------|-------------------------------------------|----------------------|-------------------------|--------------------------|-----------------|
| RAID<br>ID<br>0           | Volumes:<br>Name<br>Volume0                                               | <b>Level</b><br>RAID1(Mirror)             | Strip<br>N∕A         | Size<br>400.0GB         | Status<br>Degraded       | Bootable<br>Yes |
| Phys<br>Por<br>2<br>Press | sical Devices:<br>t Device Model<br>TOSHIBA MK5061GS<br>KGTRL-1> to enter | Serial #<br>80JDT04WT<br>Configuration Ut | ility                | Size 1<br>465.7GB M     | ype/Status<br>enber Disk | (Vol ID)<br>(8) |

Jika volume RAID 1 Mirror memiliki status menurun, akan ditampilkan pesan kesalahan yang diilustrasikan di atas. Salah satu dari dua hard disk tidak dapat dilihat oleh sistem dan mungkin gagal. Setelah beberapa saat, pesan ini menghilang dan sistem melakukan booting secara normal pada drive yang tersisa.

# i CATATAN: Dalam konfigurasi RAID 1, sistem dapat terus beroperasi secara normal pada drive yang tersisa. Namun, tidak ada redundansi yang disediakan dan kehilangan data lebih lanjut tidak dapat dipulihkan sampai susunan dibangun kembali.

Pada ilustrasi di atas, satu-satunya hard disk yang terlihat adalah pada Port 2. Gunakan informasi ini untuk memecahkan masalah hard disk yang terletak di Port 0. Setelah masalah telah diperbaiki, boot ke Windows dan gunakan perangkat lunak Teknologi Intel Rapid Storage untuk membangun kembali mirror (cerminan data).

Jika hard disk memang gagal, pastikan untuk mengidentifikasi di komentar ke teknisi lapangan di mana letak port hard disk yang rusak berada.

## **Utilitas ROM Opsi Intel**

Bab ini memberikan informasi lebih lanjut tentang Pesan Kesalahan BIOS RAID.

|                        | Intel(R) Rapi<br>Copyright(C)                                         | d Storage Technolog<br>2003-09 Intel Corpo     | gy - Op<br>pration | tion ROM - 9.5.0.1<br>. All Rights Rese               | 037<br>rved.                    |
|------------------------|-----------------------------------------------------------------------|------------------------------------------------|--------------------|-------------------------------------------------------|---------------------------------|
|                        | <mark>1. Create RA</mark><br>2. Delete RA                             | ID Volume<br>ID Volume<br>5. Ex                | 3.<br>4.           | Reset Disks to No<br>Recovery Volume O                | n-RAID<br>ptions                |
| RAID<br>ID<br>⊡        | Volumes:<br>Name<br>Volume0                                           | Level<br>RAID1(Mirror)                         | Strip<br>N/A       | Size Status<br>149.0GB Verify                         | Bootable<br>Yes                 |
| Phys<br>Port<br>0<br>1 | ical Devices:<br>Device Model<br>WDC WD1600BEKT-7<br>WDC WD1600BEKT-7 | Serial #<br>WD-WX10AA9U6674<br>WD-WX10AA9U5982 |                    | Size Type/Sta<br>149.0GB Member D<br>149.0GB Member D | tus(Vol ID)<br>isk(0)<br>isk(0) |
| 1                      | [1]-Select                                                            | [ESC]-Exit                                     |                    | [ENTER]-Select                                        | Menu                            |

() CATATAN: Meskipun ukuran drive apa pun dapat digunakan untuk membuat konfigurasi RAID menggunakan utilitas ROM Opsi RAID Intel, idealnya ukuran drive harus sama. Dalam konfigurasi RAID 0, ukuran konfigurasi adalah ukuran drive terkecil yang dikalikan dengan jumlah drive (dua) dalam konfigurasi. Dalam konfigurasi RAID 1, ukuran konfigurasi adalah yang lebih kecil dari dua drive yang digunakan.

## Membuat Konfigurasi RAID 0 atau RAID 1

i CATATAN: Data apa pun pada hard disk akan hilang saat membuat konfigurasi RAID menggunakan prosedur berikut. Cadangkan semua data ke perangkat penyimpanan lain sebelum melanjutkan.

i CATATAN: Gunakan prosedur berikut ini hanya jika memasang ulang sistem operasi. Jangan gunakan prosedur berikut untuk memigrasi konfigurasi penyimpanan yang ada ke konfigurasi RAID 0.

- 1. Setel komputer ke mode yang mendukung RAID.
- 2. Tekan <Ctrl><i> saat diminta untuk memasukkan utilitas ROM Opsi RAID Intel.
- 3. Tekan tombol panah atas dan bawah untuk menyorot Create RAID Volume (Buat RAID Volume) dan tekan <Enter>.
- 4. Masukkan nama volume RAID atau terima pengaturan bawaan. Tekan <Enter>.
- Untuk RAID 0, tekan tombol panah atas dan bawah untuk memilih RAID0(Stripe) dan tekan <Enter>. Untuk RAID 1, tekan tombol panah atas dan bawah untuk memilih RAID1(Mirror) dan tekan <Enter>.
- 6. Tekan tombol panah atas dan bawah dan bilah spasi untuk memilih dua drive yang akan membentuk konfigurasi RAID dan tekan <Enter>.
- 7. Untuk RAID 0, tekan tombol panah atas dan bawah untuk mengubah ukuran stripe dan tekan <Enter>. Untuk RAID 1, lewati dan lakukan langsung ke langkah 8.
- 8. Pilih kapasitas yang diinginkan untuk volume dan tekan <Enter>. Nilai bawaan adalah ukuran maksimum yang tersedia.
- 9. Tekan <Enter> untuk membuat volume.

- 10. Tekan <y> untuk mengonfirmasi pembuatan volume RAID.
- 11. Verifikasi bahwa konfigurasi volume yang benar ditampilkan pada layar utilitas ROM Opsi RAID Intel utama.
- 12. Tekan tombol panah atas dan bawah untuk memilih Exit (Keluar) dan tekan <Enter>.
- **13.** Pasang sistem operasi.
- (i) CATATAN: Untuk RAID 0, pilih ukuran stripe yang paling dekat dengan ukuran file rata-rata yang akan disimpan pada volume RAID. Jika ini tidak diketahui, pilih 128 KB sebagai ukuran stripe.

## Membuat Volume Pemulihan

i CATATAN: Data apa pun pada hard disk akan hilang saat membuat konfigurasi RAID menggunakan prosedur berikut. Cadangkan semua data ke perangkat penyimpanan lain sebelum melanjutkan.

(i) CATATAN: Gunakan prosedur berikut ini hanya jika memasang ulang sistem operasi. Jangan gunakan prosedur berikut untuk memigrasi konfigurasi penyimpanan yang ada ke konfigurasi RAID 0.

- 1. Setel komputer ke mode yang mendukung RAID.
- 2. Tekan <Ctrl><i> saat diminta untuk memasukkan utilitas ROM Opsi RAID Intel.
- 3. Tekan tombol panah atas dan bawah untuk menyorot Create RAID Volume (Buat RAID Volume) dan tekan <Enter>.
- 4. Masukkan nama volume RAID atau terima pengaturan bawaan. Tekan <Enter>.
- 5. Untuk Pemulihan, tekan tombol panah atas dan bawah untuk memilih Pemulihan dan tekan <Enter>.
- 6. Tekan tombol panah atas dan bawah dan bilah spasi untuk memilih disk. Tekan <Tab> untuk memilih Master. Tekan <space bar> untuk memilih disk pemulihan. Tekan <Enter> untuk melanjutkan.
- 7. Tekan <Enter> untuk memilih opsi sinkronisasi.
- 8. Tekan tombol panah atas dan bawah untuk memilih opsi sinkronisasi:
  - Secara Kontinu
  - Atas Permintaan
- 9. Tekan <Enter> untuk melanjutkan.
- 10. Tekan <Enter> untuk membuat volume.
- **11.** Tekan <y> untuk mengonfirmasi pembuatan volume RAID.
- 12. Verifikasi bahwa konfigurasi volume yang benar ditampilkan pada layar utilitas ROM Opsi RAID Intel utama.
- 13. Tekan tombol panah atas dan bawah untuk memilih Exit (Keluar) dan tekan <Enter>.
- 14. Pasang sistem operasi.

## **Menghapus Volume RAID**

(i) CATATAN: Saat melakukan operasi ini, semua data pada drive RAID akan hilang.

# (i) CATATAN: Hanya untuk RAID 0: Jika komputer saat ini melakukan booting ke RAID dan volume RAID dihapus dalam utilitas ROM Opsi RAID Intel, komputer menjadi tidak dapat di-boot.

- 1. Tekan <Ctrl><i> saat diminta untuk memasukkan utilitas ROM Opsi RAID Intel.
- 2. Gunakan tombol panah atas dan bawah untuk menyorot Hapus Volume RAID dan tekan <Enter>.
- 3. Gunakan tombol panah atas dan bawah untuk menyorot volume RAID yang akan dihapus dan tekan <Delete>.
- 4. Tekan <y> untuk mengonfirmasi penghapusan volume RAID.
- 5. Tekan <Esc> untuk keluar dari utilitas ROM Opsi RAID Intel.

## Mengatur Ulang Disk ke Non-RAID

## (i) CATATAN: Saat melakukan operasi ini, semua data pada drive RAID akan hilang.

- 1. Tekan <Ctrl><i> saat diminta untuk memasukkan utilitas ROM Opsi RAID Intel.
- 2. Gunakan tombol panah atas dan bawah untuk menyorot Reset Disk (Atur Ulang Disk) ke Non-RAID dan tekan <Enter>.
- 3. Gunakan tombol panah atas dan bawah untuk menyorot volume RAID yang akan diatur ulang dan tekan < Space> untuk memilih disk.
- 4. Tekan <Enter> untuk menyelesaikan pemilihan.
- 5. Tekan <y> untuk mengonfirmasi pengaturan ulang.

## Intel Rapid Storage Technology

Bab ini memberikan informasi lebih lanjut tentang Pesan Kesalahan BIOS RAID.

## **Membuat Volume**

Anda dapat menggabungkan disk SATA untuk membuat volume untuk meningkatkan sistem penyimpanan Anda. Berdasarkan perangkat keras yang tersedia dan konfigurasi komputer Anda, Anda dapat membuat volume dengan memilih tujuan peningkatan, seperti 'Protect data (Melindungi data)' dalam 'Status', atau dengan memilih jenis volume dalam 'Create (Buat)'. Kami menyarankan Anda untuk mengetahui persyaratan minimum di bagian ini sebelum memulai proses pembuatan volume.

(i) CATATAN: Melakukan tindakan ini akan menghapus secara permanen semua data yang ada pada disk yang digunakan untuk membuat volume, kecuali jika Anda memilih untuk menyimpan data saat memilih susunan disk. Cadangkan semua data berharga sebelum memulai proses.

## Membuat Volume Tambahan

## Membuat banyak volume pada satu susunan

Anda dapat menambahkan volume ke susunan RAID yang ada dengan membuat volume lain yang menggunakan ruang yang tersedia pada susunan. Fitur ini memungkinkan Anda untuk menggabungkan berbagai jenis volume dan manfaatnya masing-masing. Misalnya, konfigurasi dengan RAID 0 dan RAID 1 pada dua disk SATA memberikan proteksi data yang lebih baik daripada satu RAID 0 dan kinerja lebih tinggi daripada satu RAID 1.

Volume RAID pertama menempati bagian dari susunan, menyisakan ruang untuk volume lainnya untuk dibuat. Setelah membuat volume pertama dengan alokasi susunan yang diatur ke kurang dari 100% di langkah Konfigurasi Volume, Anda akan dapat menambahkan volume kedua ke susunan tersebut.

# () CATATAN: Konfigurasi ini hanya tersedia jika alokasi susunan untuk volume pertama yang dibuat kurang dari 100% dan terdapat ruang yang tersedia pada susunan tersebut. Aplikasi saat ini mendukung sebuah susunan untuk menyertakan maksimum dua volume RAID pada satu susunan.

- 1. Klik 'Create (Buat)' atau 'Create a custom volume (Buat volume khusus)' dalam 'Status'.
- 2. Pilih jenis volume. Memilih jenis volume dalam daftar akan memperbarui representasi grafis untuk memberikan deskripsi terperinci tentang jenis tersebut.
- 3. Klik 'Next (Berikutnya)'.
- 4. Pilih 'Yes (Ya)' untuk menambahkan volume ke susunan yang sudah ada.
- 5. Buat perubahan yang diperlukan di bagian Advanced (Lanjutan).
- 6. Klik 'Next (Berikutnya)'.
- 7. Tinjau konfigurasi yang dipilih. Klik 'Back (Kembali)' atau opsi di panel kiri jika Anda ingin membuat perubahan.
- 8. Klik 'Finish (Selesai)' untuk memulai proses pembuatan.

## Membuat volume tambahan pada susunan baru

Anda dapat memilih untuk membuat dua volume atau lebih pada dua susunan yang berbeda, selama persyaratan volume terpenuhi.

- 1. Klik 'Create (Buat)' atau 'Create a custom volume (Buat volume khusus)' dalam 'Status'.
- 2. Pilih jenis volume. Memilih jenis volume dalam daftar akan memperbarui representasi grafis untuk memberikan deskripsi terperinci tentang jenis tersebut.
- 3. Klik 'Next (Berikutnya)'.
- 4. Pilih 'Yes (Ya)' untuk menambahkan volume ke susunan yang sudah ada.
- 5. Buat perubahan yang diperlukan di bagian Advanced (Lanjutan).
- 6. Klik 'Next (Berikutnya)'.
- 7. Tinjau konfigurasi yang dipilih. Klik 'Back (Kembali)' atau opsi di panel kiri jika Anda ingin membuat perubahan.
- 8. Klik 'Finish (Selesai)' untuk memulai proses pembuatan.

## Membangun Kembali Volume

Ketika volume dilaporkan menurun karena disk gagal atau hilang, disk harus diganti atau disambungkan kembali dan volume dibangun kembali untuk menjaga toleransi kesalahan. Opsi untuk membangun kembali hanya tersedia ketika disk yang kompatibel tersambung, tersedia dan dalam kondisi normal. Jika disk cadangan tersedia, proses pembangunan kembali akan dimulai secara otomatis ketika disk

gagal atau hilang. Untuk volume RAID 0, proses pembangunan kembali akan dimulai secara otomatis hanya ketika salah satu bagiannya dilaporkan memiliki risiko.

(i) CATATAN: Menyelesaikan tindakan ini akan secara permanen menghapus data yang ada pada disk baru dan membuat volume lain pada susunan tidak dapat diakses. Kami menyarankan Anda untuk mencadangkan data berharga sebelum melanjutkan.

## Membangun kembali dari 'Status' (secara manual)

- 1. Verifikasi bahwa volume dilaporkan menurun di sub bagian Manage (Kelola). Jika Anda memiliki lebih dari satu volume yang tercantum di bagian ini, Anda harus memperbaiki masalah yang dilaporkan satu per satu.
- 2. Klik 'Rebuild to another disk (Bangun kembali ke disk lain)' di sebelah volume yang ingin Anda bangun kembali.
- Dalam dialog Rebuild Volume (Bangun Kembali Volume), pilih disk yang akan menggantikan disk yang gagal. Hanya disk yang kompatibel dalam kondisi normal yang akan ditampilkan. Lihat Volume Requirements (Persyaratan Volume) untuk informasi lebih lanjut.
- 4. Klik 'OK' untuk mengonfirmasi.
- 5. Volume mulai dibangun kembali dan halaman diperbarui menampilkan progres operasi. Anda dapat menggunakan aplikasi lain selama waktu ini dan Anda akan diberi tahu ketika proses telah berhasil diselesaikan.

## Membangun kembali dari 'Manage (Kelola)' (secara manual)

- 1. Verifikasi bahwa volume dilaporkan menurun di sub bagian Manage (Kelola). Jika Anda memiliki lebih dari satu volume yang tercantum di bagian ini, Anda harus memperbaiki masalah yang dilaporkan satu per satu.
- 2. Klik 'Rebuild to another disk (Bangun kembali ke disk lain)' di sebelah volume yang ingin Anda bangun kembali.

## Menghapus Volume

### (i) CATATAN: Tidak dapat memulihkan data setelah volume dihapus.

Ketika volume dihapus, Anda membuat ruang yang tersedia yang dapat digunakan untuk membuat volume baru. Perhatikan bahwa Anda tidak dapat menghapus volume sistem menggunakan aplikasi ini karena sistem operasi membutuhkan file sistem untuk berjalan dengan benar. Juga, jika volume adalah volume pemulihan dan file disk master atau pemulihan diakses, Anda harus menyembunyikan file-file ini sebelum volume dapat dihapus.

- 1. Di bawah 'Status' atau 'Manage (Kelola)', dalam tampilan sistem penyimpanan, klik volume yang ingin Anda hapus. Properti volume sekarang ditampilkan di sebelah kiri.
- 2. Klik 'Delete volume (Hapus Volume)'.
- 3. Tinjau pesan peringatan, dan klik 'Yes (Ya)' untuk menghapus volume.
- 4. Halaman 'Status' diperbarui dan menampilkan ruang tersedia yang dihasilkan dalam tampilan sistem penyimpanan. Anda sekarang dapat menggunakannya untuk membuat volume baru.

| (2 Intel® Rapid Storage Technology                                                                                                    |                                                                                                    |
|----------------------------------------------------------------------------------------------------|----------------------------------------------------------------------------------------------------|
| Stabus Manage Preferences                                                                                                    | (intel)                                                                                                    |
| Current Status                                                                                                    | Storage System View                                                                                                    |
| Your system is functioning normally.                                                                                                    | Array_0000                                                                                                    |
| Anage Manage                                                                                                    | <b>6</b>                                                                                                    |
| Click on any element in the storage system view to manage its properties.                                                                                                    | Volume0<br>Type: RAID 0                                                                                                    |
|                                                                                                    | 932 GB                                                                                                    |
|                                                                                                    |                                                                                                    |
|                                                                                                    | Internal ATAPI device                                                                                                    |
|                                                                                                    |                                                                                                    |
|                                                                                                    |                                                                                                    |
|                                                                                                    |                                                                                                    |
|                                                                                                    |                                                                                                    |
|                                                                                                    |                                                                                                    |
|                                                                                                    |                                                                                                    |
|                                                                                                    |                                                                                                    |
|                                                                                                    |                                                                                                    |
|                                                                                                    |                                                                                                    |
|                                                                                                    |                                                                                                    |
|                                                                                                    |                                                                                                    |
|                                                                                                    |                                                                                                    |
|                                                                                                    |                                                                                                    |
|                                                                                                    | More help on this page                                                                                                    |
|                                                                                                    |                                                                                                    |
|                                                                                                    |                                                                                                    |
| P Intel® Rapid Storage Technology                                                                                                    |                                                                                                    |
| Intel® Rapid Storage Technology                                                                                                    |                                                                                                    |
| Intel® Rapid Storage Technology   Intel® Rapid Storage Technology     Image: Definition of the storage definition of the storage d | (intel)                                                                                                    |
| Intel® Rapid Storage Technology   Intel® Rapid Storage Technology     Intel® Rapid Storage Technology                                                                                                    |                                                                                                    |
|                                                                                                    | Storage System View                                                                                                    |
| Intel® Rapid Storage Technology   Status Status     Manage Volume     Name: Voume@ Rename   Status Normal                                                                                                    | Storage System View                                                                                                    |
| Intel® Rapid Storage Technology   Status Status   Manage Volume   Name: Volume0 Rename   Status: Normal   Type: RAID 0   Deta strip size: 128 KB V                                                                                                    | Storage System View                                                                                                    |
| Intel® Rapid Storage Technology  Image Volume Name: Volume0 Rename Status: Normal Type: RAID 0 Deta strip size: 128 K8  Size: 953,875 M8                                                                                                    | Storage System View                                                                                                    |
| Intel® Rapid Storage Technology          Status       Status                                                                                                    | Storage System View                                                                                                    |
| Intel® Rapid Storage Technology          Status       Status                                                                                                    | Storage System View C<br>Array,000<br>Array,000<br>Volumed<br>Type RAD 0<br>St2 GB<br>St2 GB                                                                                                    |
| Intel® Rapid Storage Technology                                                                                                    | Storage System View<br>Array_0000                                                                                                    |
| <ul> <li>Intel® Rapid Storage Technology</li> <li>Status</li> <li>Manage</li> <li>Deferences</li> <li>Eep</li> </ul> Manage Volume Name: Volume0 Rename Status: Normal Type: RAID 0 Data strip size: 128 KB * Status 875 MB • Advanced                                                                                                    | Storage System View<br>Array_0000<br>Array_0000<br>Volumed<br>Type RAD 0<br>SIZ GB<br>SIZ GB<br>SIZ GB<br>Determal ATAP! device                                                                                                    |
| <ul> <li>Intel® Rapid Storage Technology</li> <li>Status</li> <li>Manage Volume</li> <li>Name: VolumeO Rename</li> <li>Status: Normal</li> <li>Type: RAD 0</li> <li>Data strip size: 128 KB *</li> <li>Status e 953,875 MB</li> <li>Advanced</li> </ul>                                                                                                    | Storage System View<br>Array_000                                                                                                    |
| Intel® Rapid Storage Technology          Intel® Rapid Storage Technology         Image Volume         Name: Volume0 Resame         Status: Normal         Type: RAD 0         Data strip size: 128 KB *         Size: 193,875 M8         * Advanced                                                                                                    | Storage System View<br>Array_0000                                                                                                    |
| <ul> <li>Intel® Rapid Storage Technology</li> <li>Status</li> <li>Status</li> <li>Winnege</li> <li>Preferences</li> <li>Elp</li> </ul> Manage Volume Name: Volume0 Rectance Status: Normal Type: RAD 0 Data strip size: 128 KS  Size: 953,875 M8 Advanced                                                                                                    | Storage System View<br>Array,0000                                                                                                    |
| Intel® Rapid Storage Technology          Image Volume         Name: Volume0 Recarse         Statu: Normal         Type: RAD 0         Data strip size: 128 KS *         Statu: 953,875 M8         * Advanced                                                                                                    | Storage System View<br>Array_000<br>Array_000<br>Volume<br>Volume<br>Vol |
| Intel® Rapid Storage Technology   Status Status   Status Status   Preferences Beame   Name: Volume0 Beame   Status: Normal   Type: RAD 0   Data strip Size: 128 KS   Size: 953,875 M8   * Advanced                                                                                                    | Storage System View<br>Array_0000                                                                                                    |
| Intel® Rapid Storage Technology   Image Volume   Name: Volume@ Beame   Status Normal   Type: RAD 0   Deta stip size: 128 KB *   Size: 553,875 M8   * Advanced                                                                                                    | Storage System View<br>Array,0000<br>Volumed<br>Type: RAD 0<br>512 GB<br>512 GB<br>512 GB<br>512 GB<br>512 GB                                                                                                    |
| Intel® Rapid Storage Technology   Status Status     Manage Volume     Name: Volume@ Beame   Status: Normal   Type: RAD 0   Data strip size: 128 K®   Size: \$33,875 N8   Advanced                                                                                                    | Storage System View<br>Array_000<br>Volumed<br>Type RADO<br>912 CB<br>912 CB<br>912 CB<br>912 CB                                                                                                    |
| Intel® Rapid Storage Technology          Status       Status       Advanced       Status       Advanced       Status       Status                                                                                                    | Storage System View<br>Array_0000                                                                                                    |
| Intel® Repid Storage Technology          Statis       Image Volume         Namee Volume0 Researce         Status Normal         Type skal20         Data stype size: 128 K8 ♥         Size: 653,875 M8         • Advanced                                                                                                    | Storage System View<br>Array_0000                                                                                                    |
| Intel® Rapid Storage Technology          Image Volume       Image Volume         Name: Vourne® Beams       Status Normal         Type: RUO       Image Volume         Data strip size: 128 KB       Image Volume         Size: 553,875 M8       Image Volume         • Advanced       Image Volume                                                                                                    | Locarde System View                                                                                                    |
| Entel® Rapid Storage Technology     Description     Description     Performation   Type: RADO   Description:   Description:   Site: YS3,875 MB   * Advanced                                                                                                    | Storage System View<br>Array_000<br>Volume<br>Volume |
| Intel® Rapid Storage Technology     Status     Performer     Name: Voume@ Branne     Status: Normal   Type: RAD 0   Data strip size: 128 KS **   Size: 553:75 N8   * Advanced                                                                                                    | Storage System View<br>Array,000                                                                                                    |
| Intel® Rapid Storage Technology     Status     Image Volume     Name: Volume@ Beame   Status: Normal   Type: RAD 0   Data story size: 128 KS •   Set 553: 573 - Advanced                                                                                                    | Image: System View         Array,000         Image: Attack GB         Image: Attack GB                                                                                                    |

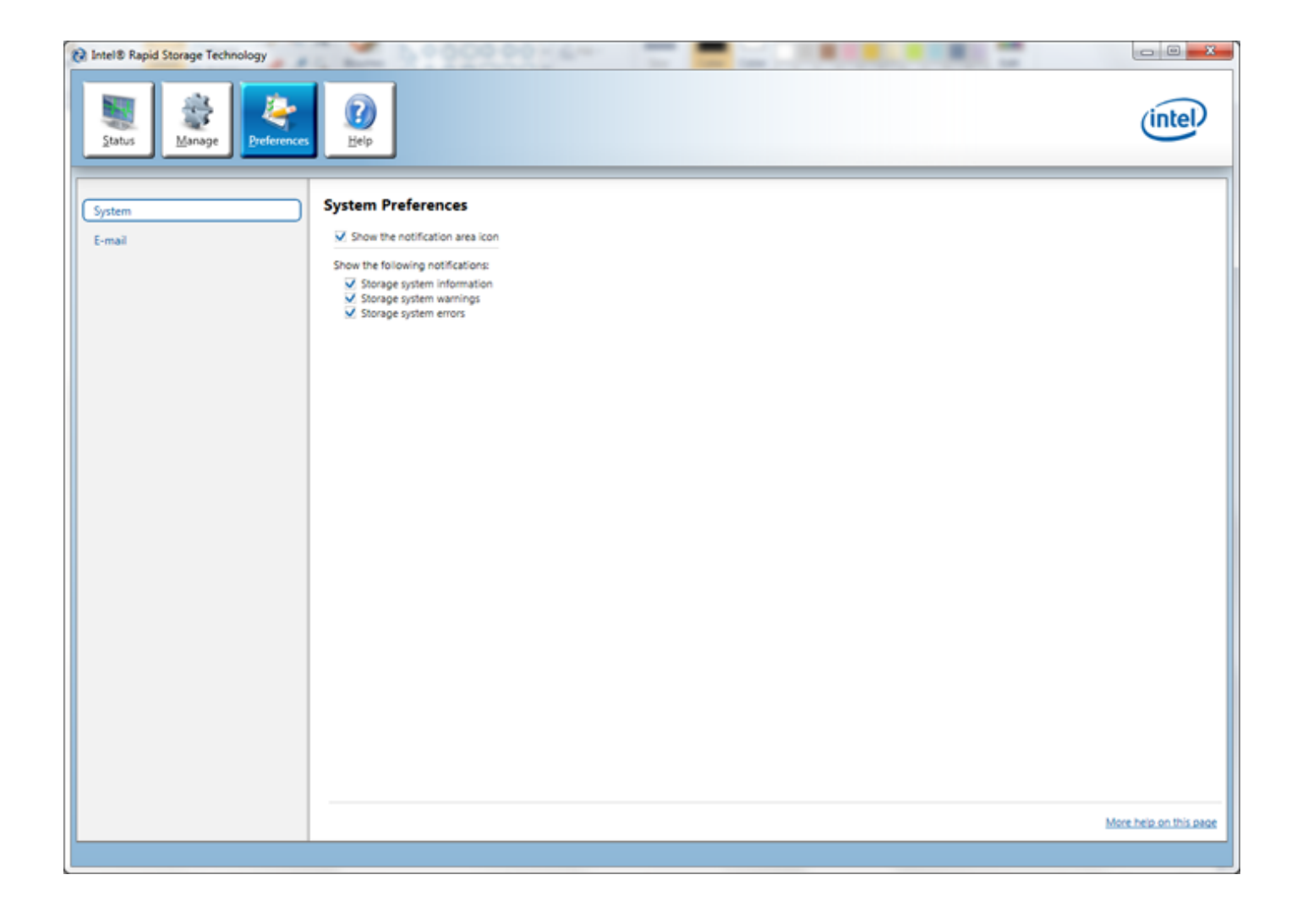

# Diagnostik

Jika Anda menghadapi masalah pada komputer, jalankan diagnostik ePSA sebelum menghubungi Dell untuk mendapatkan bantuan teknis. Tujuan menjalankan diagnostik adalah untuk menguji perangkat keras komputer tanpa memerlukan peralatan tambahan atau membahayakan data. Jika Anda tidak dapat menyelesaikan masalahnya sendiri, personel layanan dan dukungan dapat menggunakan hasil diagnosis untuk menyelesaikan masalah.

### Topik:

• Diagnostik Enhanced Pre-Boot System Assessment (ePSA)

# Diagnostik Enhanced Pre-Boot System Assessment (ePSA)

Diagnostik EPSA (juga dikenal sebagai sistem diagnostik) melakukan pemeriksaan lengkap hardware Anda. EPSA tertanam dengan BIOS dan diluncurkan oleh BIOS secara internal. Diagnostik sistem tertanam memberikan satu set opsi untuk grup perangkat tertentu atau perangkat yang memungkinkan Anda untuk:

- · Menjalankan tes secara otomatis atau dalam modus interaktif
- Mengulangi tes
- Menampilkan atau menyimpan hasil tes
- Menjalankan tes secara menyeluruh untuk memperkenalkan opsi tes tambahan untuk menyediakan informasi ekstra tentang perangkat yang gagal
- · Melihat pesan status yang memberi tahu Anda jika tes telah berhasil diselesaikan
- · Melihat pesan galat yang memberi tahu Anda tentang masalah yang dijumpai selama pengetesan

PERHATIAN: Gunakan sistem diagnostik untuk menguji hanya komputer Anda. Menggunakan program ini dengan komputer lain dapat menyebabkan hasil yang tidak valid atau pesan kesalahan.

# i CATATAN: Beberapa tes untuk perangkat tertentu membutuhkan interaksi pengguna. Selalu pastikan bahwa Anda hadir di terminal komputer ketika tes diagnostik dilakukan.

- 1. Hidupkan komputer.
- 2. Saat komputer melakukan booting, tekan tombol <F12> saat logo Dell muncul.
- Pada layar menu booting, pilih opsi Diagnostik. Jendela Enhanced Pre-boot System Assessment ditampilkan, mencantumkan semua perangkat yang terdeteksi pada komputer. Diagnostik mulai menjalankan tes pada semua perangkat yang terdeteksi.
- 4. Jika Anda ingin menjalankan tes diagnostik pada perangkat tertentu, tekan < Esc> dan klik Ya untuk menghentikan tes diagnostik.
- 5. Pilih perangkat dari panel kiri dan klik Jalankan Tes.
- 6. Jika ada masalah apa pun, kode galat akan ditampilkan. Perhatikan kode galat dan hubungi Dell.

# Menyelesaikan Masalah Komputer Anda

# LED Diagnostik Daya

LED tombol daya terletak di bagian depan chasis juga berfungsi sebagai LED diagnostik dua warna. LED diagnostik ini hanya aktif dan terlihat selama proses POST. Setelah sistem operasi mulai memuat, LED diagnostik tidak lagi terlihat.

Skema berkedip LED warna kuning – Polanya adalah 2 atau 3 kali berkedip diikuti dengan jeda singkat lalu x kali kedipan hingga 7. Pola yang berulang memiliki jeda yang panjang disispkan di tengahnya. Misalnya 2,3 = 2 kedipan warna kuning, jeda pendek, 3 kedipan warna kuning diikuti dengan jeda panjang lalu berulang.

#### Tabel 16. LED Diagnostik Daya

| Kondisi LED Warna           | Kuning   | Kondisi LED Warna Putih                | Deskripsi                                    |
|-----------------------------|----------|----------------------------------------|----------------------------------------------|
| padam                       |          | padam                                  | sistem NONAKTIF                              |
| padam                       |          | berkedip                               | sistem dalam kondisi tidur/diam              |
| berkedip                    |          | padam                                  | kegagalan unit catu daya (PSU)               |
| stabil                      |          | padam                                  | PSU berfungsi tapi gagal mengetahui kode     |
| padam                       |          | stabil                                 | sistem AKTIF                                 |
| Kondisi LED<br>Warna Kuning | Deskr    | ipsi                                   |                                              |
| 2,1                         | kegagal  | an board sistem                        |                                              |
| 2,2                         | kegagal  | an board sistem, PSU atau kabel PSU    |                                              |
| 2,3                         | kegagal  | an board sistem, memori, atau CPU      |                                              |
| 2, 4                        | kegagal  | an baterai sel berbentuk koin          |                                              |
| 2,5                         | BIOS ru  | sak                                    |                                              |
| 2,6                         | kegagal  | an konfigurasi CPU atau kegagalan CF   | 20                                           |
| 2,7                         | modul n  | nemori terdeteksi, namun memori gag    | al                                           |
| 3,1                         | kemung   | kinan kegagalan kartu peripheral atau  | board sistem.                                |
| 3,2                         | kemung   | kinan kegagalan USB                    |                                              |
| 3,3                         | tidak ad | a modul memori yang terdeteksi         |                                              |
| 3,4                         | kemung   | kinan kesalahan board sistem           |                                              |
| 3,5                         | modul n  | nemori terdeteksi, namun terjadi kesal | ahan konfigurasi memori galat kompatibilitas |
| 3,6                         | kemung   | kinan terjadi kegagalan sumber daya k  | ooard sistem dan/atau perangkat keras.       |
| 3,7                         | kegagal  | an lainnya yang berisi pesan pada laya | r                                            |
|                             |          |                                        |                                              |

# Kode Bip

Komputer dapat memancarkan serangkaian suara bip saat komputer pertama kali dinyalakan jika display tidak menampilkan galat atau masalah. Serangkaian suara bip ini, disebut kode suara bip, mengidentifikasi berbagai masalah. Jeda antara setiap bip adalah 300 md, jeda di antara satu set kode bip adalah 3 dtk, dan suara bip berlangsung 300 md. Setelah setiap bip dan setiap set bip, BIOS harus mendeteksi jika pengguna menekan tombol daya. Jika demikian, BIOS akan keluar dari looping (pengulangan) dan menjalankan proses mematikan komputer dan sistem daya.

Kode

1-3-2

Penyebab

alamat tidak ditemukan)

attempts at

Kegagalan memori

## **Pesan Galat**

#### **Pesan Galat** Deskripsi

Address mark not BIOS menemukan sektor disk yang tidak berfungsi atau tidak dapat menemukan sektor disk tertentu. found (Markah

Alert! Previous Komputer gagal menyelesaikan rutin booting tiga kali berturut-turut untuk galat yang sama. Hubungi Dell dan laporkan kode checkpoint (nnnn) kepada teknisi dukungan

| booting this<br>system have failed<br>at checkpoint<br>[nnnn]. For help in<br>resolving this<br>problem, please<br>note this<br>checkpoint and<br>contact Dell<br>Technical<br>Support.<br>(Peringatan!<br>Upaya sebelumnya<br>pada saat mem-<br>booting sistem<br>gagal di<br>checkpoint<br>[nnnn]. Untuk<br>membantu<br>menyelesaikan<br>masalah ini, harap<br>catat checkpoint<br>ini dan hubungi<br>bagian Dukungan<br>Teknis Dell.) |                                                                                                    |
|----------------------------------------------------------------------------------------------------|----------------------------------------------------------------------------------------------------|
| Alert! Security<br>override Jumper is<br>installed.<br>(Peringatan!<br>Jumper<br>pengesampingan<br>keamanan<br>dipasang).                                                                                                    | Jumper MFG_MODE telah ditetapkan dan fitur Pengelolaan AMT dinonaktifkan hingga dilepas.                                                  |
| Attachment failed<br>to respond<br>(Perangkat<br>tambahan gagal<br>merespons)                                                                                                    | Pengontrol floppy atau hard disk tidak dapat mengirim data ke drive yang terkait.                                                         |
| Bad command or<br>file name<br>(Perintah atau<br>nama file salah)                                                                                                    | Pastikan bahwa Anda telah memasukkan perintah dengan benar, menempatkan spasi di tempat yang benar, dan menggunakan alur nama yang benar. |
| Bad error-<br>correction code<br>(ECC) on disk<br>read (Kode koreksi                                                                                                    | Pengontrol floppy atau hard drive mendeteksi galat membaca yang tidak dapat dikoreksi.                                                    |

| Pesan Galat                                                                                        | Deskripsi                                                                                                    |
|----------------------------------------------------------------------------------------------------|----------------------------------------------------------------------------------------------------|
| galat salah (ECC)<br>pada saat<br>membaca disk)                                                    |                                                                                                    |
| Controller has<br>failed (Pengontrol<br>gagal)                                                     | Hard disk atau pengontrol yang terkait tidak berfungsi.                                                                                                    |
| Data error (Galat<br>data)                                                                         | Floppy atau hard disk tidak dapat membaca data. Untuk sistem operasi Windows, jalankan utilitas chkdsk untuk memeriksa struktur file dari floppy atau hard disk. Untuk sistem operasi lainnya, jalankan utilitas terkait yang sesuai. |
| Decreasing<br>available memory<br>(Memori yang<br>tersedia<br>berkurang)                           | Salah satu atau beberapa modul memori mungkin tidak berfungsi atau tidak terpasang dengan benar. Pasang<br>kembali modul memori, dan ganti jika perlu.                                                                                |
| Diskette drive 0<br>seek failure<br>(Kegagalan<br>pencarian Drive<br>disket 0)                     | Kabel mungkin longgar atau informasi konfigurasi komputer mungkin tidak cocok dengan konfigurasi perangkat<br>keras.                                                                                                    |
| Diskette read<br>failure (Kegagalan<br>membaca disket)                                             | Floppy disk mungkin rusak atau kabel longgar. Jika lampu akses drive menyala, coba disk berbeda.                                                                                                    |
| Diskette<br>subsystem reset<br>failed (Kegagalan<br>pengaturan ulang<br>subsistem disket)          | Pengontrol floppy drive mungkin gagal.                                                                                                    |
| Gate (A20 Failure)<br>Kegagalan gate<br>A20                                                        | Salah satu atau beberapa modul memori mungkin tidak berfungsi atau tidak terpasang dengan benar. Pasang<br>kembali modul memori, dan ganti jika perlu.                                                                                |
| General failure<br>(Kegagalan<br>umum)                                                             | Sistem operasi tidak dapat melaksanakan perintah. Pesan ini biasanya diikuti dengan informasi khusus—misalnya, <b>Printer out of paper</b> (Printer kehabisan kertas). Ambil tindakan yang sesuai untuk menyelesaikan masalah.        |
| Hard-disk drive<br>configuration<br>error (Kegagalan<br>membaca<br>konfigurasi drive<br>hard disk) | Hard disk gagal menginisialisasi.                                                                                                    |
| Hard-disk drive<br>controller failure<br>(Kegagalan<br>pengontrol drive<br>hard disk)              | Hard disk gagal menginisialisasi.                                                                                                    |
| Hard-disk drive<br>failure (Kegagalan<br>drive hard disk)                                          | Hard disk gagal menginisialisasi.                                                                                                    |
| Hard-disk drive<br>read failure<br>(Kegagalan<br>membaca drive<br>hard disk)                       | Hard disk gagal menginisialisasi.                                                                                                    |
| Invalid<br>configuration<br>information-<br>please run SETUP                                       | Informasi konfigurasi komputer tidak cocok dengan konfigurasi perangkat keras.                                                                                                    |

| Pesan Galat                                                                                                    | Deskripsi                                                                                                    |
|----------------------------------------------------------------------------------------------------|----------------------------------------------------------------------------------------------------|
| program<br>(Informasi<br>konfigurasi tidak<br>valid-harap<br>jalankan program<br>SETUP)                                                                                                  |                                                                                                    |
| Invalid Memory<br>configuration,<br>please populate<br>DIMM1<br>(Konfigurasi<br>memori tidak<br>valid, harap<br>sebarkan DIMM1)                                                          | Slot DIMM1 tidak mengenali modul memori. Modul harus didudukkan ulang atau dipasang.                                       |
| Keyboard failure<br>(kegagalan<br>keyboard)                                                                                                    | Kabel atau konektor mungkin longgar, atau keyboard atau pengontrol keyboard/mouse mungkin rusak.                           |
| Memory address<br>line failure at<br>address, read<br>value expecting<br>value (Kegagalan<br>lini alamat memori<br>pada alamat, nilai<br>diharapkan saat<br>membaca nilai)               | Modul memori mungkin tidak berfungsi atau tidak terpasang dengan benar. Pasang kembali modul memori, dan ganti jika perlu. |
| Memory allocation<br>error (Galat<br>alokasi memori)                                                                                                    | Perangkat lunak yang Anda coba jalankan bentrok dengan sistem operasi, program lain, atau program utilitas.                |
| Memory data line<br>failure at address,<br>read value<br>expecting value<br>(Kegagalan lini<br>data memori pada<br>alamat, nilai<br>diharapkan saat<br>membaca nilai)                    | Modul memori mungkin tidak berfungsi atau tidak terpasang dengan benar. Pasang kembali modul memori, dan ganti jika perlu. |
| Memory double<br>word logic failure<br>at address, read<br>value expecting<br>value (Kegagalan<br>logika kata ganda<br>memori pada<br>alamat, nilai<br>diharapkan saat<br>membaca nilai) | Modul memori mungkin tidak berfungsi atau tidak terpasang dengan benar. Pasang kembali modul memori, dan ganti jika perlu. |
| Memory odd/even<br>logic failure at<br>address, read<br>value expecting<br>value (Kegagalan<br>logika genap/<br>ganjil memori pada<br>alamat, nilai<br>diharapkan saat<br>membaca nilai) | Modul memori mungkin tidak berfungsi atau tidak terpasang dengan benar. Pasang kembali modul memori, dan ganti jika perlu  |

| Pesan Galat                                                                                                    | Deskripsi                                                                                                    |
|----------------------------------------------------------------------------------------------------|----------------------------------------------------------------------------------------------------|
| Memory write/<br>read failure at<br>address, read<br>value expecting<br>value (Kegagalan<br>baca/tulis memori<br>pada alamat, nilai<br>diharapkan saat<br>membaca nilai) | Modul memori mungkin tidak berfungsi atau tidak terpasang dengan benar. Pasang kembali modul memori, dan ganti jika perlu.                                                                                                    |
| Memory size in<br>CMOS invalid<br>(Ukuran memori<br>pada CMOS tidak<br>valid)                                                                                            | Jumlah memori yang tercatat pada informasi konfigurasi komputer tidak cocok dengan jumlah memori yang terpasang pada komputer.                                                                                                    |
| Memory tests<br>terminated by<br>keystroke (Uji<br>memori dihentikan<br>oleh kombinasi<br>tombol)                                                                        | A keystroke interrupted the memory test (Kombinasi tombol menginterupsi uji memori).                                                                                                    |
| No boot device<br>available<br>(Perangkat<br>booting tidak<br>tersedia)                                                                                                  | Komputer tidak dapat menemukan floppy disk atau hard disk.                                                                                                    |
| No boot sector on<br>hard-disk drive<br>(Tidak ada sektor<br>boot pada drive<br>hard disk)                                                                               | Informasi konfigurasi komputer pada Pengaturan Sistem mungkin salah.                                                                                                    |
| No timer tick<br>interrupt (Tidak<br>ada interupsi<br>detak pada<br>pewaktu)                                                                                             | Chip pada board sistem mungkin tidak berfungsi.                                                                                                    |
| Non-system disk<br>or disk error (Disk<br>bukan sistem atau<br>galat disk)                                                                                               | Floppy disk di drive A tidak memiliki sistem operasi yang dapat di-boot yang terpasang. Ganti floppy disk dengan<br>yang memiliki sistem operasi yang dapat di-boot, atau ganti floppy disk dari drive A dan aktifkan kembali komputer<br>dari awal. |
| Not a boot<br>diskette (Bukan<br>disket yang dapat<br>di-boot)                                                                                                    | Sistem operasi mencoba melakukan booting ke floppy disk yang tidak memiliki sistem operasi yang dapat di-boot<br>terpasang. Masukkan floppy disk yang dapat di-boot.                                                                                 |
| Plug and play<br>configuration<br>error (Galat<br>konfigurasi pasang<br>dan putar)                                                                                       | Komputer menjumpai masalah saat mencoba mengonfigurasi salah satu atau beberapa kartu.                                                                                                    |
| Read fault<br>(Kegagalan baca)                                                                                                    | Sistem operasi tidak dapat membaca dari floppy atau hard disk, komputer tidak dapat menemukan sektor tertentu pada disk, atau sektor yang diminta rusak.                                                                                             |
| Requested sector<br>not found (Sektor<br>yang diminta tidak<br>ditemukan)                                                                                                | Sistem operasi tidak dapat membaca dari floppy atau hard disk, komputer tidak dapat menemukan sektor tertentu<br>pada disk, atau sektor yang diminta rusak.                                                                                          |

| Pesan Galat                                                                                                    | Deskripsi                                                                                                    |
|----------------------------------------------------------------------------------------------------|----------------------------------------------------------------------------------------------------|
| Reset failed<br>(Pengaturan ulang<br>gagal)\                                                                                                    | Operasi pengaturan ulang disk gagal.                                                                                                    |
| Sector not found<br>(Sektor tidak<br>ditemukan)                                                                                                    | Sistem oprasi tidak dapat menemukan sektor pada floppy atau hard disk.                                                                                                    |
| Seek error<br>(Pencarian gagal)                                                                                                    | Sistem operasi tidak dapat menemukan track tertentu pada floppy disk atau hard disk.                                                                                                    |
| Shutdown failure<br>(Kegagalan<br>shutdown)                                                                                                    | Chip pada board sistem mungkin tidak berfungsi.                                                                                                    |
| Time-of-day clock<br>stopped (Jam<br>waktu hari<br>terhenti)                                                                                                    | Baterai mungkin habis.                                                                                                    |
| Time-of-day not<br>set-please run the<br>System Setup<br>program (Waktu<br>hari tidak<br>ditetapkan, harap<br>jalankan program<br>Pengaturan<br>Sistem)                                                                                                    | Waktu atau tanggal yang tersimpan pada Pengaturan Sistem tidak cocok dengan jam komputer.                                                                                                    |
| Timer chip<br>counter 2 failed<br>(Kegagalan<br>pencacahan chip<br>pewaktu 2)                                                                                                    | Chip pada board sistem mungkin tidak berfungsi.                                                                                                    |
| Unexpected<br>interrupt in<br>protected mode<br>(Interupsi tak<br>terduga dalam<br>mode proteksi)                                                                                                    | Pengontrol keyboard mungkin tidak berfungsi atau modul memori mungkin longgar.                                                                                                    |
| PERINGATAN:<br>Sistem<br>Pemantauan Disk<br>Dell telah<br>mendeteksi bahwa<br>drive [0/1] pada<br>pengontrol EIDE<br>[utama/sekunder]<br>beroperasi di luar<br>spesfifikasi<br>normal. Sebaiknya<br>segera buat<br>cadangan data<br>Anda dan ganti<br>hard disk dengan<br>memanggil help<br>desk atau Dell. | Saat penyalaan awal, drive mendeteksi kemungkinan kondisi galat. Saat komputer Anda selesai melakukan booting,<br>segera buat cadangan data Anda dan ganti hard disk (untuk prosedur pemasangannya, lihat "Menambahkan dan<br>Melepaskan Komponen" untuk jenis komputer Anda). Jika drive pengganti tidak ada saat itu, drive bukanlah satu-<br>satunya drive yang dapat di-boot, masuk ke Pengaturan Sistem dan ubah setelan drive yang sesuai ke <b>None</b><br>(Tidak ada), lalu lepaskan drive dari komputer. |
| Write fault<br>(Kegagalan tulis)                                                                                                    | Sistem operasi tidak dapat menulis ke floppy atau hard disk.                                                                                                    |
| Write fault on<br>selected drive<br>(Kegagalan tulis                                                                                                    | Sistem operasi tidak dapat menulis ke floppy atau hard disk.                                                                                                    |

## Pesan Galat Deskripsi

pada drive terpilih)

# Spesifikasi

/

(i) CATATAN: Penawaran dapat bervariasi menurut kawasan. Untuk informasi selengkapnya tentang konfigurasi komputer,

klik Mulai 🗐 (Ikon Mulai)#menucascade-separator Bantuan dan Dukungan, lalu pilih opsi untuk melihat informasi tentang komputer Anda.

### Tabel 17. Prosesor

| Fitur         | Spesifikasi                                                                                                    |
|---------------|----------------------------------------------------------------------------------------------------|
| Tipe prosesor | <ul> <li>Intel Core seri i3</li> <li>Intel Core seri i5</li> <li>Intel Core seri i7</li> <li>Intel Pentium seri Dual Core</li> <li>Intel seri Celeron</li> </ul> |
|               | (i) CATATAN: Intel seri Celeron hanya tersedia untuk Dell OptiPlex 7010.                                                                                         |

Cache hingga 8 MB bergantung jenis prosesor

## Cache Total

### Tabel 18. Memori

| Fitur                                     | Spesifikasi                              |  |
|-------------------------------------------|------------------------------------------|--|
| Тіре                                      | DDR3                                     |  |
| Kecepatan                                 | 1600 MHz                                 |  |
| Konektor:                                 |                                          |  |
| Desktop, Mini-Tower, Small Form<br>Factor | empat slot DIMM                          |  |
| Ultra Small Form Factor                   | dua slot DIMM                            |  |
| Kapasitas                                 |                                          |  |
| Optiplex 7010                             | 2 GB, 4 GB, 6 GB, 8 GB, dan 16 GB        |  |
| Optiplex 9010                             | 2 GB, 4 GB, 6 GB, 8 GB, 16 GB, dan 32 GB |  |
| Memori Minimum                            | 2 GB                                     |  |
| Memori maksimum:                          |                                          |  |
| Optiplex 7010                             | 16 GB                                    |  |
| Optiplex 9010                             | 32 GB                                    |  |
|                                           |                                          |  |

### Tabel 19. Video

| Fitur        | Spesifikasi                                                                                                    |
|--------------|----------------------------------------------------------------------------------------------------|
| Terintegrasi | <ul> <li>Intel HD Graphics (Celeron/Pentium CPU-GPU)</li> <li>Intel HD Graphics 2000 (iCore DC/QC Intel Seri 7 Express Chipset combo CPU-GPU)</li> <li>Intel HD Graphics 2500/4000 (i3/i5/i7 DC/QC Intel 7 Series Express Chipset Combo CPU-GPU)</li> </ul> |
| Diskret      | Adaptor grafik PCI Express x16                                                                                                    |

#### Tabel 20 A

| Tabel 20. Audio            |                                                                                    |  |
|----------------------------|------------------------------------------------------------------------------------|--|
| Fitur                      | Spesifikasi                                                                        |  |
| Terintegrasi               | dua Kanal Audio Definisi Tinggi                                                    |  |
| Tabel 21. Jaringan         |                                                                                    |  |
| Fitur                      | Spesifikasi                                                                        |  |
| Terintegrasi               | Intel 82579LM yang mampu menjalankan Ethernet untuk komunikasi<br>10/100/1000 Mb/d |  |
| Tabel 22. Informasi Sistem |                                                                                    |  |
| Fitur                      | Spesifikasi                                                                        |  |
| Chipset Sistem             | Intel 7 Series Express Chipset                                                     |  |
| Kanal DMA                  | dua pengontrol 82C37 DMA dengan tujuh kanal yang dapat diprogram                   |  |
| Tingkat Interupsi          | Kemampuan I/O APIC terintegrasi dengan 24 interupsi                                |  |
| BIOS chip (NVRAM)          | 12 MB                                                                              |  |
| Tabel 23. Bus Ekspansi     |                                                                                    |  |
| Fitur                      | Spesifikasi                                                                        |  |
| Tipe Bus                   | PCle gen2, gen3 (x16), USB 2.0, dan USB 3.0                                        |  |
| Kecepatan Bus              | PCI Express:                                                                       |  |
|                            | <ul> <li>x1-slot kecepatan dua arah – 500 MB/d</li> </ul>                          |  |
|                            | <ul> <li>x16-kecepatan dua arah – 16 GB/d</li> </ul>                               |  |
|                            | SATA: 1,5 Gbps, 3,0 Gbps, dan 6 Gbps                                               |  |
| Tabel 24. Kartu            |                                                                                    |  |
| Fitur                      | Spesifikasi                                                                        |  |
| PCI:                       |                                                                                    |  |
| Mini-Tower                 | hingga satu kartu tinggi penuh                                                     |  |
| Desktop                    | hingga satu kartu profil rendah                                                    |  |
| Small Form Factor          | tidak ada                                                                          |  |
| Ultra Small Form Factor    | tidak ada                                                                          |  |
| PCI Express x1:            |                                                                                    |  |

hingga tiga kartu tinggi penuh hingga tiga kartu profil rendah hingga dua kartu profil rendah tidak ada

hingga dua kartu tinggi penuh hingga dua kartu profil rendah hingga dua kartu profil rendah tidak ada

tidak ada

tidak ada

Mini-Tower Desktop

Mini-Tower

Mini-Tower

Desktop

Mini PCI Express:

Small Form Factor

Small Form Factor

Ultra Small Form Factor

Ultra Small Form Factor

Desktop

PCI-Express x16:

Small Form Factor

## **Spesifikasi** tidak ada

Ultra Small Form Factor

hingga satu kartu dengan ketinggian setengah

## Tabel 25. Drives

| Fitur                                                | Spesifikasi                |                         |
|------------------------------------------------------|----------------------------|-------------------------|
| Dapat Diakses Secara Eksternal (drive bay 5,25 inci) |                            |                         |
| Mini-Tower                                           | dua                        |                         |
| Desktop                                              | satu                       |                         |
| Small Form Factor                                    | satu drive bay optik tipis |                         |
| Ultra Small Form Factor                              | satu drive bay optik tipis |                         |
| Dapat Diakses Secara Internal                        | Drive bay SATA 3,5 inci    | Drive bay SATA 2,5 inci |
| Mini-Tower                                           | dua                        | dua                     |
| Desktop                                              | satu                       | dua                     |
| Small Form Factor                                    | satu                       | dua                     |
| Ultra Small Form Factor                              | tidak ada                  | satu                    |

### Tabel 26. Konektor Eksternal

| Fitur    |                                        | Spesifikasi                                                                       |  |
|----------|----------------------------------------|-----------------------------------------------------------------------------------|--|
| Audio:   |                                        |                                                                                   |  |
|          | Panel Depan                            | satu konektor mikrofon dan satu konektor headphone                                |  |
|          | Panel Belakang                         | satu konektor line-out dan satu konektor dan satu konektor line-in/<br>mikrofon   |  |
|          | Adaptor Jaringan                       | satu konektor RJ45                                                                |  |
|          | Serial                                 | satu konektor 9-pin; kompatibel dengan 16550 C                                    |  |
|          | Paralel                                | satu konektor 25-pin (opsional untuk mini-tower, desktop, dan small form factor)  |  |
| USB 2.0: |                                        |                                                                                   |  |
|          | Mini-Tower, Desktop, Small Form Factor | Panel Depan: dua                                                                  |  |
|          |                                        | Panel Belakang: empat                                                             |  |
|          | Ultra Small Form Factor                | Panel Depan: tidak ada                                                            |  |
|          |                                        | Panel Belakang: dua                                                               |  |
| USB 3.0: |                                        | Panel Depan: dua                                                                  |  |
|          |                                        | Panel Belakang: dua                                                               |  |
| Video    |                                        | <ul> <li>konektor VGA 15-pin</li> <li>dua konektor 20-pin DisplayPort</li> </ul>  |  |
|          |                                        | i CATATAN: Konektor video dapat bervariasi berdasarkan kartu grafis yang dipilih. |  |

#### Tabel 27. Konektor Internal

| Fitur                                         | Spesifikasi           |  |
|-----------------------------------------------|-----------------------|--|
| Lebar data PCI 2.3 (maksimum) — 32 bits:      |                       |  |
| Mini-Tower dan Desktop                        | satu konektor 120-pin |  |
| Small Form Factor dan Ultra Small Form Factor | tidak ada             |  |

| Fitur                                                                                 | Spesifikasi                                           |  |
|---------------------------------------------------------------------------------------|-------------------------------------------------------|--|
| Lebar data PCI Express x1 (maksimum) — satu lajur PCI Express:                        |                                                       |  |
| Mini-Tower dan Desktop                                                                | satu konektor 36-pin                                  |  |
| Small Form Factor dan Ultra Small Form Factor                                         | tidak ada                                             |  |
| lebar data PCI Express x16 (dikabelkan sebagai x4) (maksimum) — empat lajur PCI Expre | ess:                                                  |  |
| Mini-Tower, Desktop, Small Form Factor                                                | satu konektor 164-pin                                 |  |
| Ultra Small Form Factor                                                               | tidak ada                                             |  |
| lebar data PCI Express x16 (maksimum) — 16 lajur PCI Express:                         |                                                       |  |
| Mini-Tower, Desktop, Small Form Factor                                                | satu konektor 164-pin                                 |  |
| Ultra Small Form Factor                                                               | tidak ada                                             |  |
| lebar data Mini PCI Express (maksimum) — satu lajur PCI Express dan satu antarmuka U  | SB:                                                   |  |
| Mini-Tower, Desktop, Small Form Factor                                                | tidak ada                                             |  |
| Ultra Small Form Factor                                                               | satu konektor 52-pin                                  |  |
| Serial ATA:                                                                           |                                                       |  |
| Mini-Tower                                                                            | empat konektor 7-pin                                  |  |
| Desktop                                                                               | tiga konektor 7-pin                                   |  |
| Small Form Factor                                                                     | tiga konektor 7-pin                                   |  |
| Ultra Small Form Factor                                                               | dua konektor 7-pin                                    |  |
| Memori:                                                                               |                                                       |  |
| Mini-Tower, Desktop, Small Form Factor                                                | empat konektor 240-pin                                |  |
| Ultra Small Form Factor                                                               | dua konektor 240-pin                                  |  |
| USB internal:                                                                         |                                                       |  |
| Mini-Tower dan Desktop                                                                | satu konektor 10-pin                                  |  |
| Small Form Factor dan Ultra Small Form Factor                                         | tidak ada                                             |  |
| Kipas Sistem                                                                          | satu konektor 5-pin                                   |  |
| Kontrol panel depan:                                                                  |                                                       |  |
| Mini-Tower, Desktop, Small Form Factor                                                | satu konektor 6-pin dan dua konektor 20-pin           |  |
| Ultra Small Form Factor                                                               | satu konektor 14-pin, satu 20-pin, dan satu<br>10-pin |  |
| Sensor Termal                                                                         | satu konektor 2-pin                                   |  |
| Prosesor                                                                              | satu konektor 1155-pin                                |  |
| Kipas Prosesor                                                                        | satu konektor 5-pin                                   |  |
| Jumper mode servis                                                                    | satu konektor 2-pin                                   |  |
| Jumper pengosongan sandi                                                              | satu konektor 2-pin                                   |  |
| Jumper reset RTC                                                                      | satu konektor 2-pin                                   |  |
| Speaker internal                                                                      | satu konektor 5-pin                                   |  |
| Konektor intruder                                                                     | satu konektor 3-pin                                   |  |
| Konektor daya:                                                                        |                                                       |  |
| Mini-Tower, Desktop, Small Form Factor                                                | satu konektor 24-pin dan satu konektor 4-pin          |  |
| Ultra Small Form Factor                                                               | satu konektor 8-pin, satu 6-pin, dan satu 4-<br>pin   |  |

### Tabel 28. Kontrol dan Lampu

| Fitur                                                          | Spesifikasi                                                                                                    |  |
|----------------------------------------------------------------|----------------------------------------------------------------------------------------------------|--|
| Bagian depan komputer:                                         |                                                                                                    |  |
| Lampu tombol daya                                              | Lampu putih — Lampu putih solid menunjukan kondisi daya aktif; putih<br>berkedip menunjukkan komputer dalam keadaan tidur.                               |  |
| Lampu aktivitas drive                                          | Lampu putih — Lampu putih berkedip-kedip menunjukkan bahwa<br>komputer sedang membaca data dari atau menulis data ke hard disk.                          |  |
| Bagian belakang komputer:                                      |                                                                                                    |  |
| Lampu integritas link pada adapter jaringan<br>terintegrasi    | Hijau — Terdapat koneksi 10 Mbps yang baik antara jaringan dan<br>komputer.                                                                              |  |
|                                                                | Jingga — Terdapat koneksi 100 Mbps yang baik antara jaringan dan<br>komputer.                                                                            |  |
|                                                                | Kuning — Terdapat koneksi 1000 Mbps yang baik antara jaringan dan<br>komputer.                                                                           |  |
|                                                                | Padam (tidak menyala) — Komputer tidak mendeteksi adanya koneksi fisik<br>ke jaringan.                                                                   |  |
| Lampu aktivitas jaringan pada adapter jaringan<br>terintegrasi | Lampu kuning — Lampu kuning berkedip menunjukkan bahwa ada<br>kegiatan jaringan.                                                                         |  |
| Lampu diagnostik catu daya                                     | Lampu hijau — Catu daya dinyalakan dan berfungsi. Kabel daya harus<br>tersambung ke konektor daya (pada bagian belakang komputer) dan outlet<br>listrik. |  |

### Tabel 29. Daya

## (i) CATATAN: Penghilangan panas dihitung dengan menggunakan tingkatan nilai watt catu daya.

| Daya                       | Watt                                       | Penghilangan Panas Maksimal | Tegangan                                             |
|----------------------------|--------------------------------------------|-----------------------------|------------------------------------------------------|
| Mini-Tower                 | 275 W                                      | 1390 BTU/jam                | 100 VAC hingga 240 VAC, 50 Hz<br>hingga 60 Hz, 5,0 A |
| Desktop                    | 250 W                                      | 1312 BTU/jam                | 100 VAC hingga 240 VAC, 50 Hz<br>hingga 60 Hz, 4,4 A |
| Small Form Factor          | 240 W                                      | 1259 BTU/jam                | 100 VAC hingga 240 VAC, 50 Hz<br>hingga 60 Hz, 3,6 A |
| Ultra Small Form Factor    | 200 W                                      | 758 BTU/jam                 | 100 VAC hingga 240 VAC, 50 Hz<br>hingga 60 Hz, 2,9 A |
| Baterai sel berbentuk koin | coin Sel lithium 3-V CR2032 berbentuk koin |                             |                                                      |

Baterai sel berbentuk koin

### Tabel 30. Dimensi Fisik

| Fisik                   | Tinggi                | Panjang              | Lebar                 | Berat              |
|-------------------------|-----------------------|----------------------|-----------------------|--------------------|
| Mini-Tower              | 36,00 cm (14,17 inci) | 17,50 cm (6,89 inci) | 41,70 cm (16,42 inci) | 9,40 kg (20,72 lb) |
| Desktop                 | 36,00 cm (14,17 inci) | 10,20 cm (4,01 inci) | 41,00 cm (16,14 inci) | 7,90 kg (17,42 lb) |
| Small Form Factor       | 29,00 cm (11,42 inci) | 9,30 cm (3,66 inci)  | 31,20 cm (12,28 inci) | 6,00 kg (13,22 lb) |
| Ultra Small Form Factor | 23,70 cm (9,33 inci)  | 6,50 cm (2,56 inci)  | 24,00 cm (9,45 inci)  | 3,30 kg (7,28 lb)  |

## Tabel 31. Lingkungan

| Fitur                                                  | Spesifikasi                             |
|--------------------------------------------------------|-----------------------------------------|
| Kisaran suhu:                                          |                                         |
| Pengoperasian                                          | 10 °C hingga 35 °C (50 °F hingga 95 °F) |
| Penyimpanan –40 °C hingga 65 °C (–40 °F hingga 149 °F) |                                         |

| Fitur                          | Spesifikasi                                                   |  |
|--------------------------------|---------------------------------------------------------------|--|
| Kelembapan relatif (maksimum): |                                                               |  |
| Pengoperasian                  | 20% hingga 80% (tanpa kondensasi)                             |  |
| Penyimpanan                    | 5% hingga 95% (tanpa kondensasi)                              |  |
| Getaran maksimum:              |                                                               |  |
| Pengoperasian                  | 0,26 GRMS                                                     |  |
| Penyimpanan                    | 2,20 GRMS                                                     |  |
| Guncangan maksimum:            |                                                               |  |
| Pengoperasian                  | 40 G                                                          |  |
| Penyimpanan                    | 105 G                                                         |  |
| Ketinggian:                    |                                                               |  |
| Pengoperasian                  | –15,20 m hingga 3048 m (–50 kaki hingga 10.000 kaki)          |  |
| Penyimpanan                    | –15,20 m hingga 10.668 m (–50 kaki hingga 35.000 kaki)        |  |
| Tingkat kontaminan udara       | G1 atau yang lebih rendah sesuai standar ANSI/ISA-S71.04-1985 |  |

# Menghubungi Dell

8

Untuk menghubungi Dell untuk masalah penjualan, dukungan teknis, atau layanan pelanggan:

- 1. Kunjungi support.dell.com.
- 2. Verifikasikan negara atau wilayah Anda di menu Choose A Country/Region pada bagian bawah halaman.
- **3.** Klik **Contact Us** di sisi kiri halaman.
- 4. Pilih layanan yang tepat atau link dukungan yang sesuai dengan kebutuhan Anda.
- 5. Pilih metode menghubungi Dell yang sesuai untuk Anda.